### Kawasaki Robotics

# Astorino

# Betriebsanleitung

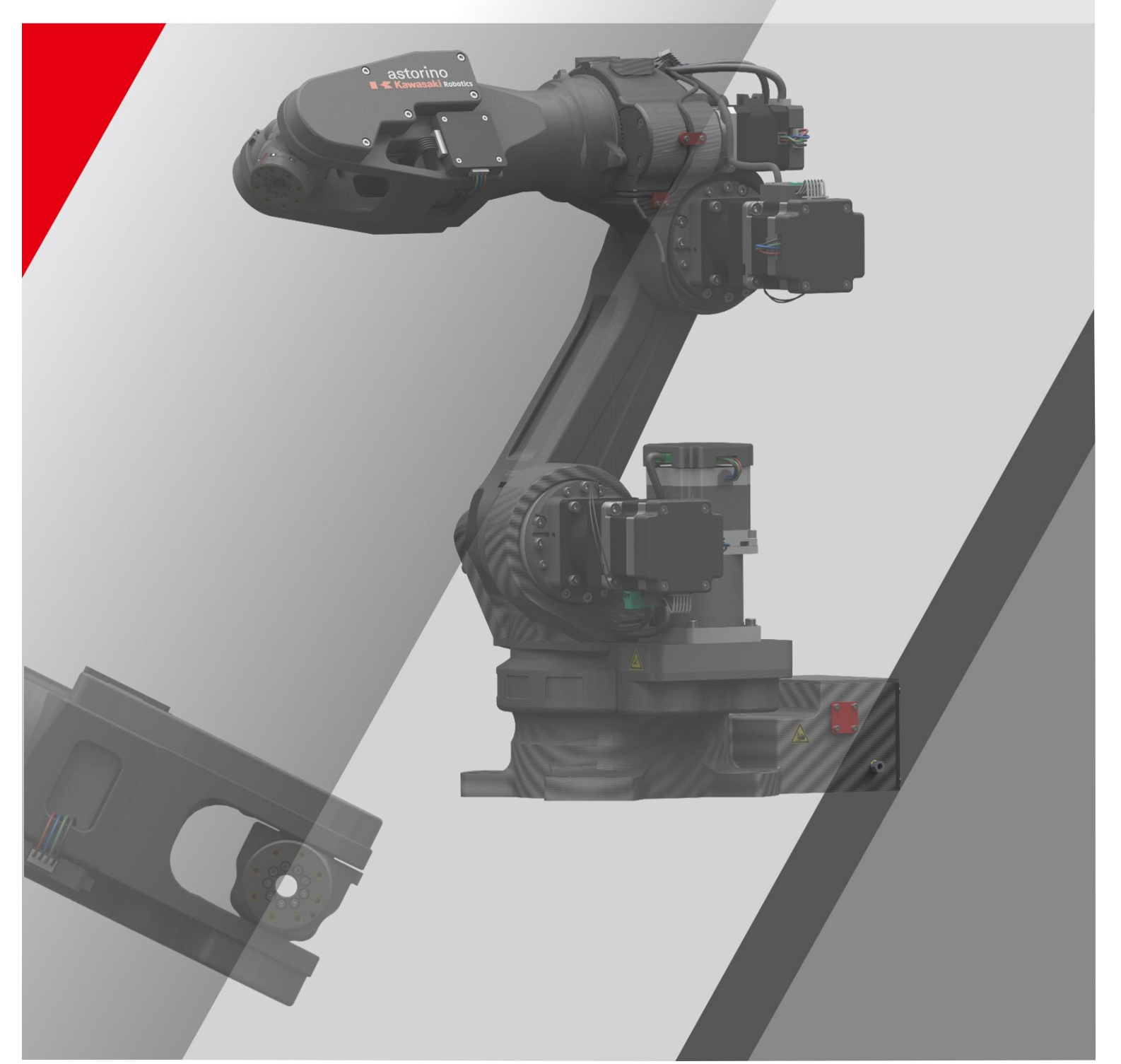

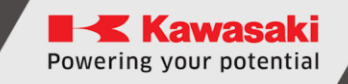

# Einführung

Diese Anleitung beschreibt die Bedienung eines 6-Achsen-Bildungsroboters "Kawasaki Robotics Astorino" und der mit ihm verbundenen "Astorino"-Software, die Teil des Lieferumfangs ist. Die Anleitung gilt ab der Version Firmware 3.8.4 und der Softwareversion astorino 1.9.2.

ASTORINO ist ein Bildungsroboter, der eigens für Bildungsstellen und -institutionen entworfen worden ist. Schüler und Studenten können ASTO-RINO nutzen, um Automatisierung und Robotisierung der industriellen Prozessen in Praxis zu lernen.

Bei weiteren Fragen kontaktieren Sie bitte die technische Hilfe von ASTOR.

#### Kontakt:

#### Technische Hilfe ASTOR, Abteilung Robotics-Zubehör

E-Mail: Astorino@astor.com.pl

- 1. Die dem Astorino beigefügte "Astorino"-Software, besitzt die Lizenz ausschließlich zur Nutzung mit diesem Roboter und darf in keinem anderen Umfeld weder verwendet, noch kopiert, noch verbreitet werden.
- 2. ASTOR und Kawasaki Robotics haften nicht für Unfälle, Schäden und/oder Probleme, die mit falscher Benutzung des Astorino-Roboters verursacht sind.
- 3. ASTOR und Kawasaki Robotics behalten sich das Recht vor, diese Anleitung ohne vorherige Mitteilung zu verändern, zu korrigieren oder zu aktualisieren.
- 4. Diese Anleitung kann ohne vorherige schriftliche Zustimmung von ASTOR und Kawasaki Robotics weder gänzlich noch teilweise gedruckt oder kopiert werden.
- 5. Bewahren Sie diese Anleitung an einem sicheren Ort griffbereit auf, so dass sie jederzeit genutzt werden kann. Sollte die Anleitung verloren gehen oder ernsthaft beschädigt werden, nehmen Sie bitte Kontakt mit ASTOR auf.

Copyright © 2024 ASTOR & Kawasaki Robotics GmbH.

Alle Rechte vorbehalten.

# Symbole

Elemente, die in dieser Anleitung besonders beachtet werden müssen, sind mit den folgenden Symbolen gekennzeichnet.

Die richtige Funktion des Roboters ist sicherzustellen und den Verletzungen oder Vermögensschäden vorzubeugen, indem man nach Sicherheitsanweisungen in Feldern mit diesen Symbolen vorgeht.

## Warnhinweis

Wird die nachfolgende Anleitung nicht befolgt, können Verletzungen entstehen.

### [VORSICHT] -

Dadurch werden Vorsichtsmaßnahmen betreffend die Spezifikation des Roboters, der Bedienung, des Lernprozesses und der Wartung bestimmt.

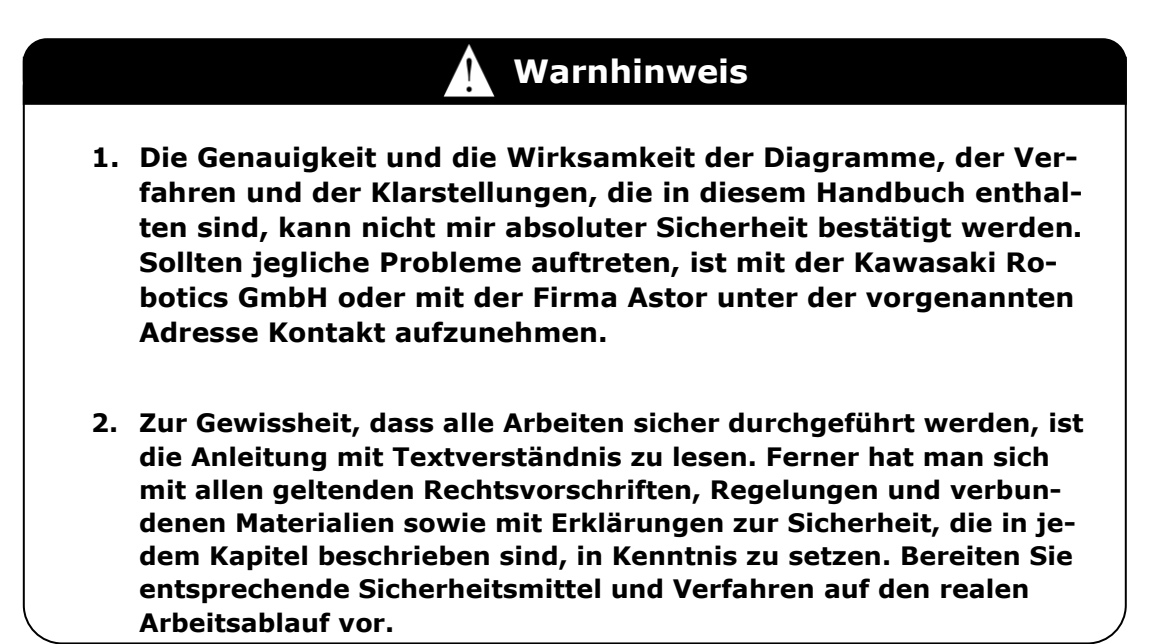

# Paraphrasen

In diesem Handbuch werden folgende Schreibweisen angewandt:

- Beim Drücken einer konkreten Taste ist diese in geschweifte Klammern gesetzt, z. B. <F1> lub <Enter>.
- Beim Drücken eines Dialogfeldes oder einer Symbolleiste ist die Bezeichnung der Taste in eckige Klammern gesetzt, z. B. [OK] oder [Reset].
- Die Wahlfelder sind mit Quadratfeld gekennzeichnet. Sind diese aktiviert, befindet sich im □ Symbol auch der kleine Wahl-Tag ☑.

#### Spis treści

| Einführ                                                                                                    | ungBłąd! Nie zdefiniowano zakładki.                                                                                                    |
|----------------------------------------------------------------------------------------------------|----------------------------------------------------------------------------------------------------|
| Symbo                                                                                                    | e1                                                                                                    |
| Paraph                                                                                                    | rasen2                                                                                                    |
| Inhalts                                                                                                    | verzeichnis3                                                                                                    |
| 1 Be                                                                                                    | zeichnungen in dieser Anleitung7                                                                                                    |
| 1.1                                                                                                    | Beschreibung des ASTORINO-Roboters7                                                                                                    |
| 2 Te                                                                                                    | chnische Spezifikation                                                                                                    |
| 3 Li                                                                                                    | eferumfangBłąd! Nie zdefiniowano zakładki.                                                                                                    |
| 4 Be                                                                                                    | wegungsbereichBłąd! Nie zdefiniowano zakładki.                                                                                                    |
| 5 M                                                                                                    | ontageabmessungen                                                                                                    |
| 6 Zi                                                                                                    | ıbehör-Montagepunkte12                                                                                                    |
| 7 La                                                                                                    | stdiagrammBłąd! Nie zdefiniowano zakładki.                                                                                                    |
| 8 El                                                                                                    | ektrische Anschlüsse16                                                                                                    |
| 9 Si                                                                                                    | cherheitshinweiseBłąd! Nie zdefiniowano zakładki.                                                                                                    |
| 10                                                                                                    | Auspacken und Inbetriebnahme                                                                                                    |
| 10.1                                                                                                    | Anschließen von Zubehör Błąd! Nie zdefiniowano zakładki.                                                                                                    |
| 10.2                                                                                                    | Systemanforderungen20                                                                                                    |
| 10.3                                                                                                    | Installation der Steuereinheit                                                                                                    |
| 10.4                                                                                                    | Installation der Astorino-Software21                                                                                                    |
| 10.5                                                                                                    | Vorbereitung von Astorino auf den Betrieb22                                                                                                    |
|                                                                                                    |                                                                                                    |
| 11                                                                                                    | Koordinatensysteme                                                                                                    |
| 11<br>11.1                                                                                                    | Koordinatensysteme                                                                                                    |
| 11<br>11.1<br>11.2                                                                                                    | KoordinatensystemeBłąd! Nie zdefiniowano zakładki.BASE-Koordinatensystem25JOINT-Koordinatensystem26                                                                                                    |
| 11<br>11.1<br>11.2<br>12                                                                                                    | KoordinatensystemeBłąd! Nie zdefiniowano zakładki.BASE-Koordinatensystem25JOINT-Koordinatensystem26Betriebsarten des Roboters27                                                                                                    |
| 11<br>11.1<br>11.2<br>12<br>12.1                                                                                                    | Koordinatensysteme                                                                                                    |
| 11<br>11.1<br>11.2<br>12<br>12.1<br>12.2                                                                                                   | Koordinatensysteme                                                                                                    |
| 11<br>11.1<br>11.2<br>12<br>12.1<br>12.2<br>13                                                                                             | Koordinatensysteme                                                                                                    |
| 11<br>11.1<br>11.2<br>12<br>12.1<br>12.2<br>13<br>13.1                                                                                     | Koordinatensysteme                                                                                                    |
| 11<br>11.1<br>12<br>12<br>12.1<br>12.2<br>13<br>13.1<br>13.2                                                                               | Koordinatensysteme                                                                                                    |
| 11<br>11.1<br>12<br>12<br>13<br>13.1<br>13.2<br>13.3                                                                                       | Koordinatensysteme                                                                                                    |
| 11<br>11.1<br>12<br>12<br>12.1<br>12.2<br>13<br>13.1<br>13.2<br>13.3<br>13.4                                                               | Koordinatensysteme                                                                                                    |
| 11<br>11.1<br>12<br>12<br>13<br>13.1<br>13.2<br>13.3<br>13.4<br>14                                                                         | Koordinatensysteme                                                                                                    |
| 11<br>11.1<br>11.2<br>12<br>12.1<br>12.2<br>13<br>13.1<br>13.2<br>13.3<br>13.4<br>14<br>14.1                                               | KoordinatensystemBłąd! Nie zdefiniowano zakładki.BASE-Koordinatensystem25JOINT-Koordinatensystem26Betriebsarten des Roboters27Lehrmodus (Teach)27Wiederholmodus (Repeat)27Manuelle Bedienung des Roboters28JOINT (Punkt-zu-Punkt-Bewegung)28BASE (Bewegung in Bezug aufs Grundkoordinatensystem)29TOOL (Bewegung in Bezug aufs Werkzeugsystem)30WORK32Roboterbewegung33Lineare Interpolation34                                                                                                    |
| 11<br>11.1<br>12.1<br>12.1<br>12.2<br>13<br>13.1<br>13.2<br>13.3<br>13.4<br>14<br>14.1<br>14.2                                             | KoordinatensystemBłąd! Nie zdefiniowano zakładki.BASE-Koordinatensystem25JOINT-Koordinatensystem26Betriebsarten des Roboters.27Lehrmodus (Teach)27Wiederholmodus (Repeat)27Manuelle Bedienung des Roboters28JOINT (Punkt-zu-Punkt-Bewegung)28BASE (Bewegung in Bezug aufs Grundkoordinatensystem)29TOOL (Bewegung in Bezug aufs Werkzeugsystem)30WORK32Roboterbewegung33Lineare Interpolation34Punkt-zu-Punkt-Interpolation34                                                                                                    |
| 11<br>11.1<br>11.2<br>12<br>12.1<br>12.2<br>13<br>13.1<br>13.2<br>13.3<br>13.4<br>14<br>14.1<br>14.2<br>14.3                               | KoordinatensystemBłąd! Nie zdefiniowano zakładki.BASE-Koordinatensystem25JOINT-Koordinatensystem26Betriebsarten des Roboters27Lehrmodus (Teach)27Wiederholmodus (Repeat)27Manuelle Bedienung des Roboters28JOINT (Punkt-zu-Punkt-Bewegung)28BASE (Bewegung in Bezug aufs Grundkoordinatensystem)29TOOL (Bewegung in Bezug aufs Werkzeugsystem)30WORK32Roboterbewegung33Lineare Interpolation34Punkt-zu-Punkt-Interpolation34Kreisinterpolation34                                                                                                    |
| 11<br>11.1<br>11.2<br>12<br>12.1<br>12.2<br>13<br>13.1<br>13.2<br>13.3<br>13.4<br>14<br>14.1<br>14.2<br>14.3<br>15                         | KoordinatensystemBłąd! Nie zdefiniowano zakładki.BASE-Koordinatensystem25JOINT-Koordinatensystem26Betriebsarten des Roboters27Lehrmodus (Teach)27Wiederholmodus (Repeat)27Manuelle Bedienung des Roboters28JOINT (Punkt-zu-Punkt-Bewegung)28BASE (Bewegung in Bezug aufs Grundkoordinatensystem)29TOOL (Bewegung in Bezug aufs Werkzeugsystem)30WORK32Roboterbewegung33Lineare Interpolation34Kreisinterpolation35Astorino-Software36                                                                                                    |
| 11<br>11.1<br>11.2<br>12<br>12.1<br>12.2<br>13<br>13.1<br>13.2<br>13.3<br>13.4<br>14<br>14.1<br>14.2<br>14.3<br>15<br>15.1                 | KoordinatensystemBłąd! Nie zdefiniowano zakładki.BASE-Koordinatensystem25JOINT-Koordinatensystem26Betriebsarten des Roboters27Lehrmodus (Teach)27Wiederholmodus (Repeat)27Manuelle Bedienung des Roboters28JOINT (Punkt-zu-Punkt-Bewegung)28BASE (Bewegung in Bezug aufs Grundkoordinatensystem)29TOOL (Bewegung in Bezug aufs Werkzeugsystem)30WORK32Roboterbewegung33Lineare Interpolation34Punkt-zu-Punkt-Interpolation35Astorino-Software36Grundlegende Informationen36                                                                                                    |
| 11<br>11.1<br>11.2<br>12<br>12.1<br>12.2<br>13<br>13.1<br>13.2<br>13.3<br>13.4<br>14<br>14.1<br>14.2<br>14.3<br>15<br>15.1<br>15.2         | KoordinatensystemBłąd! Nie zdefiniowano zakładki.BASE-Koordinatensystem25JOINT-Koordinatensystem26Betriebsarten des Roboters27Lehrmodus (Teach)27Wiederholmodus (Repeat)27Manuelle Bedienung des Roboters28JOINT (Punkt-zu-Punkt-Bewegung)28BASE (Bewegung in Bezug aufs Grundkoordinatensystem)29TOOL (Bewegung in Bezug aufs Werkzeugsystem)30WORK32Roboterbewegung33Lineare Interpolation34Yreisinterpolation35Astorino-Software36Grundlegende Informationen36Bereich Status37                                                                                                    |
| 11<br>11.1<br>11.2<br>12<br>12.1<br>12.2<br>13<br>13.1<br>13.2<br>13.3<br>13.4<br>14<br>14.1<br>14.2<br>14.3<br>15<br>15.1<br>15.2<br>15.3 | Koordinatensysteme       Błąd! Nie zdefiniowano zakładki.         BASE-Koordinatensystem       25         JOINT-Koordinatensystem       26         Betriebsarten des Roboters       27         Lehrmodus (Teach)       27         Wiederholmodus (Repeat)       27         Manuelle Bedienung des Roboters       28         JOINT (Punkt-zu-Punkt-Bewegung)       28         BASE (Bewegung in Bezug aufs Grundkoordinatensystem)       29         TOOL (Bewegung in Bezug aufs Werkzeugsystem)       30         WORK       32         Roboterbewegung       33         Lineare Interpolation       34         Punkt-zu-Punkt-Interpolation       35         Astorino-Software       36         Grundlegende Informationen       36         Bereich Status       37         Control-Karte / Steuerung       38 |

| 15.3.2                                                                                                    | Berei                                                                                                    | ch Control / Steuerung41                                                                                                    |
|----------------------------------------------------------------------------------------------------|----------------------------------------------------------------------------------------------------|----------------------------------------------------------------------------------------------------|
| 15.3.3                                                                                                    | Berei                                                                                                    | ch Connection / Verbindung41                                                                                                    |
| 15.4                                                                                                    | JOG-Karte                                                                                                    |                                                                                                    |
| 15.4.1                                                                                                    | Joggi                                                                                                    | ng-Bereich45                                                                                                    |
| 15.4.2                                                                                                    | Berei                                                                                                    | ch Current Position / Aktuelle Position47                                                                                                    |
| 15.4.3                                                                                                    | Berei                                                                                                    | ch Step - Teach / Schritt-Einstellungen47                                                                                                    |
| 15.4.4                                                                                                    | Berei                                                                                                    | ch Teach Point / Punkt Einteachen48                                                                                                    |
| 15.4.5                                                                                                    | Berei                                                                                                    | ch Execute Motion Command / Bewegungsbefehl ausführen                                                                                                    |
| 15.5                                                                                                    | Karte Poir                                                                                                    | nts / Punkte                                                                                                    |
| 15.6                                                                                                    | Karte Hon                                                                                                    | ne/Tool / Hausposition/Werkzeug50                                                                                                    |
| 15.6.1                                                                                                    | Berei                                                                                                    | ch Tool51                                                                                                    |
| 15.6.2                                                                                                    | Berei                                                                                                    | ch Wizard / Kreator51                                                                                                    |
| 15.6.3                                                                                                    | WOR                                                                                                    | К                                                                                                    |
| 15.6.4                                                                                                    | WOR                                                                                                    | K WIZARD                                                                                                    |
| 15.6.5                                                                                                    | Berei                                                                                                    | ch Power OFF position / Position Abschalten53                                                                                                    |
| 15.6.6                                                                                                    | Berei                                                                                                    | ch Zeroing order / Auf null setzen - Reihenfolge53                                                                                                    |
| 15.7                                                                                                    | Karte Mov                                                                                                    | ing Area / Arbeitsraum54                                                                                                    |
| 15.7.1                                                                                                    | XYZ                                                                                                    | Limits                                                                                                    |
| 15.7.2                                                                                                    | Rang                                                                                                    | e55                                                                                                    |
| 15.7.3                                                                                                    | Work                                                                                                    | ing Space                                                                                                    |
| 15.8                                                                                                    | Karte Prog                                                                                                    | gramm57                                                                                                    |
| 15.9                                                                                                    | Karte Sys                                                                                                    | tem Settings / System-Einstellungen60                                                                                                    |
| 1 - 10                                                                                                    |                                                                                                    |                                                                                                    |
| 15.10                                                                                                    | Bereich                                                                                                    | Calibration / Kalibrierung61                                                                                                    |
| 15.10                                                                                                    | Bereich<br>Feld Te                                                                                                    | Calibration / Kalibrierung61<br>rminal61                                                                                                    |
| 15.10<br>15.11<br>15.11.                                                                                                    | Bereich<br>Feld Te<br>1 Berei                                                                                                    | Calibration / Kalibrierung61<br>rminal61<br>ch Status und Konfigurierung62                                                                                                    |
| 15.10<br>15.11<br>15.11.<br>15.1                                                                                                    | Bereich<br>Feld Te<br>1 Berei<br>11.1.1                                                                                                    | Calibration / Kalibrierung61<br>rminal                                                                                                    |
| 15.10<br>15.11<br>15.11.<br>15.1<br>15.1                                                                                                    | Bereich<br>Feld Te<br>1 Berei<br>11.1.1                                                                                                    | Calibration / Kalibrierung                                                                                                    |
| 15.10<br>15.11<br>15.11.<br>15.1<br>15.1<br>15.1                                                                                                    | Bereich<br>Feld Te<br>1 Berei<br>11.1.1<br>11.1.2<br>11.1.3                                                                                                    | Calibration / Kalibrierung                                                                                                    |
| 15.10<br>15.11<br>15.11.<br>15.1<br>15.1<br>15.1<br>15.1                                                                                                    | Bereich<br>Feld Te<br>1 Berei<br>11.1.1<br>11.1.2<br>11.1.3<br>11.1.4                                                                                                    | Calibration / Kalibrierung                                                                                                    |
| 15.10<br>15.11<br>15.11.<br>15.1<br>15.1<br>15.1<br>15.1<br>1                                                                                                    | Bereich<br>Feld Te<br>1 Berei<br>11.1.1<br>11.1.2<br>11.1.3<br>11.1.4<br>11.1.5                                                                                                    | Calibration / Kalibrierung                                                                                                    |
| 15.10<br>15.11<br>15.11.<br>15.1<br>15.1<br>15.1<br>15.1<br>1                                                                                                    | Bereich<br>Feld Te<br>1 Berei<br>1.1.1<br>1.1.2<br>1.1.3<br>1.1.4<br>1.1.5<br>1.1.6                                                                                                    | Calibration / Kalibrierung                                                                                                    |
| 15.10<br>15.11<br>15.11.<br>15.1<br>15.1<br>15.1<br>15.1<br>1                                                                                                    | Bereich<br>Feld Te<br>1 Berei<br>1.1.1<br>1.1.2<br>1.1.3<br>1.1.4<br>1.1.5<br>1.1.5<br>1.1.6<br>1.1.7                                                                                                    | Calibration / Kalibrierung       61         rminal       61         ich Status und Konfigurierung       62         IO       62         MODBUS       63         Clamp       63         Dedizierte Signale       64         Förderband       64         Förderband       66                                                                                                    |
| 15.10<br>15.11<br>15.11.<br>15.1<br>15.1<br>15.1<br>15.1<br>1                                                                                                    | Bereich<br>Feld Te<br>1 Berei<br>1.1.1<br>11.1.2<br>11.1.3<br>11.1.4<br>11.1.5<br>11.1.6<br>11.1.7<br>11.1.8                                                                                                    | Calibration / Kalibrierung       61         rminal       61         ich Status und Konfigurierung       62         IO       62         MODBUS       63         Clamp       63         Dedizierte Signale       64         Förderband       64         Förderband       66         Firmware       66                                                                                                    |
| 15.10<br>15.11<br>15.11.<br>15.1<br>15.1<br>15.1<br>15.1<br>15.1<br>15.1<br>15.1                                                                                                    | Bereich<br>Feld Te<br>1 Berei<br>1.1.1<br>1.1.2<br>1.1.3<br>1.1.4<br>1.1.5<br>1.1.6<br>1.1.7<br>1.1.8<br>Visualis                                                                                                    | Calibration / Kalibrierung       61         rminal       61         ich Status und Konfigurierung       62         IO       62         MODBUS       63         Clamp       63         Dedizierte Signale       64         Förderband       64         Förderband       66         Firmware       66         Gierungsfenster       67                                                                                                    |
| 15.10<br>15.11<br>15.11.<br>15.1<br>15.1<br>15.1<br>15.1<br>15.1<br>15.12<br>15.12.                                                                                                    | Bereich<br>Feld Te<br>1 Berei<br>1.1.1<br>1.1.2<br>1.1.3<br>1.1.4<br>1.1.5<br>1.1.6<br>1.1.7<br>1.1.8<br>Visualis<br>1 Bedie                                                                                           | Calibration / Kalibrierung       61         rminal       61         ich Status und Konfigurierung       62         IO       62         MODBUS       63         Clamp       63         Dedizierte Signale       64         Erkennung von Kollisionen       64         Förderband       64         Firmware       66         ierungsfenster       67         enung des Visualisierungsfensters       67                                                                                                    |
| 15.10<br>15.11<br>15.11.<br>15.1<br>15.1<br>15.1<br>15.1<br>15.1<br>15.12<br>15.12.<br>15.12.                                                                                           | Bereich<br>Feld Te<br>1 Berei<br>1.1.1<br>11.1.2<br>11.1.3<br>11.1.4<br>11.1.5<br>11.1.6<br>11.1.7<br>11.1.8<br>Visualis<br>1 Bedie<br>2 Obje                                                                          | Calibration / Kalibrierung       61         rminal       61         rminal       61         ich Status und Konfigurierung       62         IO       62         MODBUS       63         Clamp       63         Dedizierte Signale       64         Erkennung von Kollisionen       64         Förderband       64         Förderband       66         Firmware       66         ierungsfenster       67         enung des Visualisierungsfensters       67         ktklassen       68                                                                                                    |
| 15.10<br>15.11<br>15.11.<br>15.1<br>15.1<br>15.1<br>15.1<br>15.1<br>15.12<br>15.12.<br>15.12.<br>15.12.                                                                                 | Bereich<br>Feld Te<br>1 Berei<br>1.1.1<br>1.1.2<br>1.1.2<br>1.1.3<br>1.1.4<br>1.1.5<br>1.1.5<br>1.1.6<br>1.1.7<br>1.1.8<br>Visualis<br>1 Bedie<br>2 Objei<br>3 Gene                                                    | Calibration / Kalibrierung       61         rminal       61         ich Status und Konfigurierung       62         IO       62         MODBUS       63         Clamp       63         Dedizierte Signale       64         Erkennung von Kollisionen       64         Förderband       Błąd! Nie zdefiniowano zakładki.         Ethernet       66         Firmware       66         ierungsfenster       67         enung des Visualisierungsfensters       67         ktklassen       68         erator einfacher Formen       69                                                                                                    |
| 15.10<br>15.11<br>15.11.<br>15.1<br>15.1<br>15.1<br>15.1<br>15.1<br>15.12<br>15.12.<br>15.12.<br>15.12.<br>15.12.<br>15.12.                                                             | Bereich<br>Feld Te<br>1 Berei<br>1.1.1<br>1.1.2<br>1.1.2<br>1.1.3<br>1.1.4<br>1.1.5<br>1.1.5<br>1.1.6<br>1.1.7<br>1.1.8<br>Visualis<br>1 Bedie<br>2 Objel<br>3 Gene<br>4 Menü                                          | Calibration / Kalibrierung       61         rminal       61         ich Status und Konfigurierung       62         IO       62         MODBUS       63         Clamp       63         Dedizierte Signale       64         Erkennung von Kollisionen       64         Förderband       Błąd! Nie zdefiniowano zakładki.         Ethernet       66         Firmware       66         ierungsfenster       67         enung des Visualisierungsfensters       67         ktklassen       68         erator einfacher Formen       69         i der Objektmodifikation       71                                                                                                    |
| 15.10<br>15.11<br>15.11.<br>15.1<br>15.1<br>15.1<br>15.1<br>15.1<br>15.12<br>15.12.<br>15.12.<br>15.12.<br>15.12.<br>15.12.<br>15.12.                                                   | Bereich<br>Feld Te<br>1 Berei<br>1.1.1<br>11.1.2<br>11.1.3<br>11.1.4<br>11.1.5<br>11.1.6<br>11.1.7<br>11.1.8<br>Visualis<br>1 Bedie<br>2 Obje<br>3 Gene<br>4 Menü<br>5 Menü                                            | Calibration / Kalibrierung       61         rminal       61         ich Status und Konfigurierung       62         IO       62         MODBUS       63         Clamp       63         Dedizierte Signale       64         Erkennung von Kollisionen       64         Förderband       Błąd! Nie zdefiniowano zakładki.         Ethernet       66         Firmware       66         enung des Visualisierungsfensters       67         entator einfacher Formen       69         i der Objektmodifikation       71         i Visualisierungseinstellungen       72                                                                                                    |
| 15.10<br>15.11<br>15.11<br>15.1<br>15.1<br>15.1<br>15.1<br>15.1<br>15.12<br>15.12<br>15.12<br>15.12<br>15.12<br>15.12<br>15.12<br>15.12                                                 | Bereich<br>Feld Te<br>1 Berei<br>1.1.1<br>1.1.2<br>11.1.3<br>11.1.4<br>11.1.5<br>11.1.6<br>11.1.7<br>11.1.8<br>Visualis<br>1 Bedie<br>2 Objet<br>3 Gene<br>4 Menü<br>5 Menü<br>6 Work                                  | Calibration / Kalibrierung       61         rminal       61         rminal       61         ich Status und Konfigurierung       62         IO       62         MODBUS       63         Clamp       63         Dedizierte Signale       64         Erkennung von Kollisionen       64         Förderband       Błąd! Nie zdefiniowano zakładki.         Ethernet       66         Firmware       66         ierungsfenster       67         enung des Visualisierungsfensters       67         ktklassen       68         erator einfacher Formen       69         i der Objektmodifikation       71         i Visualisierungseinstellungen       72         ring Space - Visualisierung       73              |
| 15.10<br>15.11<br>15.11.<br>15.1<br>15.1<br>15.1<br>15.1<br>15.1<br>15.12<br>15.12.<br>15.12.<br>15.12.<br>15.12.<br>15.12.<br>15.12.<br>15.12.<br>15.12.<br>15.12.<br>15.12.<br>15.12. | Bereich<br>Feld Te<br>Feld Te<br>1 Berei<br>1.1.1<br>1.1.2<br>1.1.2<br>1.1.3<br>1.1.4<br>1.1.5<br>1.1.5<br>1.1.6<br>1.1.7<br>1.1.8<br>Visualis<br>1 Bedie<br>2 Obje<br>3 Gene<br>4 Menü<br>5 Menü<br>6 Work<br>7 Visua | Calibration / Kalibrierung       61         rminal       61         ich Status und Konfigurierung       62         IO       62         MODBUS       63         Clamp       63         Dedizierte Signale       64         Erkennung von Kollisionen       64         Förderband       Błąd! Nie zdefiniowano zakładki.         Ethernet       66         ierungsfenster       67         enung des Visualisierungsfensters       67         ktklassen       68         orator einfacher Formen       69         i der Objektmodifikation       71         i Visualisierungseinstellungen       72         cing Space - Visualisierung       73         alisierung der Arbeitsreichweite des Roboters       73 |

| 15.1 | 4       | Aktualisierung der Firmware                                                    |
|------|---------|--------------------------------------------------------------------------------|
| 15   | 5.14.1  | Grunlegende Informationen75                                                    |
| 15   | 5.14.2  | Aktualisierungsverfahren                                                       |
| 15   | 5.14.3  | Datenwiederherstellung nach Aktualisierungsstörung                             |
| 15.1 | 5       | AS-Sprache                                                                     |
| 15.1 | 6       | Programmieren                                                                  |
| 15   | 5.16.1  | Erstellung eines neuen Programms84                                             |
| 15   | 5.16.2  | Eigenes Programm schreiben85                                                   |
| 15   | 5.16.3  | Programm beim Roboter laden85                                                  |
| 15   | 5.16.4  | Ingangsetzen der aktuell ausgewählten Zeile                                    |
| 15   | 5.16.5  | Programm aktivieren87                                                          |
| 15   | 5.16.6  | Programm anhalten                                                              |
| 16   | Beispi  | elprogramme                                                                    |
| 16.1 | Pi      | ck&Place – Palletierung-Beispiel                                               |
| 16.2 | Be      | eispielprogramm Eingang/Ausgang91                                              |
| 16.3 | Be      | eispielprogramm für die serielle Datenübertragung91                            |
| 17   | Daten   | des Werkzeugs                                                                  |
| 17.1 | Da      | ane Werkzeugia ze znanych wymiarów93                                           |
| 17.2 | A       | utomatische Konfiguration des Werkzeugs (Koordinaten)                          |
| 17   | 7.2.1   | Übersicht der Funktionen der automatischen Werkzeugkonfiguration95             |
| 17   | 7.2.2   | Erforderliche Daten zur automatischen Konfiguration der Werkzeugkoordinaten 96 |
| 17   | 7.2.3   | Einteachen von vier Grundpositionen96                                          |
| 17   | 7.2.4   | Einteachen von vier Grundpositionen99                                          |
| 18   | Autom   | natische Konfiguration des WORK-Systems (KOORDINATEN)104                       |
| 18   | 8.1.1   | Einteachen von drei Grundpunkten104                                            |
| 19   | Autoka  | alibrierung der Kollisionserkennung106                                         |
| 20   | Eingär  | nge/Ausgänge – 3,3V 107                                                        |
| 20.1 | I/      | O 3.3V- Adapter 109                                                            |
| 20   | 0.1.1   | I/O 3.3V- Adapter – Montage109                                                 |
| 21   | Ausgä   | nge und Eingänge am Roboterarm 110                                             |
| 22   | I/O 24  | IV-Modul 111                                                                   |
| 22.1 | Ar      | nschluss an den Roboter zakładki.                                              |
| 22.2 | Ar      | nschließen der Eingänge zakładki.                                              |
| 22.3 | A       | nschließen der Ausgänge zakładki.                                              |
| 23   | MODB    | US TCP                                                                         |
| 23.1 | Be      | etriebsarten des Modbus-Netzes114                                              |
| 23.2 | M       | odbus-Objekttypen bei Astorino 115                                             |
| 23.3 | Ko      | onfiguration des Ethernet-Ports116                                             |
| 23.4 | AS      | STRAADA HMI-Panel – Beispiel117                                                |
| 23.5 | N       | utzung der Modbusregister als wirkliche Werte122                               |
| 24   | Kalibri | ierung                                                                         |
| 25   | Inform  | nationen über den Hersteller 124                                               |

| Anlage A – Auf null setzen - Standardverfahren |  |
|------------------------------------------------|--|
| Anlage B – PETG-Material                       |  |
| Anlage 3 – Anschluss Typ PNP                   |  |
| Anlage 4 – Teensy 4.1                          |  |

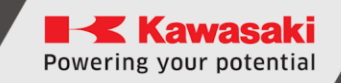

# **1** Bezeichnungen in dieser Anleitung

In diesem Abschnitt finden Sie Definitionen der Termine, die in dieser Anleitung angewandt werden.

Der Autor dieses Handbuches ist bemüht, die allgemein geltende Terminologie bei Einhaltung der möglichst großen Logik anzuwenden. Es ist leider anzumerken, dass sich die Wahrnehmung der angewandten Terminologie je nach dem Gesichtspunkt unterscheiden kann, auch wenn dasselbe Thema behandelt wird. Es ist ebenfalls festzustellen, dass sich im Laufe der Entwicklung von Robotern, Computern und Software auch die Terminologie auf verschiedenen Wegen entwickelt hat. In einer modernen Anleitung finden wir also keine Terminologie, die mit Meinungen aller Nutzer und Experten immer hundertprozentig übereinstimmen wird.

### **1.1 Beschreibung des ASTORINO-Roboters**

ASTORINO ist ein sechsachsiger Bildungsroboter mit Schrittmotoren, die in einer geschlossenen Steuerungsschleife arbeiten. Der Roboter ist eigens für Bildungsstellen und -einrichtungen, wie z. B. Schulen und Universitäten, entworfen worden.

Die Roboterkonstruktion stützt sich auf den 3D-Druck mit spezieller Kohlefaser. Unter Anwendung von gelieferten STL-Dateien kann man beschädigte Teile nachdrucken.

Die Programmierung und die Steuerung erfolgen mittels "Astorino"-Software, die man auf dem gelieferten USB-Speicher finden kann und die neueste Version kann man vom FTP-Server Kawasaki Robotics herunterladen:

https://ftp.kawasakiRoboter.de/Software/Astorino/

Ähnlich wie es bei Industrierobotern der Fall ist, ist der Kawasaki Robotics Astorino-Roboter in der AS-Sprache programmiert und ermöglicht dem Nutzer echte industrielle Anwendungen für die Roboter der Kawasaki Robotics zu programmieren.

# 2 Technische Spezifikation

| Leistungsmerkmale                                                                                                    | ASTORINO                                                                                                    |                                 |  |
|----------------------------------------------------------------------------------------------------|----------------------------------------------------------------------------------------------------|---------------------------------|--|
| Тур                                                                                                    |                                                                                                    | sechsachsiger Roboter           |  |
| Maximale Traglast                                                                                                    |                                                                                                    | 1 kg                            |  |
| Anzahl Achsen                                                                                                    |                                                                                                    | 6                               |  |
| Maximale Reichweite                                                                                                    |                                                                                                    | 578 mm                          |  |
| Wiederholgenauigkeit                                                                                                    |                                                                                                    | ±0,1 mm                         |  |
|                                                                                                    | Achse 1 (JT1)                                                                                                    | ±158°                           |  |
|                                                                                                    | Achse 2 (JT2)                                                                                                    | -90°÷127°                       |  |
| Rowogungsboroish                                                                                                    | Achse 3 (JT3)                                                                                                    | 0°÷168°                         |  |
| Dewegungsbereich                                                                                                    | Achse 4 (JT4)                                                                                                    | ±240°                           |  |
|                                                                                                    | Achse 5 (JT5)                                                                                                    | ±120°                           |  |
| Leistungsmerkmale         Typ         Maximale Traglast         Anzahl Achsen         Maximale Reichweite         Wiederholgenauigkeit         Achse 1 (JT1)         Achse 2 (JT2)         Achse 3 (JT3)         Achse 4 (JT4)         Achse 5 (JT5)         Achse 6 (JT6)         Achse 1 (JT1)         Achse 4 (JT4)         Achse 2 (JT2)         Achse 6 (JT6)         Achse 1 (JT1)         Achse 2 (JT2)         Achse 1 (JT1)         Achse 2 (JT2)         Achse 1 (JT1)         Achse 2 (JT2)         Achse 3 (JT3)         Achse 1 (JT1)         Achse 2 (JT2)         Achse 1 (JT1)         Achse 1 (JT1)         Achse 1 (JT1)         Achse 2 (JT2)         Achse 1 (JT1)         Achse 2 (JT2)         Achse 3 (JT3)         Achse 4 (JT4)         Achse 5 (JT5)         Achse 6 (JT6)         Betriebsumgebung         Temperatur         Feuchtigkeit         Kontroller         Eingänge/Ausgänge         Maximale Stromaufnahme         Speisung | ±360°                                                                                                    |                                 |  |
|                                                                                                    | Achse 1 (JT1)                                                                                                    | 38°/s                           |  |
|                                                                                                    | Achse 2 (JT2)                                                                                                    | 26°/s                           |  |
| Geschwindigkeit einzelner                                                                                                    | Achse 3 (JT3)                                                                                                    | 26°/s                           |  |
| Geschwindigkeit einzelner<br>Achse                                                                                                    | Achse 4 (JT4)                                                                                                    | 67,5°/s                         |  |
|                                                                                                    | Achse 5 (JT5)                                                                                                    | 67,5°/s                         |  |
| Achse                                                                                                    | Achse 6 (JT6)                                                                                                    | 128.5°/s                        |  |
|                                                                                                    | Achse 4 (JT4)                                                                                                    | 6,2 Nm                          |  |
| Zulässiger Moment                                                                                                    | Achse 5 (JT5)                                                                                                    | 1,45 Nm                         |  |
|                                                                                                    | LeistungsmerkmaleATypsechsaMaximale TraglastAnzahl AchsenMaximale ReichweiteWiederholgenauigkeitAchse 1 (JT1)Achse 2 (JT2)-Achse 3 (JT3)Achse 3 (JT3)Achse 4 (JT4)Achse 4 (JT4)Achse 5 (JT5)Achse 6 (JT6)Achse 2 (JT2)-Achse 3 (JT3)Achse 2 (JT2)Achse 4 (JT4)Achse 2 (JT2)Achse 5 (JT5)Achse 1 (JT1)Achse 5 (JT5)Achse 3 (JT3)Achse 5 (JT5)Achse 4 (JT4)Achse 5 (JT5)Achse 4 (JT4)Achse 5 (JT5)Achse 6 (JT6)Achse 6 (JT6)TemperaturBetriebsungebungTemperaturFeuchtigkeitTKontrollerTEingänge/Ausgänge8/8 (PNP 8 mSpeisung100-2GewichtTMaximale Stromaufnahme100-2GewichtTKommunikationMODBUS TCIKollisionserkennungBeschleKollisionserkennungBeschleKollisionserkennungBermerenKollisionserkennungBermerenKollisionserkennungBermerenKollisionserkennungBermerenKollisionserkennungBermerenKollisionserkennungBermerenKollisionserkennungBermerenKollisionserkennungBermerenKollisionserkennungBermerenKollisionserkennungBermerenKollisionserkennungBermerenKontrollerBerm | 1,1 Nm                          |  |
| Detaista a service a structure                                                                                                    | Temperatur                                                                                                    | 0-40°C                          |  |
| Leistungsmerkmale         Typ         Maximale Traglast         Anzahl Achsen         Maximale Reichweite         Wiederholgenauigkeit         Acd         Acd         Acd         Acd         Acd         Acd         Bewegungsbereich         Acd         Acd         Acd         Acd         Acd         Acd         Acd         Acd         Acd         Acd         Acd         Acd         Acd         Acd         Acd         Acd         Achse         Acd         Achse         Acd         Achse         Acd         Achese         Acd         Achese         Acd         Achese         Achese         Achese         Achese         Achese         Achese         Achese         Achese         Achese         Achese         Achese      <                                                                                                    | Feuchtigkeit                                                                                                    | 35-80%                          |  |
| Kontroller                                                                                                    |                                                                                                    | Teensy 4.1                      |  |
|                                                                                                    |                                                                                                    | 8/8 (PNP 8 mA, NPN 15 mA)       |  |
| Achse 1 (JT1<br>Achse 2 (JT2<br>Achse 3 (JT3)<br>Achse 3 (JT3)<br>                                                                                                    |                                                                                                    | 2/2 (24V PNP na JT3)            |  |
| Maximale Stromaufnahme                                                                                                    |                                                                                                    | 144 W                           |  |
| Speisung                                                                                                    |                                                                                                    | 100-240 V, 50-60 Hz             |  |
| Gewicht                                                                                                    |                                                                                                    | 12 kg                           |  |
| Montage-Position                                                                                                    |                                                                                                    | auf dem Fußboden                |  |
| Material                                                                                                    |                                                                                                    | PETG                            |  |
| Farbe                                                                                                    |                                                                                                    | schwarz                         |  |
| Kommunikation                                                                                                    |                                                                                                    | MODBUS TCP, TCP/IP, UDP, Serial |  |
| Kollisionserkennung                                                                                                    |                                                                                                    | Beschleunigungssensor           |  |
| Sicherheit beim Stromausfall                                                                                                    |                                                                                                    | Bremsen bei JT2 und JT3         |  |
|                                                                                                    | Modul I/O 24V                                                                                                    | 8 × Eingänge/Ausgänge           |  |
| Ontionon                                                                                                    | 7. Achse                                                                                                    | Linearführung                   |  |
| Optionen                                                                                                    | Visionssystem                                                                                                    | OpenMV                          |  |
|                                                                                                    | Bandverfolgung                                                                                                    | 2 Enkoder                       |  |

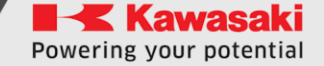

# 3 Lieferumfang

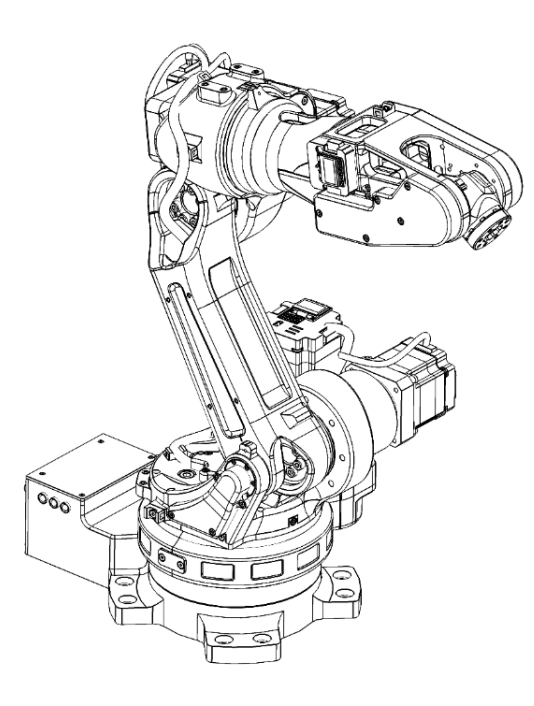

ASTORINO-Roboter

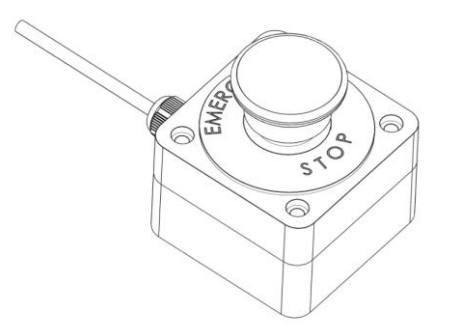

Sicherheitstaste im Gehäuse

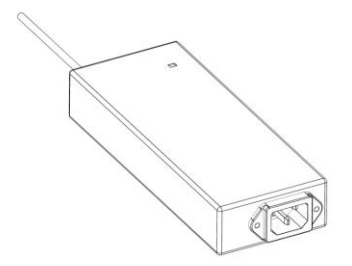

Netzteil 24V/DC, USB-Kabel und USB-Speicherstick

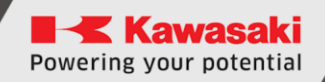

# 4 Bewegungsbereich

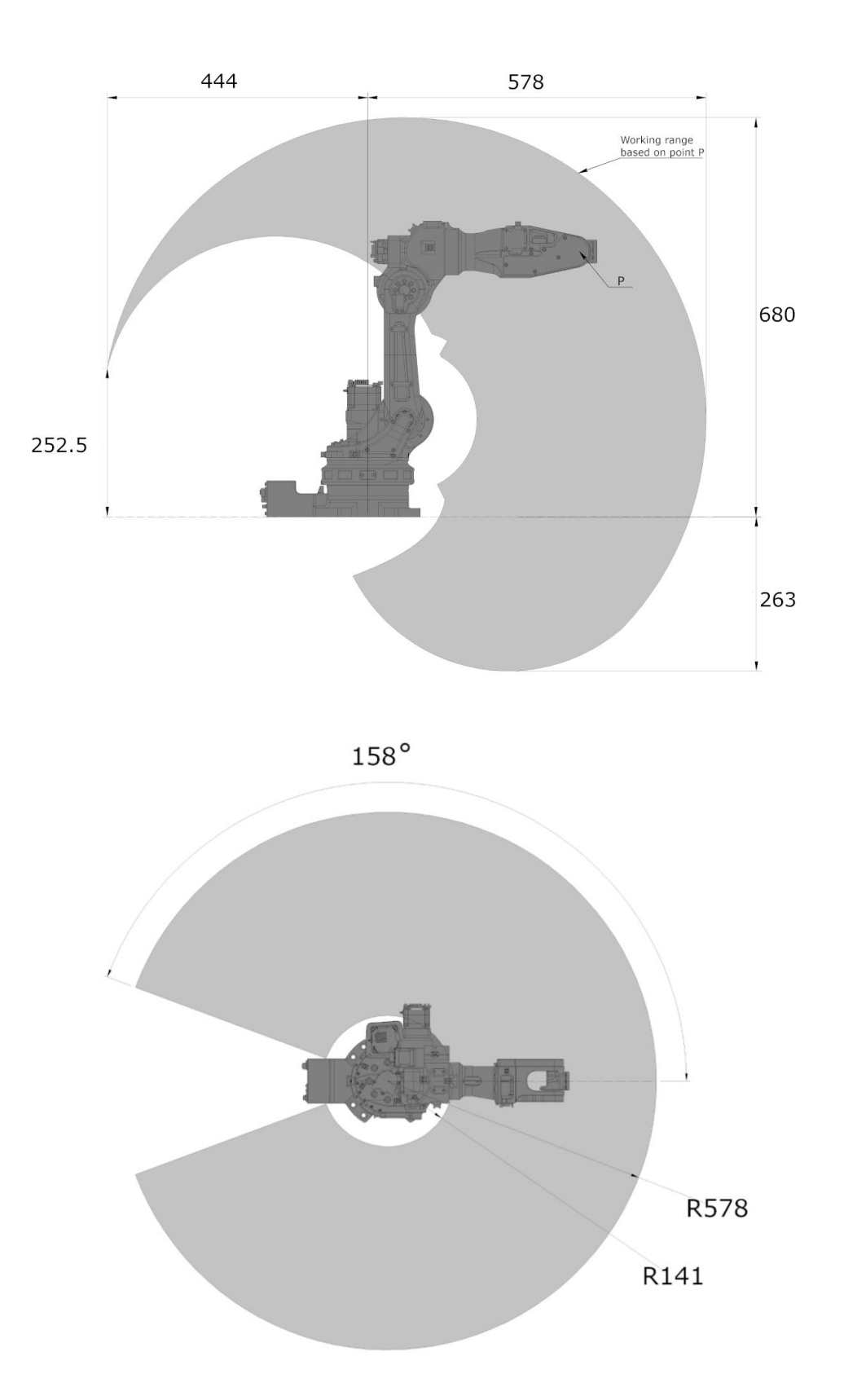

# 5 Montageabmessungen

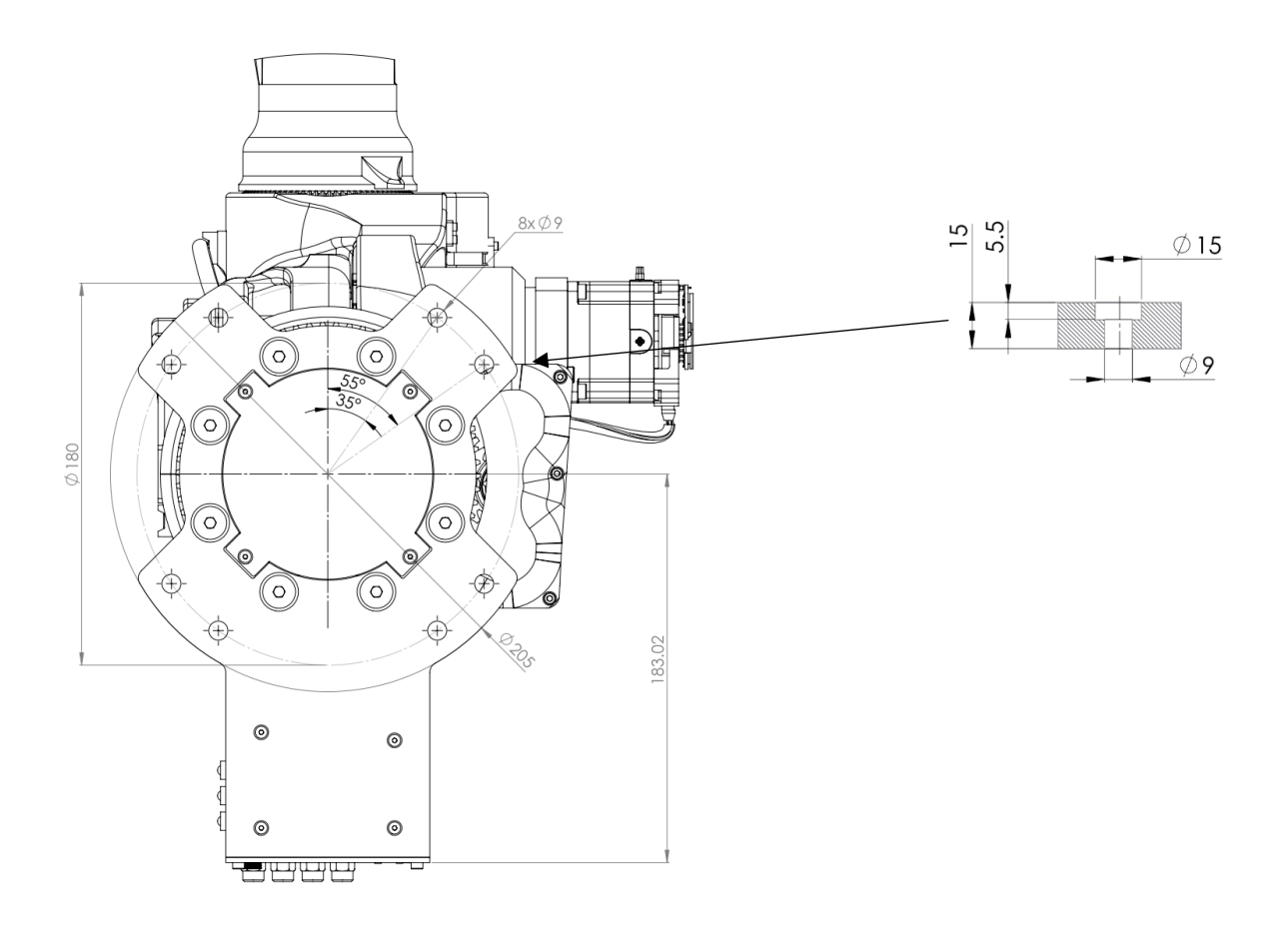

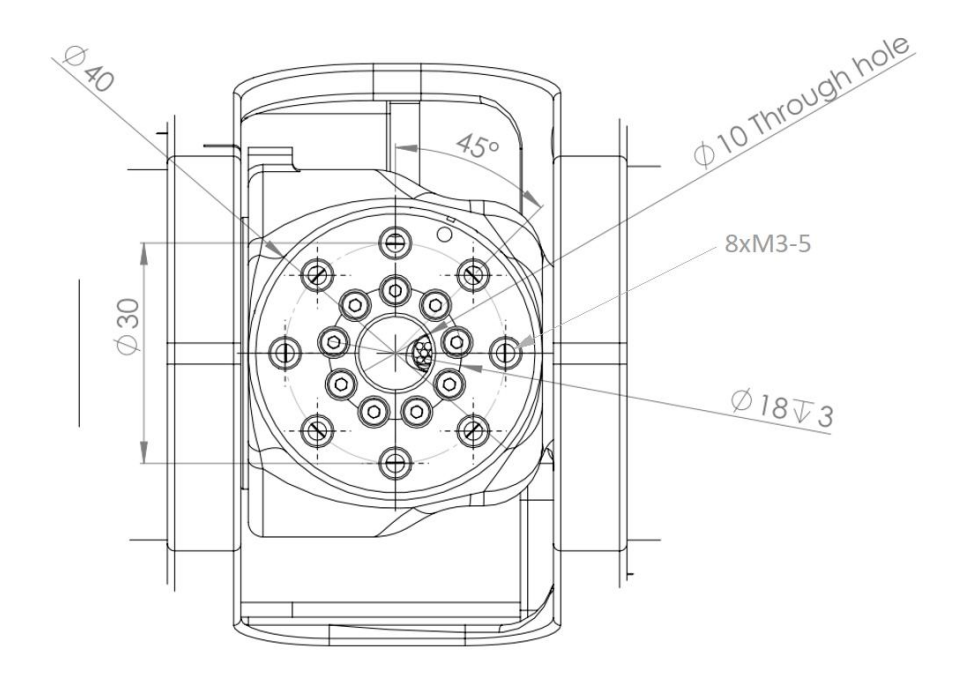

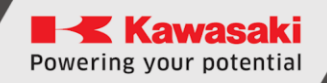

# 6 Zubehör-Montagepunkte

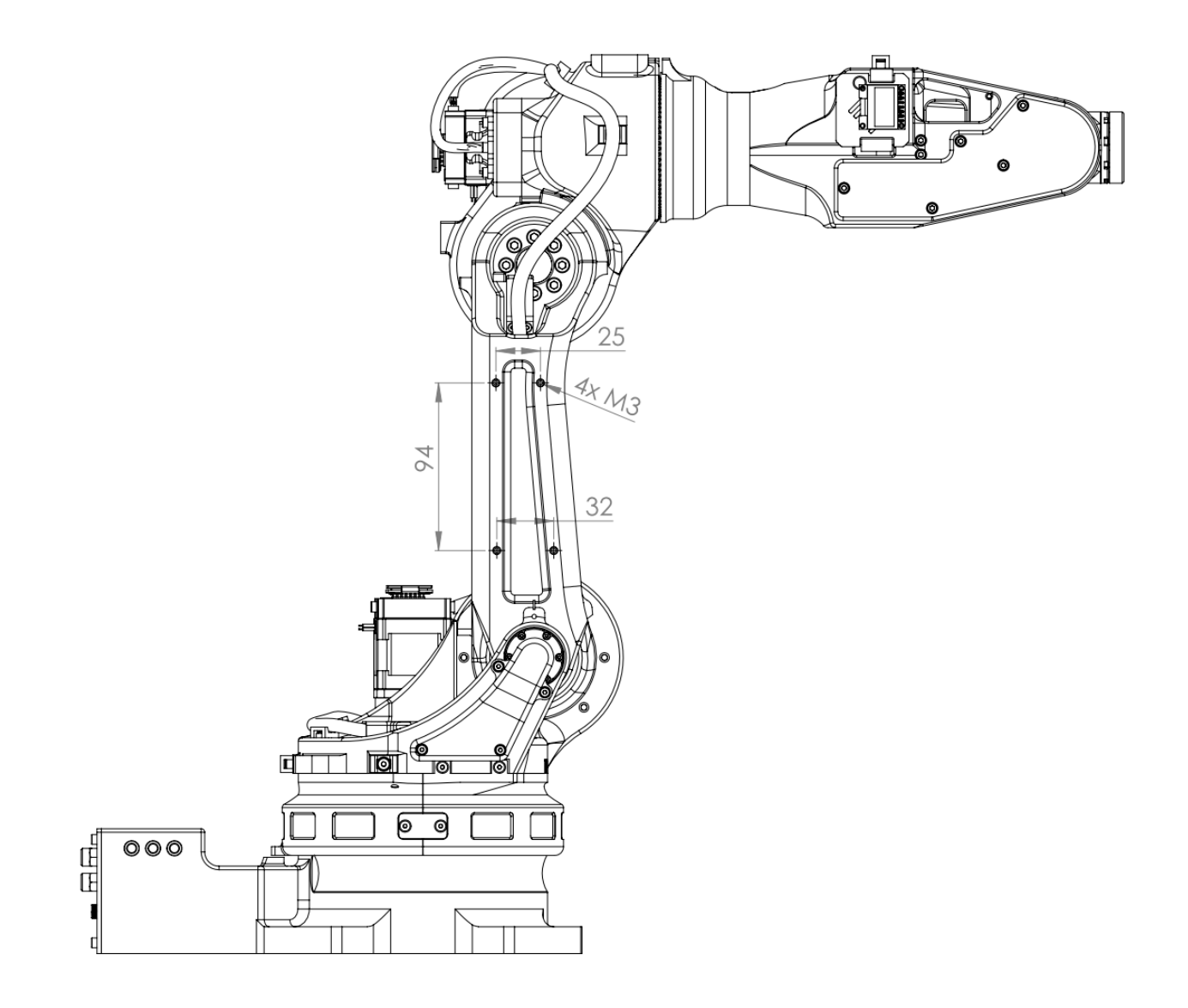

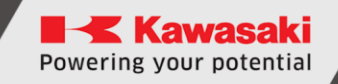

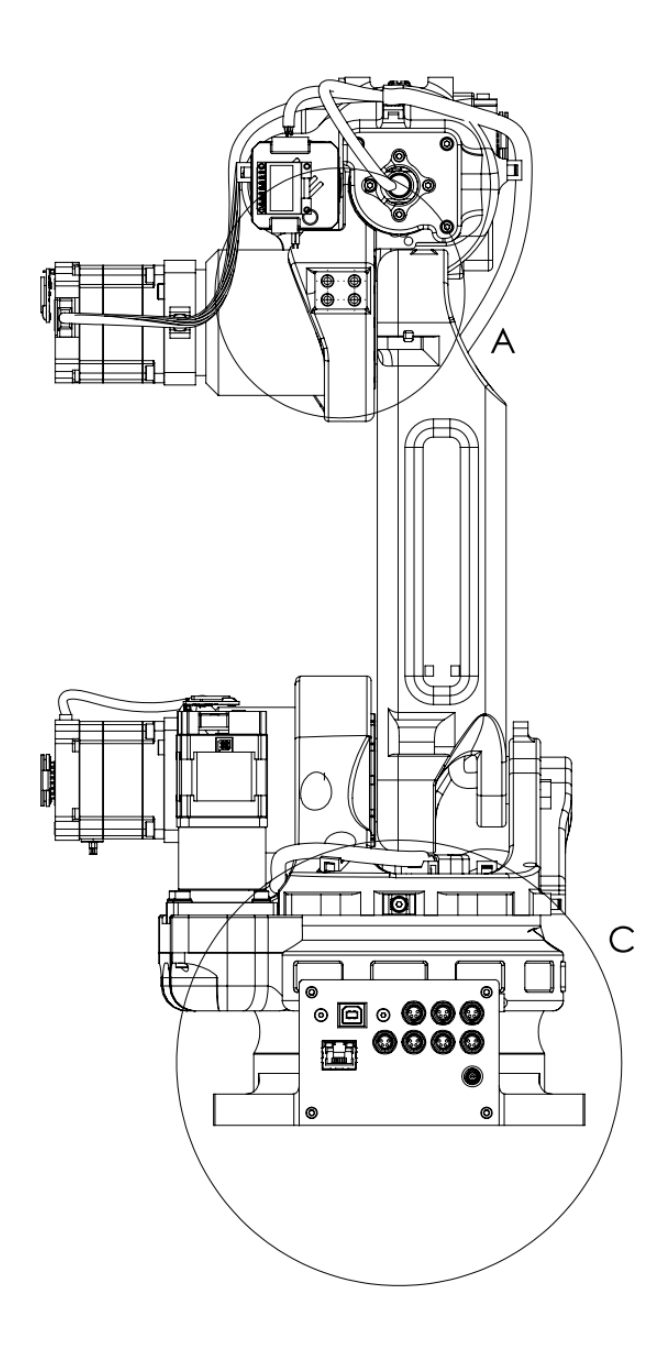

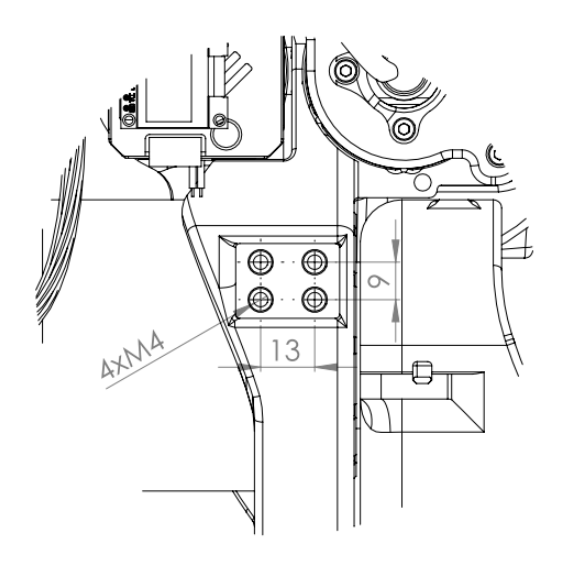

А

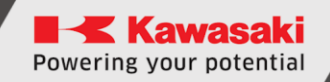

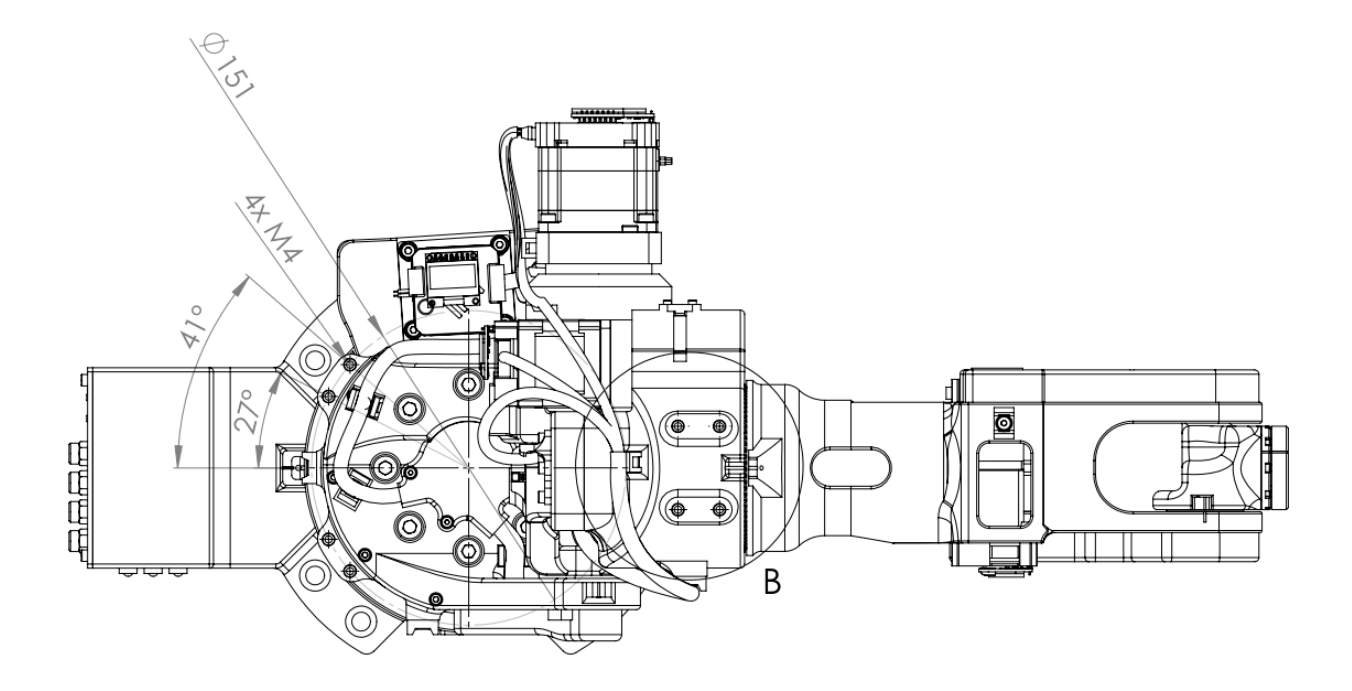

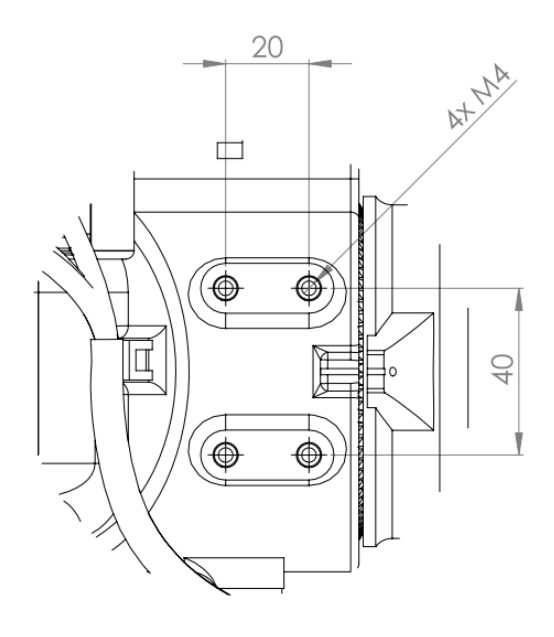

# 7 Lastdiagramm

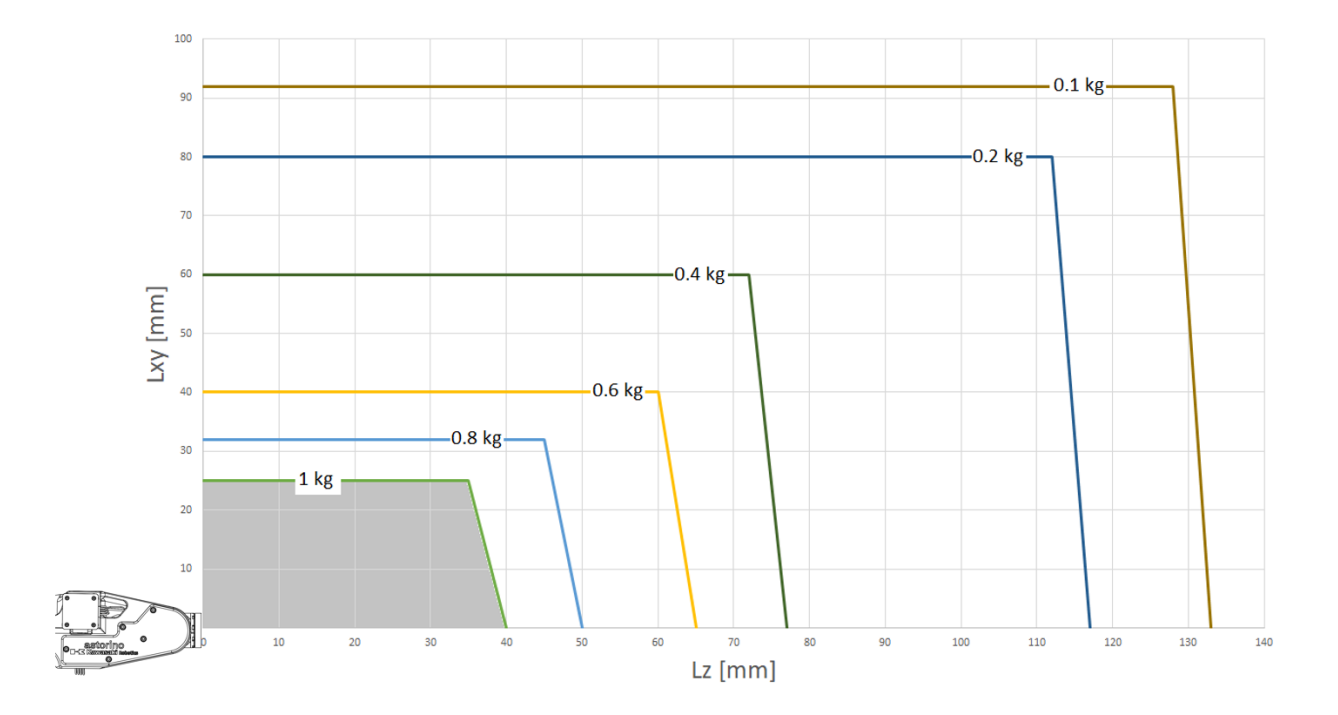

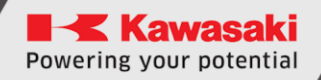

# 8 Elektrische Anschlüsse

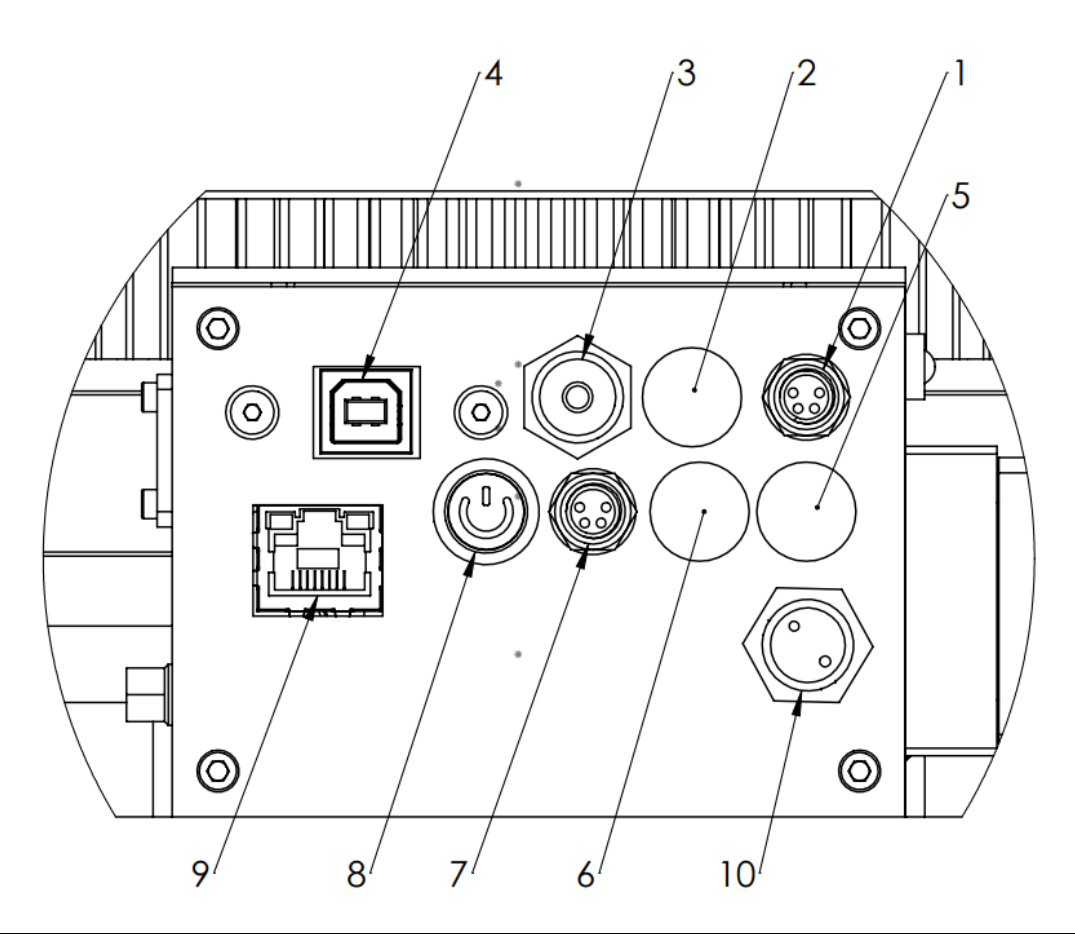

| 1.  | M8-Steckdose 4-pin – Außen-Not-Halt-Taster (E-Stopp)                                             |
|-----|--------------------------------------------------------------------------------------------------|
| 2.  | Außen-Not-Halt-Taster SAFETY-FENCE (OPTION)                                                      |
| 3.  | Druckeinlass Ø4,0 mm                                                                             |
| 4.  | USB-B-Port                                                                                       |
| 5.  | OPTION 2 (Enkoder 2 – Bandförderer 2/JT7)                                                        |
| 6.  | OPTION 1 (Enkoder 1 – Bandförderer 1)                                                            |
| 7.  | Vision-System /serielle Datenübertragung (Serial)<br>(Pins: 1-GND, 2 – 5V [Vision], 3-TX, 4- RX) |
| 8.  | ON/OFF-Schalter                                                                                  |
| 9.  | Ethernet-Port (RJ45)                                                                             |
| 10. | Einspeisung                                                                                      |

# 9 Sicherheitshinweise

### [VORSICHT]

Bei Bedienung des Roboterarms oder bei Inbetriebsetzung der Roboterzelle ist immer die Sicherheit der Nutzer und anderer Personen zu beachten!

- In seiner Grundversion hat der Roboter keine Elemente, die mit Sicherheit der robotisierter Stelle verbunden sind. Abhängig von der Anwendung kann es erforderlich sein, diese hinzuzufügen. Die Grundversion des Roboters ist mit einem Not-Halt-Taster ausgestattet.
- CE-Kennzeichnung: der Roboterarm muss beim Betrieb in Produktionsanwendungen der Risikobeurteilung unterliegen und muss mit geltenden Sicherheitsvorschriften übereinstimmen, damit die persönliche Sicherheit sichergestellt ist. Abhängig vom Ergebnis der Beurteilung sind weitere Sicherheitsbestandteile zu integrieren. Es sind in der Regel Sicherheitsrelais und Türschalter. Verantwortlich dafür ist der Ingenieur für die Inbetriebnahme des Systems. Die Bildungsapps erfordern keine weiteren Sicherheitselemente.
- Die Steuereinheit des Roboters enthält ein 24 V-Netzteil, welches selbst eine Netzspannung (100/240 V) erfordert. Das Etikett auf dem Netzteil ist zu prüfen. Nur qualifiziertes Personal darf das Netzteil ans Netz anschließen und es in Betrieb setzen.
- Die Arbeiten an der Roboterelektronik sollen ausschließlich durch qualifiziertes Personal ausgeführt werden. Aktuelle Richtlinien zu elektrostatischen Entladungen (ESD) sind zu überprüfen.
- Der Roboter ist immer bei der Arbeit des Menschen am Sockel des Roboters (Steuereinheit) oder bei jedweder Elektronik, die an die Steuereinheit des Roboters angeschlossen ist, von der Speisung (100/240 V) zu trennen.
- Hot Plugging ist NICHT gestattet! Das kann eine dauerhafte Beschädigung der Motormodule zur Folge haben. Man soll Module und Steck-/Trennanschlüsse (z. B. Not-Halt-Taster, digitale Eingangs-/Ausgangsmodule, Motoranschlüsse) bei eingeschalteter Speisung weder installieren noch entfernen.
- Der Roboterarm muss auf stabiler Oberfläche aufgestellt und angeschraubt oder anderweitig gesichert werden.
- Der Roboter ist ausschließlich in trockener und sauberer Umgebung zu verwenden und aufzubewahren
- Empfehlung: Das System ist ausschließlich in Raumtemperatur (15° bis 32°C) zu verwenden.

# **10** Auspacken und Inbetriebnahme

Nachdem der Roboter aus der Verpackung herausgenommen ist, ist er auf einer soliden Oberfläche aufzustellen und abzusichern.

### **10.1** Anschließen von Zubehör

- Die Sicherheitsanweisungen sind zu befolgen.
- Der Roboter ist auf einem entsprechenden Sockel, Tisch oder auf einer Metallplatte aufzustellen. Der Roboter ohne Greifer oder anderes Zubehör führt grundlegende Vorgänge wie auf null setzen und Einteachen von Bewegungen in direkter Nähe des Robotersockels aus. Aus Sicherheitsgründen empfehlen wir den Robotersockel vorm Einschalten der Speisung anzuschrauben.
- Der Netzteilstecker mit zwei Kontaktstücken und der M8-Stecker mit vier Kontaktstücken des Außen-Not-Halt-Tasters sind an die Anschlüsse auf dem Robotersockel anzuschließen.

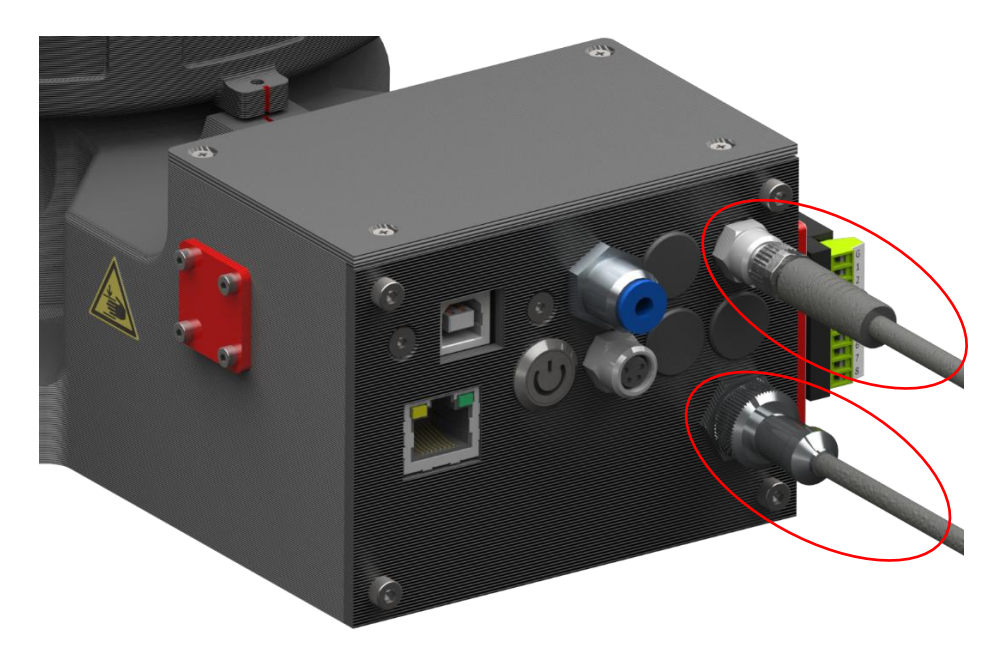

• Einspeisung durchs Drücken der hinterleuchteten Taste einschalten.

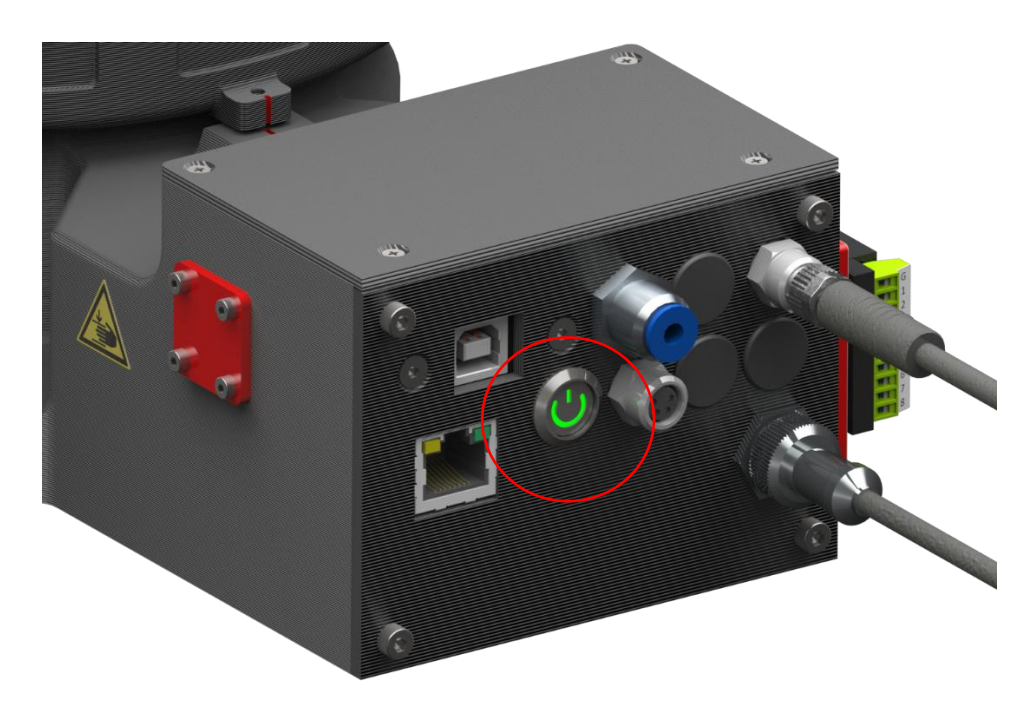

• USB ist an den USB-B-Port des Robotersockels anzuschließen und demnächst ist er an den Computer anzuschließen.

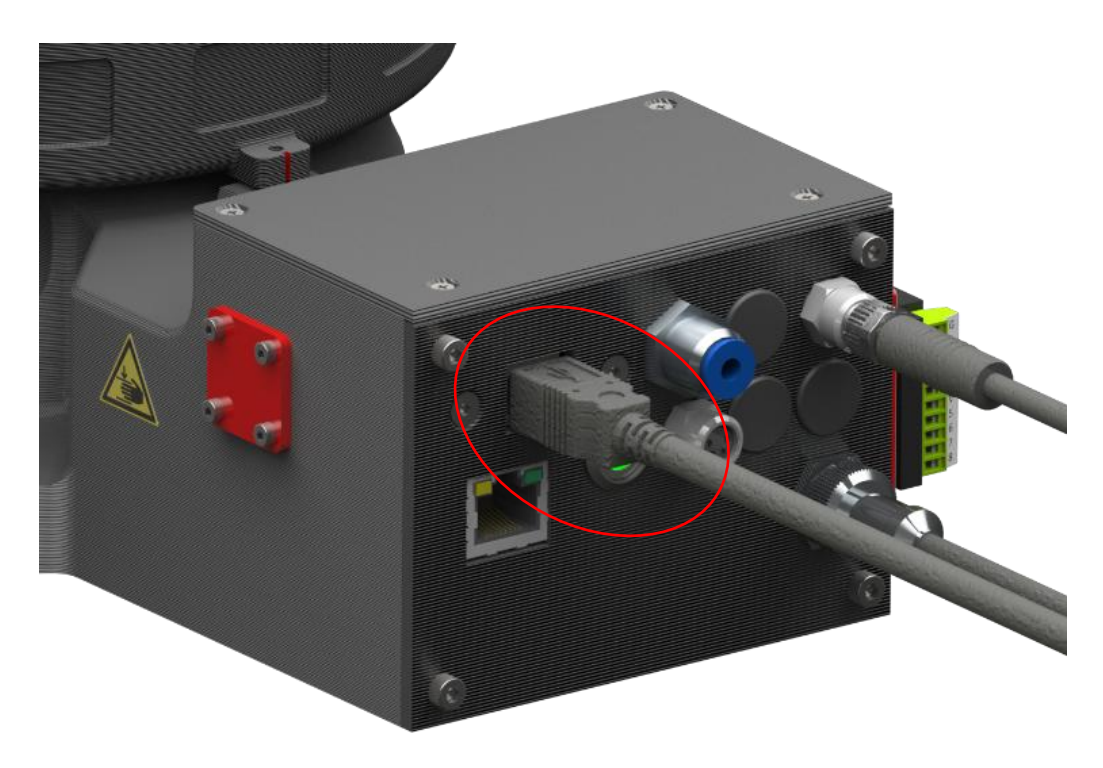

### 10.2 Systemanforderungen

Bevor die Software astorinoIDE installiert wird, vergewissern Sie sich, dass der Computer folgende Hardware- und Software-Anforderungen erfüllt.

| Teil                    | Anforderungen                     |
|-------------------------|-----------------------------------|
| CPU                     | 2.0 Ghz oder schneller            |
| Speicherkapazität       | min. 4 GB                         |
| Festplatte              | 100 MB freier Speicherplatz       |
| Grafikkarte             | beliebige                         |
| Bildschirmeinstellungen | Mindestauflösung 1280 x 720, emp- |
|                         | fohlene Anzeigeskalierung         |
|                         | 100 %                             |
| Maus                    | mit drei Tasten                   |

| System  | Version           |
|---------|-------------------|
| Windows | 7, 8, 8.1, 10, 11 |

### **10.3 Installation der Steuereinheit**

Das Betriebssystem installiert erforderliche Steuereinheiten ab der Version Windows 8 automatisch. Nach erfolgreicher Installation soll der Roboter im Geräte-Manager in der Position <Ports> erscheinen.

Wenn Sie das System Windows 7 benutzen, installieren Sie die Steuereinheiten (vom FTP-Server Kawasaki oder vom USB-Speicherstick heruntergeladen), bevor der Roboter an den Computer angeschlossen wird.

Aufrufen des Geräte-Managers über <Windows + R> devmgmt.msclub ⇒ Ikone im Auswahlmenü über <**Windows + X**> klicken

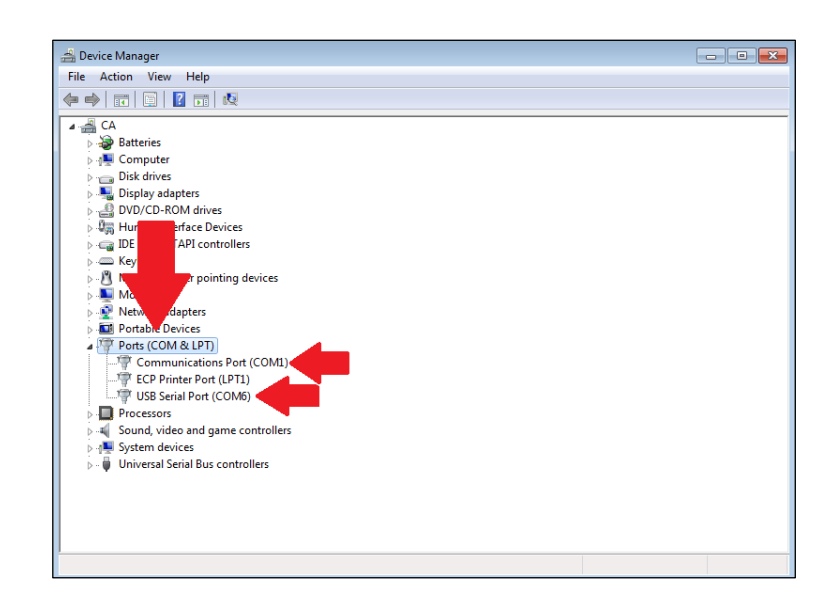

#### Installation der Astorino-Software 10.4 / astorino $\times$ Welcome to the astorino Setup Wizard The installer will guide you through the steps required to install astorino on your computer. Astorino x.x.x.exe einschalten WARNING: This computer program is protected by copyright law and international treaties. Unauthorized duplication or distribution of this program, or any portion of it, may result in severe civil or criminal penalties, and will be prosecuted to the maximum extent possible under the law. Next > Cancel 🛃 astorino × Select Installation Folder The installer will install astorino to the following folder. To install in this folder, click "Next". To install to a different folder, enter it below or click "Browse". Bestätigen oder das Installations-Folder C:\Program Files (x86)\Kawasaki\astorino\ Browse.. verzeichnis anpassen Disk Cost Install astorino for yourself, or for anyone who uses this computer: Everyone O Just me < Back Cancel Next > 🛃 astorino × License Agreement Please take a moment to read the license agreement now. If you accept the terms below, click "I Agree", then "Next". Otherwise click "Cancel". License agreement for astorino ۸ Lizenz akzeptieren astorino Copyright (c) 2022-2023 by Astor Sp. z o.o. Permission is hereby granted, free of charge, to any person obtaining a copy of this software and associated documentation files (the "Software"), to deal in the Software without restriction, including without limitation the rights to use, copy, modify, merge, publish, I Do Not Agree OI Agree

< Back

Next >

Cancel

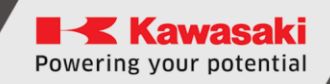

|                       | # astorino − □ × Confirm Installation                                                                   |
|-----------------------|----------------------------------------------------------------------------------------------------|
|                       | The installer is ready to install astorino on your computer.<br>Click "Next" to start the installation. |
| Installation beginnen |                                                                                                    |
|                       | < Back Next > Cancel                                                                                    |

### **10.5** Vorbereitung von Astorino auf den Betrieb

- Astorino-Software eröffnen.
- Der COM-Port, an welchen der Roboter angeschlossen ist, soll auf der Dropdown-Liste im Bereich Verbindung im Menü [Steuerung] erscheinen.

| ► astorino<br>- Status |                |                                  |               | - 🗆                  | ×                |
|------------------------|----------------|----------------------------------|---------------|----------------------|------------------|
| EMERGENCY STOP         | Motor<br>Cycle | Ready<br>Hold                    | Error<br>Home | Connected            |                  |
| Motors                 |                |                                  | Control       |                      | Control JOG      |
| MOTOR ON               | MOTOR          | DFF                              | HOL           | .D<br>et             | Home/Tool Points |
| Connection             |                |                                  | Zeroe         | ing                  | Moving Area Prog |
| COM port: COM5         | ✓ Cor<br>●     | inection Type<br>USB<br>Ethernet | astorino      | Kawasaki<br>Robotics | ram Sys. Set.    |
| IP Adress              |                | Connect Language                 |               |                      | About            |
|                        |                |                                  | English       | ~                    |                  |

• [Reset] klicken, wenn die Taste rot hinterleuchtet ist (Not-Halt-Taster prüfen)

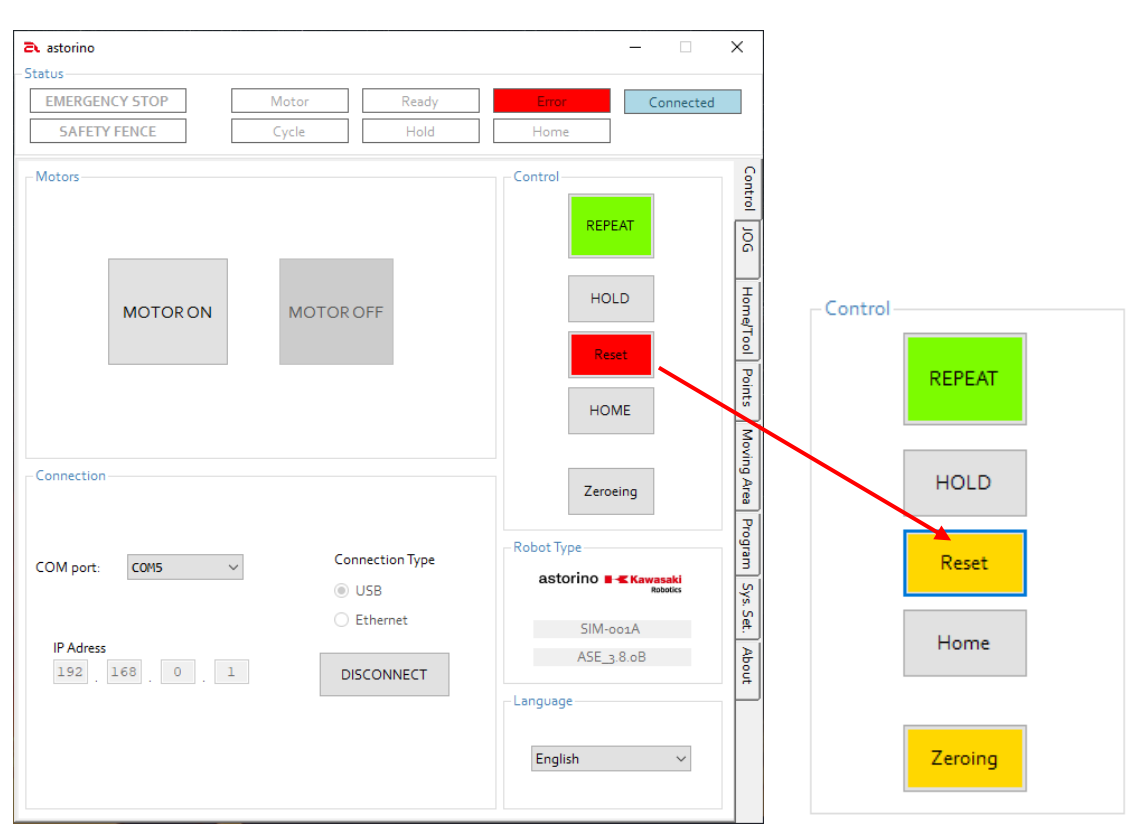

- Nun kann man durchs Klicken der grauen Taste [MOTOR ON] Motoren starten
- gelbes Feld [Zeroing] klicken, um den Vorgang auf null zu setzen, durchzuführen.

Man muss immer dann auf null setzen, wenn der Roboter von der Einspeisung getrennt wird oder wenn die Motoren abgeschaltet sind.

• Vergewissern Sie sich, dass der Roboter an keinen Gegenstand stößt!

Powering your potential

#### ASTORINO Betriebsanleitung

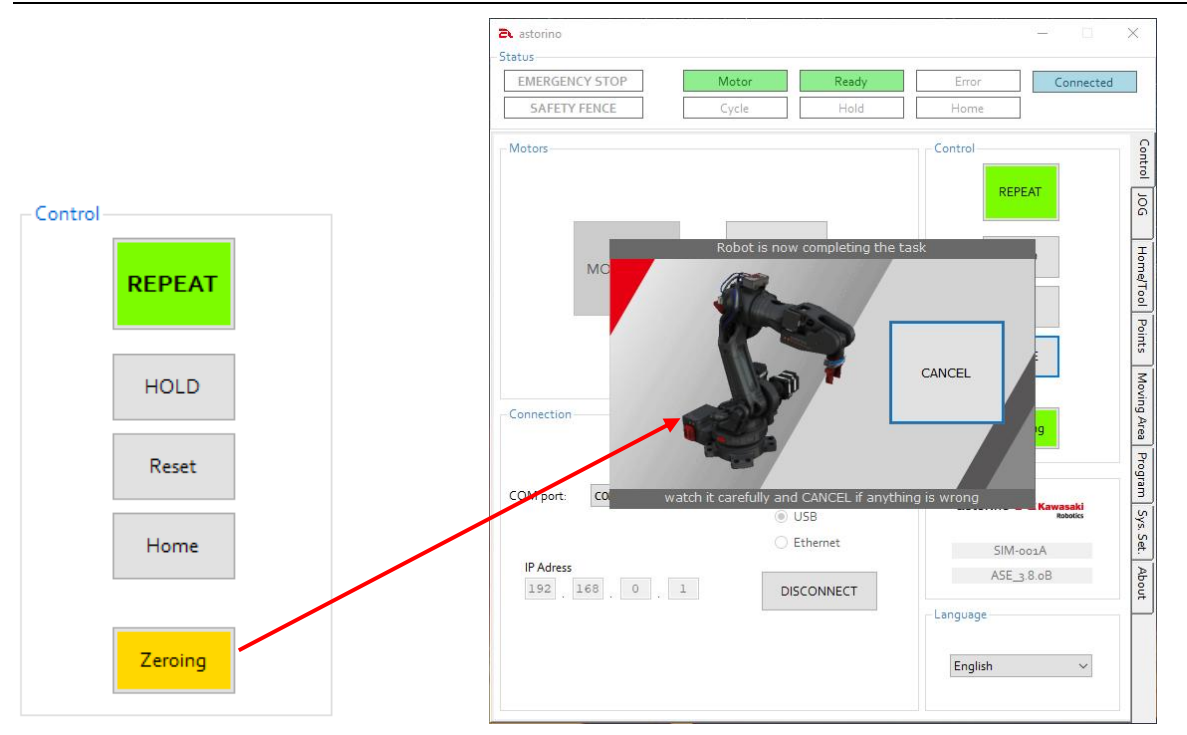

• Nachdem es auf null gesetzt wurde, steht der Roboter in der Position 0 Grad an jeder Achse. Nun ist er bereit, programmiert zu werden.

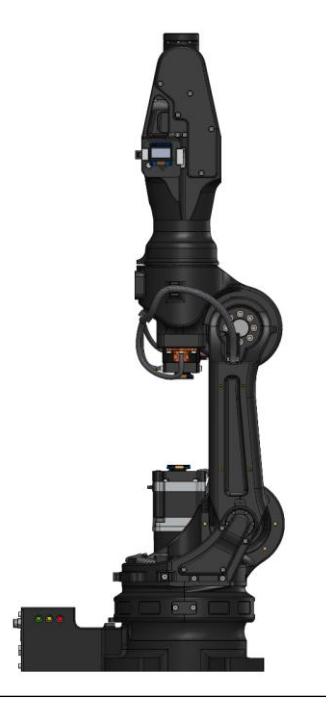

#### VORSICHT!

Die senkrechte Stellung ist eine Standardstellung des Arms, nachdem es auf null gesetzt wurde. Wenn die Einstellungen des Verfahrens auf null setzen geändert wurden, dann kann die Endstellung auch anders sein!

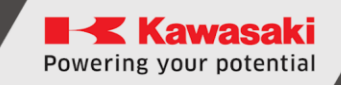

# 11 Koordinatensysteme

### **11.1 BASE-Koordinatensystem**

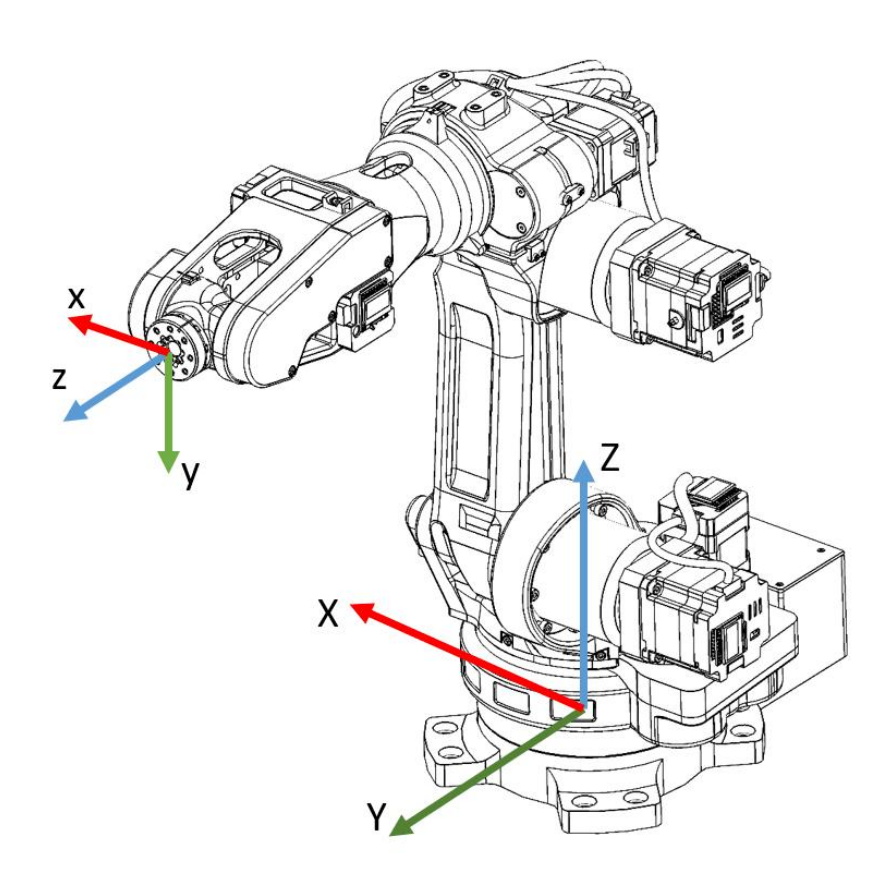

Die Linke-Hand-Regel hilft die Achsenrichtungen merken:

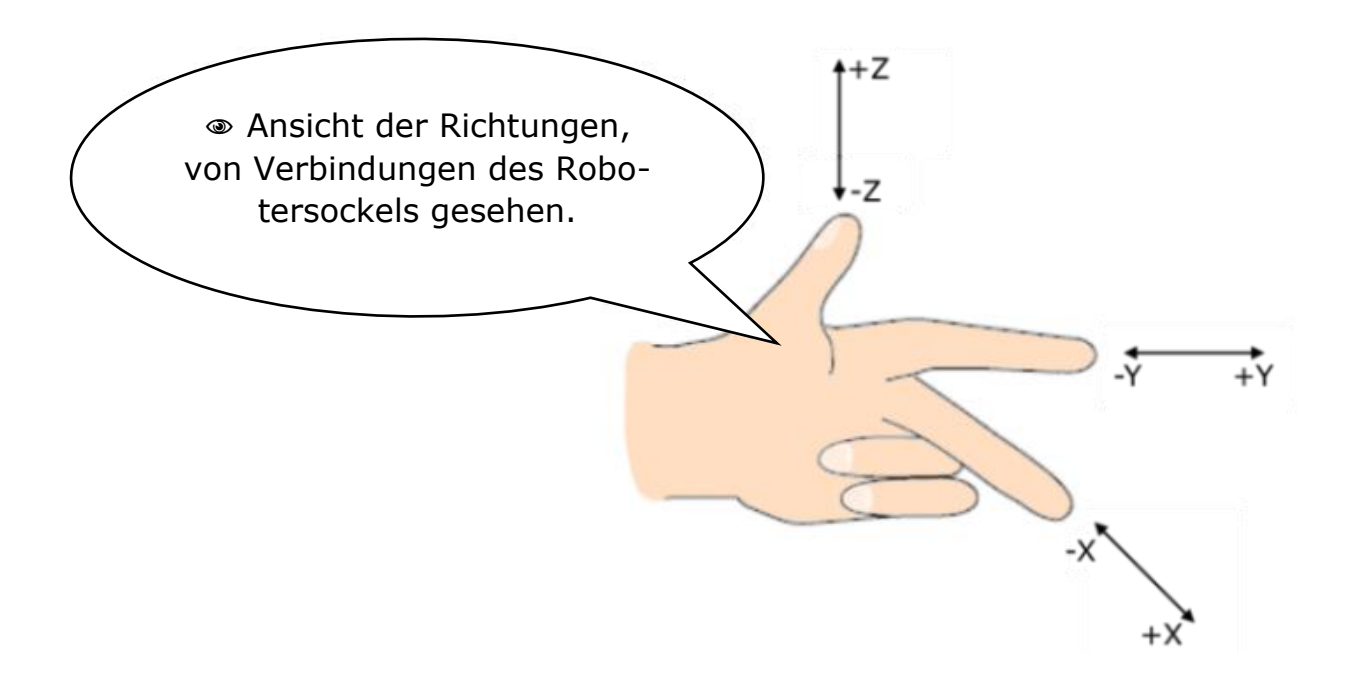

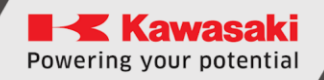

## **11.2 JOINT-Koordinatensystem**

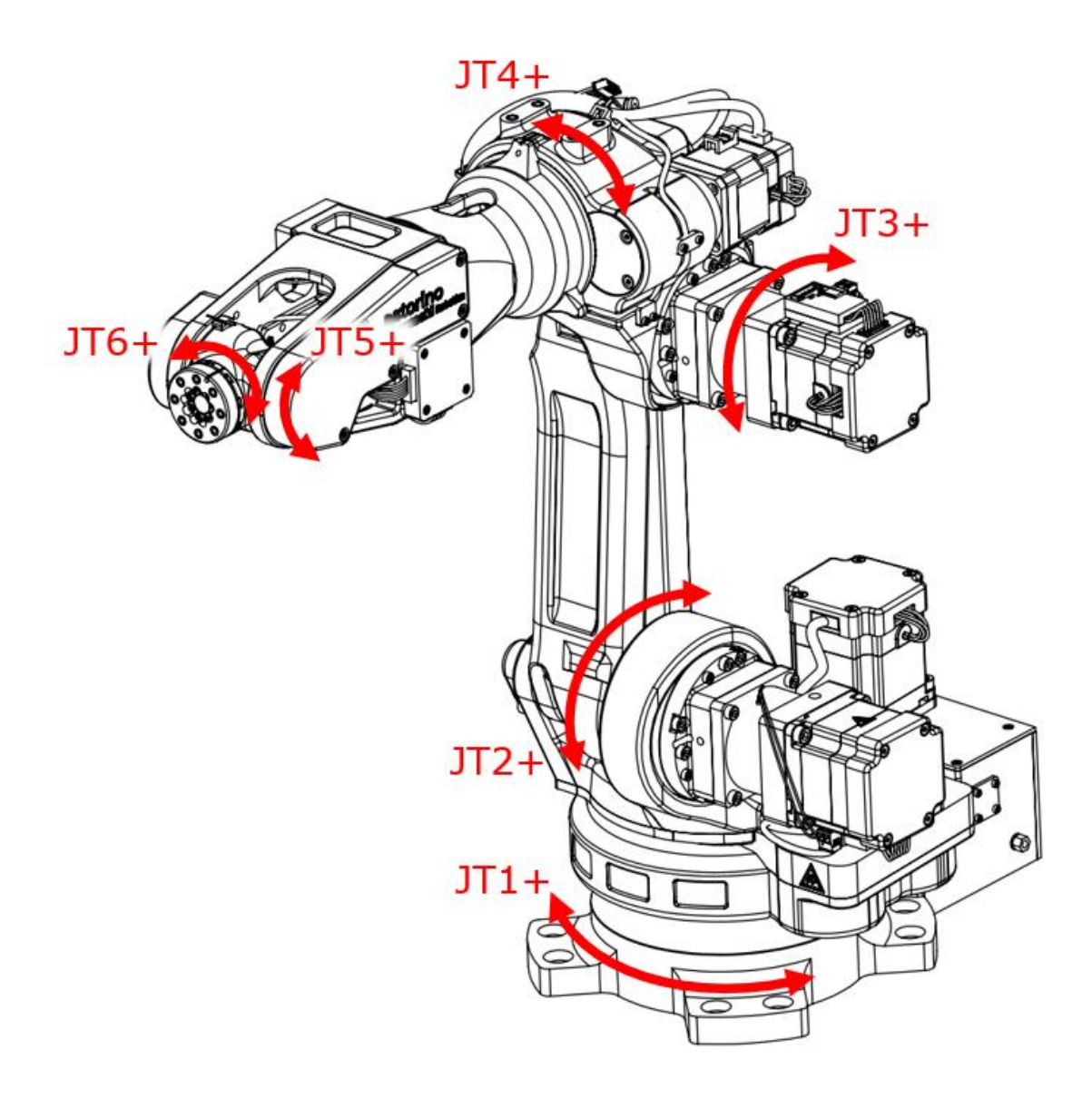

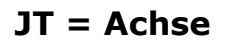

Die jeweiligen Verbindungen werden aufsteigend nummeriert, vom Robotersockel beginnend. JT bezeichnet die Achse.

# **12** Betriebsarten des Roboters

### **12.1** Lehrmodus (Teach)

Dieses Modus ermöglicht die Handvorgänge des Roboters, wie Bewegungen ausführen, zu teachen. In diesem Modus ist die Höchstgeschwindigkeit auf 60 mm/s und 12 Grad/s für jede Achse beschränkt.

Das Teachen wird definiert als Programmieren des Roboters, erforderliche Aufträge auszuführen und jeweilige Positionen zu registrieren.

Der Roboter ist im Lehrmodus, wenn der Hintergrund des Schalters [REPEAT/TEACH] blau ist.

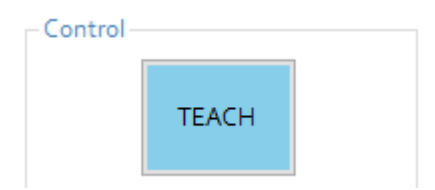

Im Lehrmodus, wenn der Eingang Safety Fence in hohem Zustand ist, sind die Robotervorgänge nicht beschränkt.

## 12.2 Wiederholmodus (Repeat)

Wiedergabe des vom Nutzer geschriebenen Programminhaltes. In diesem Modus sind die Geschwindigkeiten nicht eingeschränkt und der Roboter kann sich mit der Höchstgeschwindigkeit 250 mm/s bewegen.

Der Roboter ist im Wiederholmodus, wenn der Schalterhintergrund [REPEAT/TEACH] grün ist.

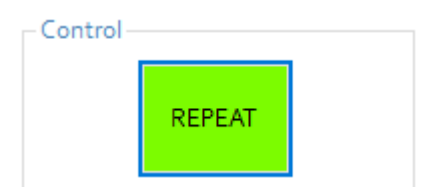

Im Wiederholmodus, wenn der Eingang Safety Fence in hohem Zustand ist, sind die Robotervorgänge beschränkt.

# **13 Manuelle Bedienung des Roboters**

Im Lehrmodus, das auf dem aktuell gewählten Bewegungsmodus (BASE, JOINT, TOOL) gestützt ist, ist manuelles Bewegen des Roboterarms möglich.

# **13.1 JOINT (Punkt-zu-Punkt-Bewegung)**

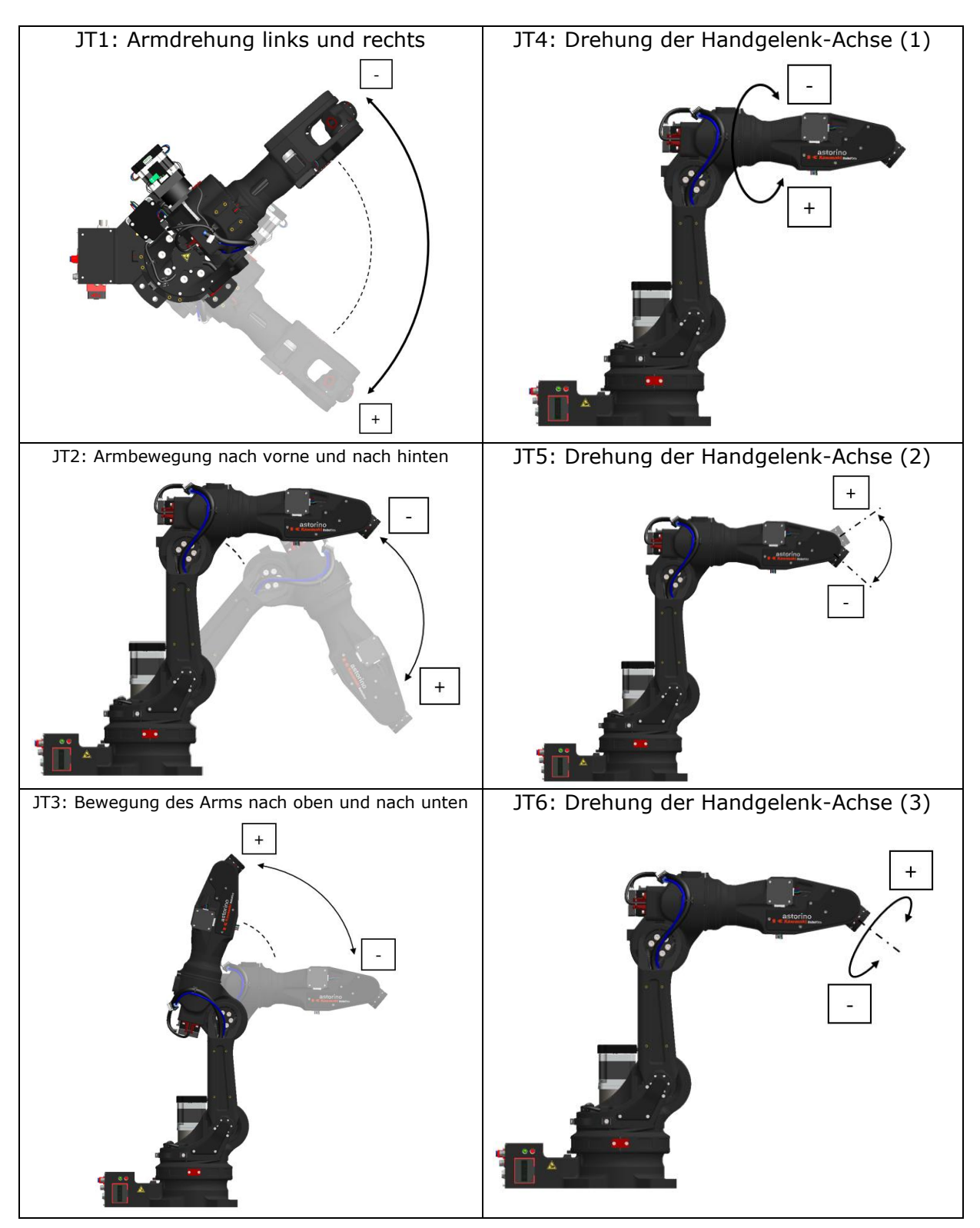

## 13.2 BASE (Bewegung in Bezug aufs Grundkoordinatensystem)

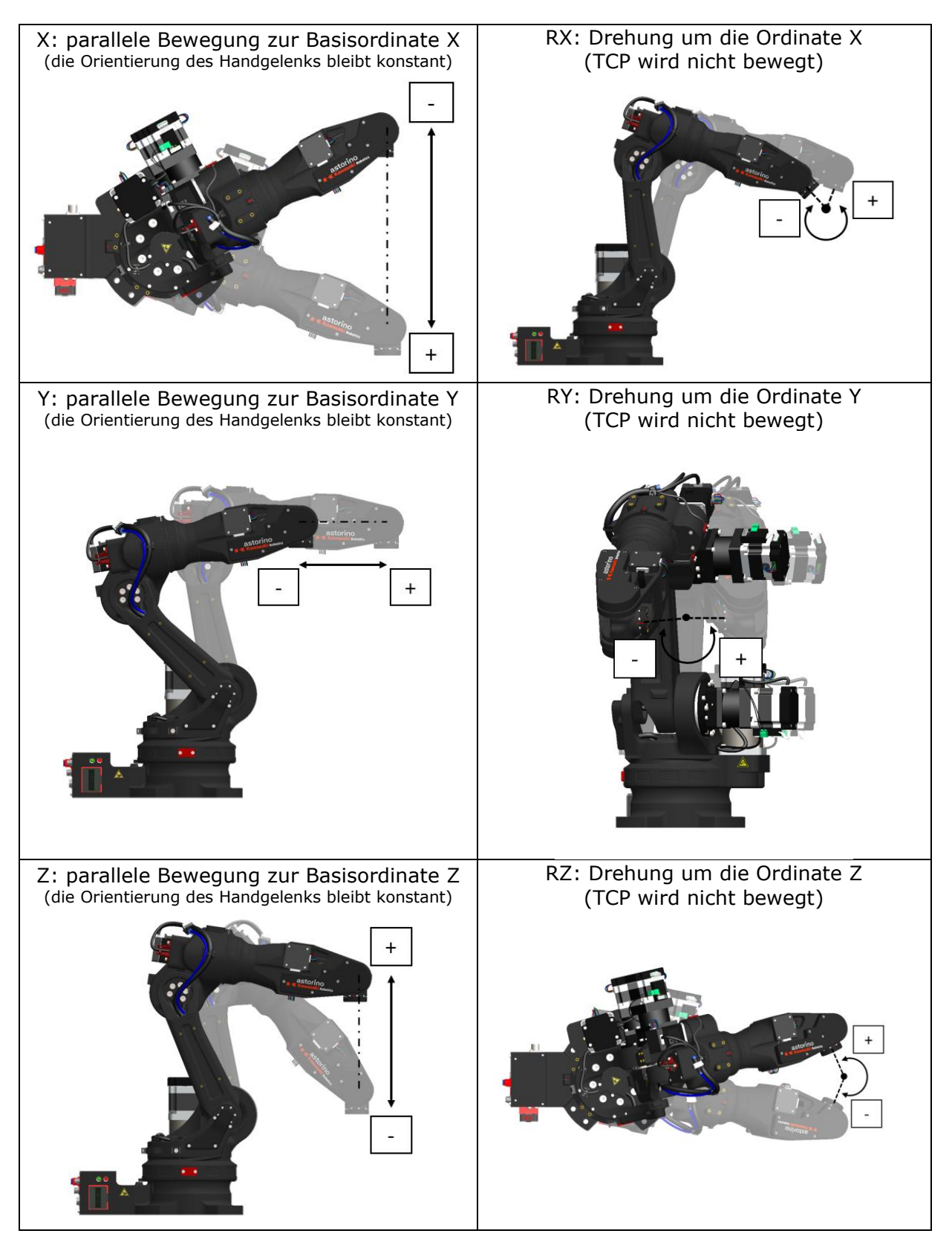

### **13.3 TOOL (Bewegung in Bezug aufs Werkzeugsystem)**

Das Koordinatensystem ist an dem Werkzeug, welches an der Achse 6 installiert ist, definiert. Vorgänge, die auf dieses Koordinatensystem gestützt sind, werden sich mit der Bewegungsrichtung abhängig von der Transformation der Koordinaten an die Null-Koordinaten des Werkzeugs richten. Die Koordinaten des Werkzeugs ändern sich ebenfalls mit der Änderung der Handgelenk-Orientierung, wie es auf nachfolgenden Abbildungen gezeigt wurde, obwohl sich nur der Unterarm bewegt, ohne dass Handgelenkachsen bewegt werden.

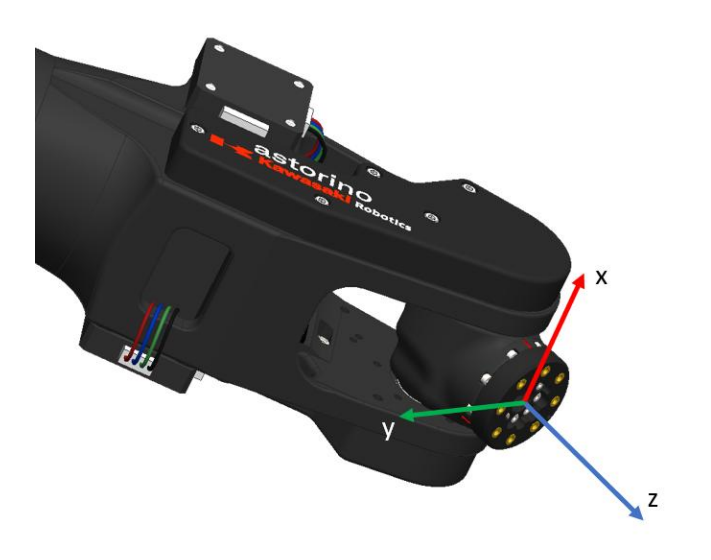

Der Arm an einem anderen Ort und Orientierung

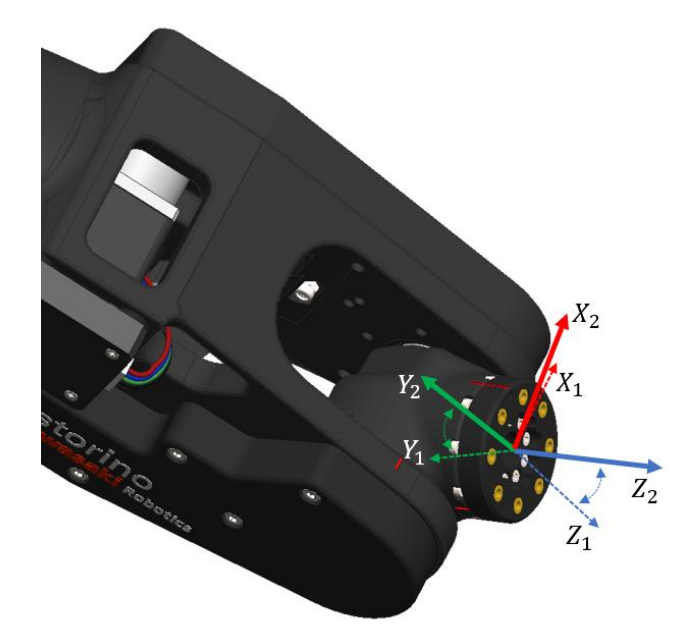

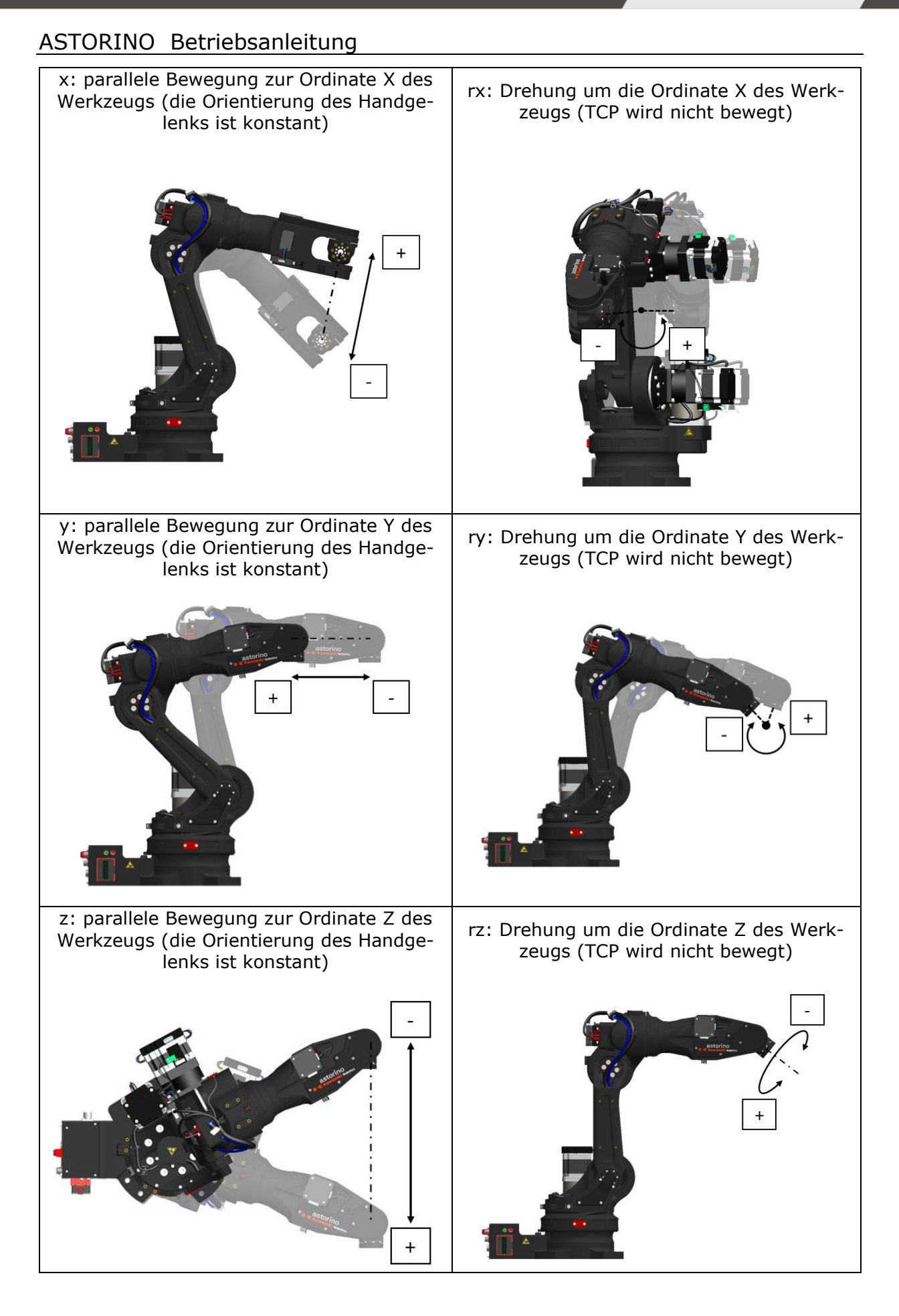

# 13.4 WORK

Das Koordinatensystem WORK wird auf beliebiger Ebene im Raum, der sich in Bewegungsreichweite des Roboters befindet, definiert. Vorgänge, die auf dieses Koordinatensystem gestützt sind, werden sich mit der

Bewegungsrichtung abhängig von der Transformation der Koordinaten vom BASE-System unterscheiden.

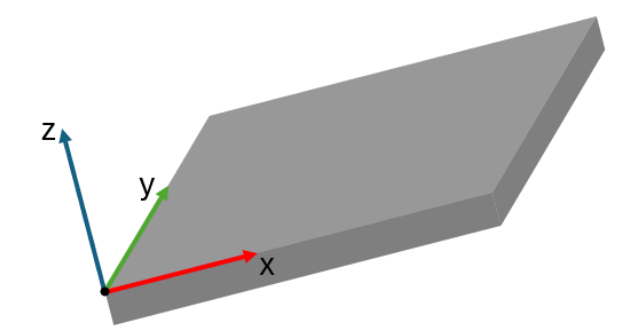

Roboterarm in verschiedenen Posen in Bezug auf das WORK-System

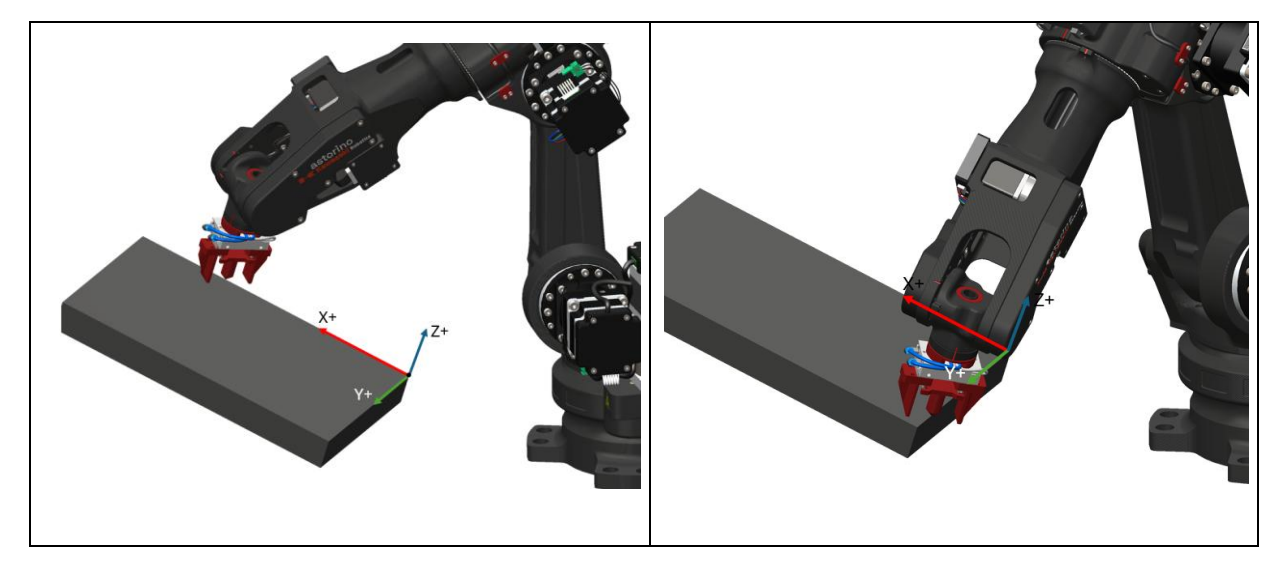
# 14 Roboterbewegung

Die Beschleunigung für das zweite Segment beginnt nach Beendigung der Umsetzung des ersten Segmentes, wenn sich die aktuelle Stellung am Bestimmungspunkt befindet. Die Neigung des Geschwindigkeitsanstiegs wird durch den ACCEL-Parameter und die Abbremslinie durch den DECEL-Parameter bestimmt.

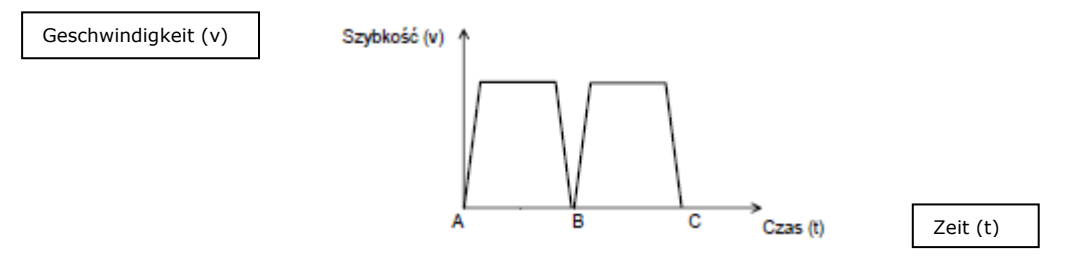

Der Astorino-Roboter kann sich auf drei verschiedene Arten bewegen. Diese Arten werden Interpolationen genannt. Wir können folgende nennen:

- Lineare Interpolation
- Punkt-zu-Punkt-Interpolation
- Kreisinterpolation

Bei antropomorphischen Armen des Roboters (6 Achsen) sind gewisse Positionen vorhanden, die Singularitäten genannt werden. Eine einzelne Position, bei welcher das Problem einer strukturellen unkontrollierten Lage auftreten kann, ist dann vorhanden, wenn zum Beispiel JT4 und JT6 parallel zueinander oder JT1 i JT6 parallel zueinander verlaufen. Diese Konfigurationen liefern viele mathematische Lösungen der Aufgabe der inversen Kinematik, daher kann die Bewegung über diese Punkte unvorhersehbar sein und viele sehr schnelle Achsenbewegungen einführen.

Beispiele der Singularitäten

JT4 und JT6 sind parallel

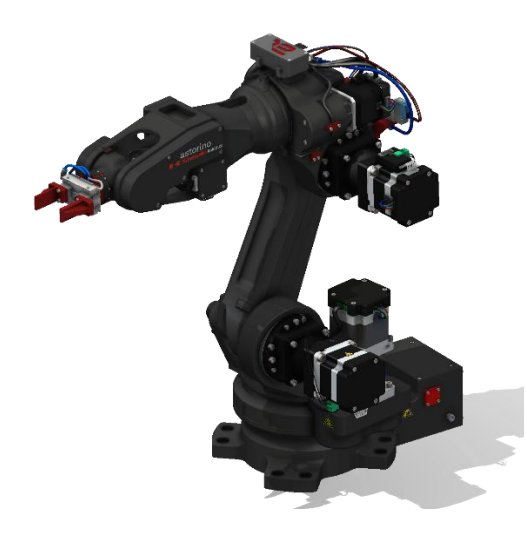

JT1 und JT6 sind parallel

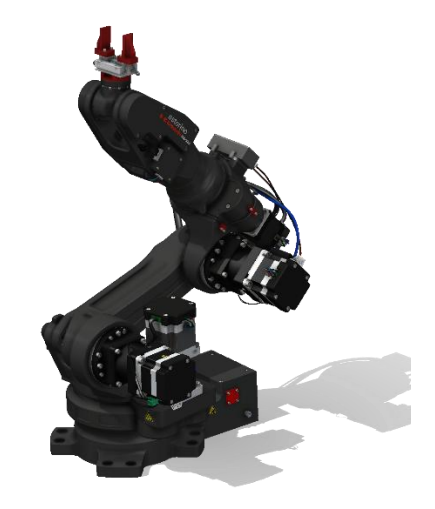

## **14.1 Lineare Interpolation**

Bei der Interpolation dieser Art bewegt sich der Roboter von der aktuellen Position auf den Bestimmungsort so hin, dass sich TCP geradlinig im 3D-Raum bewegt.

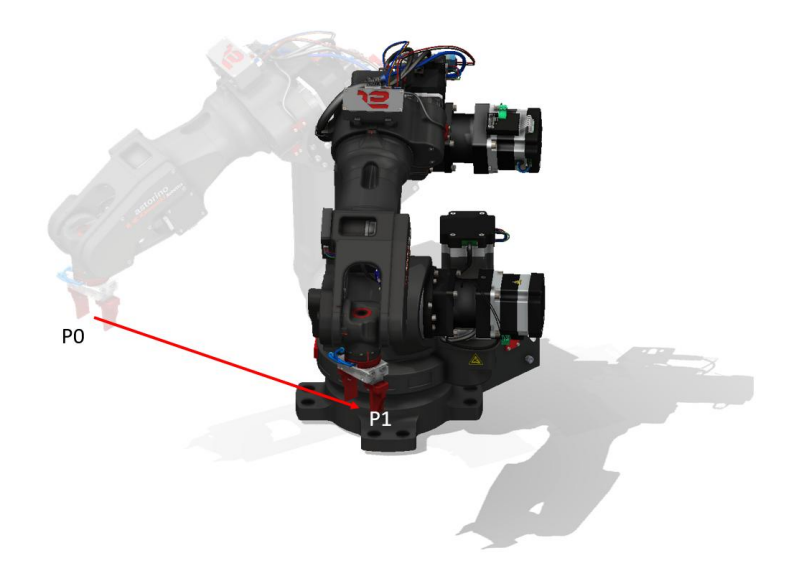

# 14.2 Punkt-zu-Punkt-Interpolation

Bei diesem Typ der Interpolation bewegt sich der Roboter von der aktuellen Position auf den Bestimmungsort so hin, dass alle Achsen die Bewegung zu demselben Zeitpunkt enden. Diese Bewegung bildet einen unvorhersehbaren TCP-Pfad im 3D-Raum. Diese Bewegung erlaubt das Problem der Bewegung über singuläre Punkte zu vermeiden.

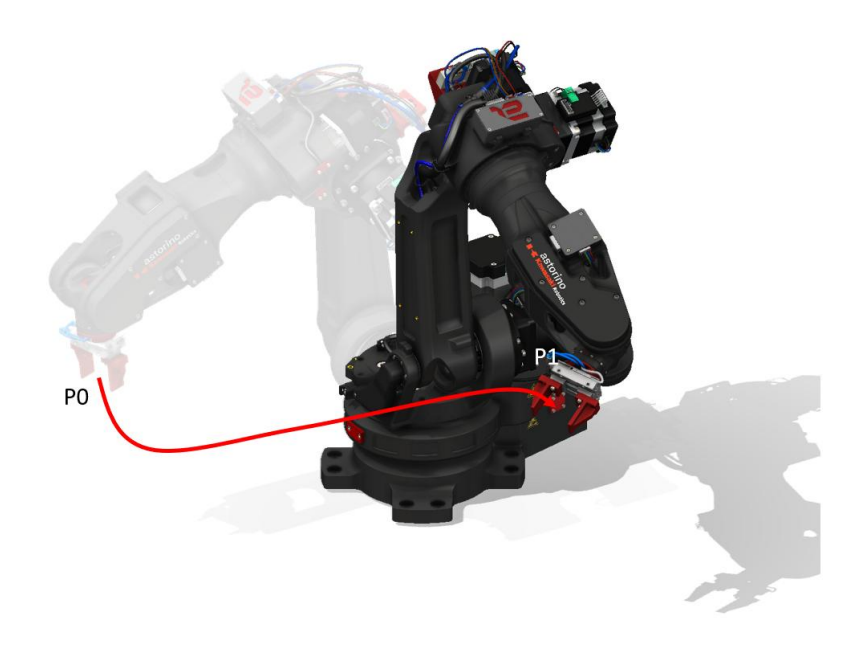

# 14.3 Kreisinterpolation

Bei diesem Bewegungstyp bewegt sich Roboter von der aktuellen Position auf den Bestimmungsort über den Mittelpunkt so hin, dass TCP im 3D-Raum einen Bogen bildet.

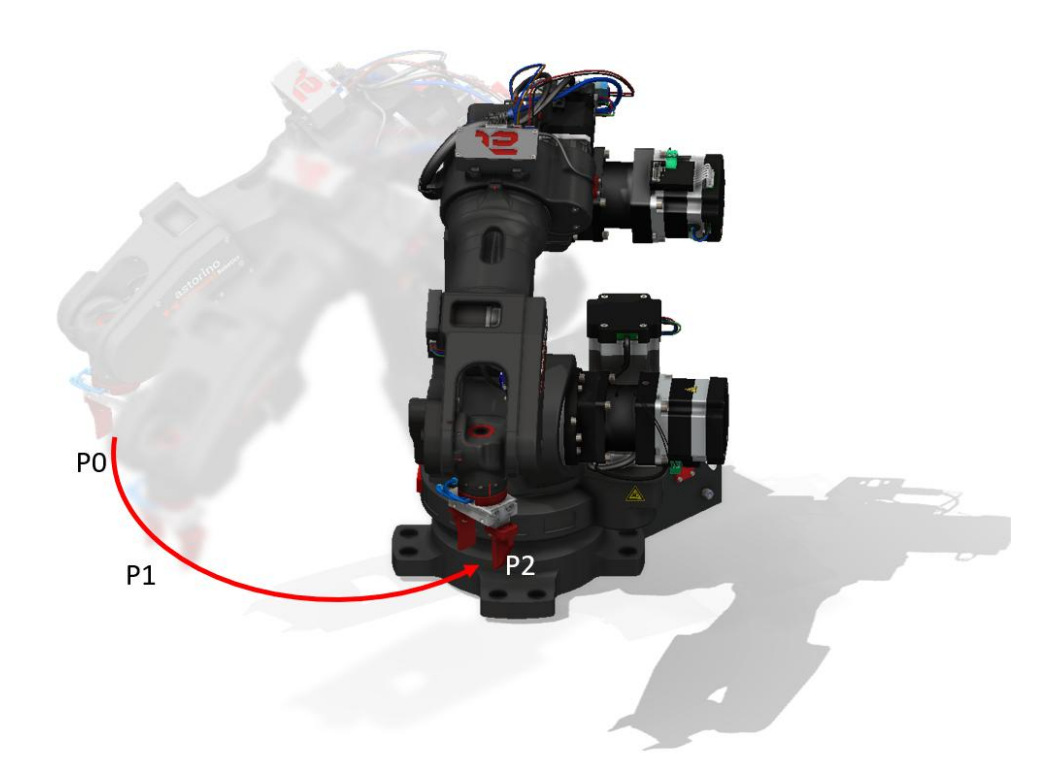

# **15** Astorino-Software

# **15.1 Grundlegende Informationen**

Sämtliche Daten werden auf einer internen microSD-Karte gespeichert, die sich auf der Platte des Mikrokontrollers im Sockel des Roboters befindet. Wenn der Roboter ausgeschaltet ist, werden die Daten des Nutzers nicht gelöscht.

Hauptfensterübersicht.

| EMERGENCY STOP    | Motor  | Ready          | Error                                 | ted         |
|-------------------|--------|----------------|---------------------------------------|-------------|
| SAFETY FENCE      | Cycle  | Hold           | Home                                  |             |
| - Motors          |        |                | Control                               | Control JO  |
| MOTOR ON          | MOTORO | FF             | HOLD                                  | G Home/To   |
|                   |        |                | Reset                                 | ol Points N |
| - Connection      |        |                | Zeroeing                              | Moving Area |
| COM port: COM5 V  | Conr   | nection Type   | - Robot Type<br>astorino ■-≪ Kawasaki | Program     |
| ID A datas        | ) E    | ISB<br>thernet | SIM-001A                              | Sys. Set.   |
| 192 . 168 . 0 . 1 | DIS    | CONNECT        | ASE_3.8.oB                            | About       |

Status Aktueller Status des angeschalteten Roboters
 Kontrolle der Anwendungen Schließen oder Minimieren der Astorino-Anwendung
 Vorgangskarten Umschalten zwischen verschiedenen Vorgangskarten

# **15.2 Bereich Status**

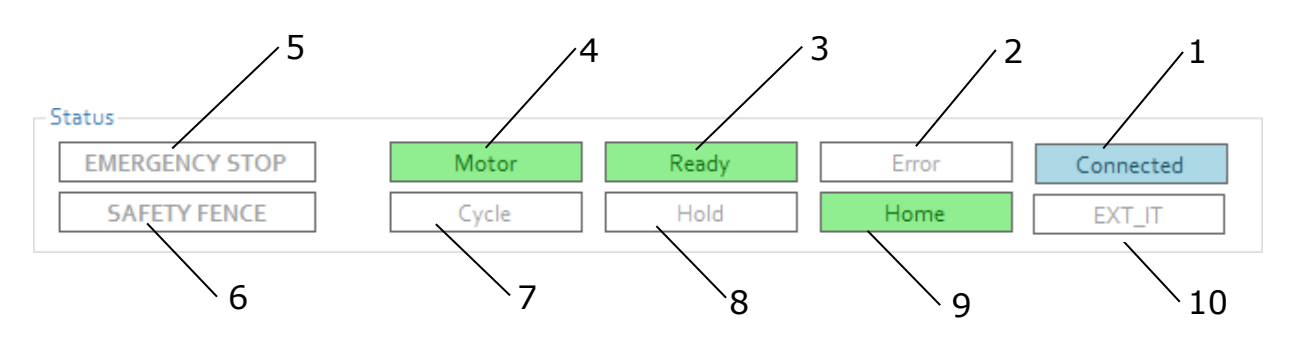

Wenn der Hintergrund des jeweiligen Feldes hinterleuchtet wird, bedeutet das:

| 1. Connected      | An die Astorino-Software angeschlossen                                                                                  |
|-------------------|----------------------------------------------------------------------------------------------------|
| 2. Error          | Ein Fehler ist aufgetreten                                                                                              |
| 3. Ready          | Wenn kein Not-Halt vorkommt und keine Fehler anstehen,<br>sind die Antriebe eingeschaltet und es wurde auf null gesetzt |
| 4. Motors         | Antriebe sind eingeschaltet                                                                                             |
| 5. EMERGENCY STOP | Die Not-Halt-Taste ist betätigt und aktiv                                                                               |
| 6. SAFETY FENCE   | Das Anhalten des Sicherheitszauns ist aktiv                                                                             |
| 7. Cycle          | Wenn die Programmsequenz aktiviert ist                                                                                  |
| 8. Hold           | Wenn der Roboter angehalten wurde                                                                                       |
| 9. Home           | Der Roboter befindet sich in der Haus-Position                                                                          |
| 10. EXT_IT        | Wenn der Roboter durch ein externes Signal angehalten<br>wurde                                                          |

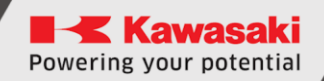

# 15.3 Control-Karte / Steuerung

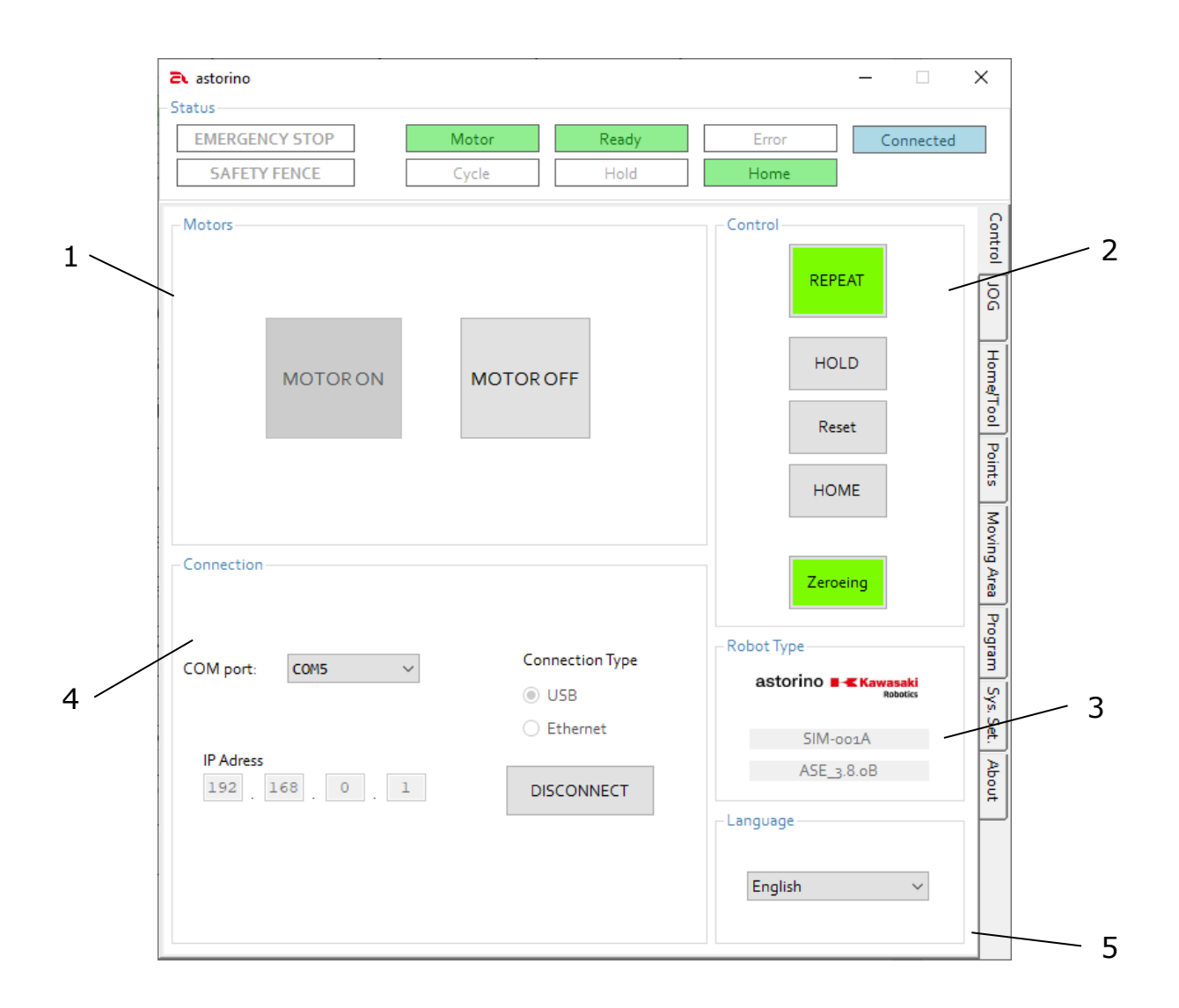

| MOTORS       | Zustand der Motoren und Motorkon-<br>trolle                                                                                            |
|--------------|----------------------------------------------------------------------------------------------------|
| CONTROL      | Steuerung des Betriebsmodus, Anhal-<br>ten des Roboters oder Übergang zur<br>Anfangsposition, Fehlerbestätigung<br>und auf null setzen |
| ROBOTER-TYPE | Version der Firmware des Roboters und<br>Seriennummer                                                                                  |
| Connection   | Auswahl der Verbindung und Konfigu-<br>ration der Schnittstelle, Festlegung der<br>Verbindung oder Unterbrechung                       |
| Language     | Auswahl der anzuzeigenden Sprache                                                                                                    |

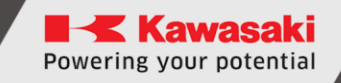

### **15.3.1** Bereich Motoren / Antriebe

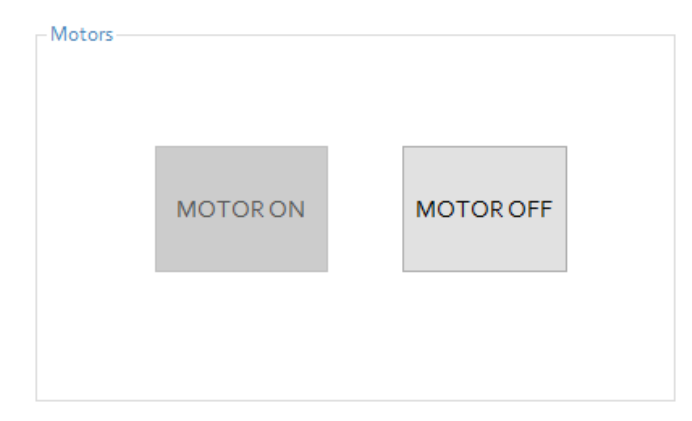

[MOTOR ON] klicken, um die Steuereinheiten der Schrittmotoren zu aktivieren. Das ist nur dann möglich, wenn kein Fehler ansteht! (Fehlerfeld □)

Sind die Motoren bereit, wird dies im Bereich Status (Motors) angezeigt.

| EMERGENO | Y STOP           | Motor                                       | Ready                                                             | Error                                             | Connects                                                          | ed    |
|----------|------------------|---------------------------------------------|-------------------------------------------------------------------|---------------------------------------------------|-------------------------------------------------------------------|-------|
| SAFETY   | FENCE            | Cycle                                       | Hold                                                              | Home                                              | Connecto                                                          | eu    |
| Motors   | MOTORON          | MOTOR                                       | OFF                                                               | Control                                           | HOLD                                                              |       |
| Warning! | Zeroing not door | I Turning off motors                        | will make the robot                                               | to collapse. Do vouv                              | want to turn off                                                  |       |
| Warning! | Zeroing not done | l'Turning off motors of OK                  | will make the robot                                               | to collapse. Do you v                             | vant to turn off a                                                | power |
| Warning! | Zeroing not done | e! Turning off motors v<br>OK<br>V Cor<br>© | will make the robot<br>Cancel<br>nnection Type<br>USB<br>Ethernet | to collapse. Do you v<br>Robot Type –<br>astoring | vant to turn off a<br><b>D B - Kawasaki</b><br>Rabolics<br>M-oo1A | power |

MOTOR OFF klicken, um die Steuereinheiten des Schrittmotors abzuschalten.

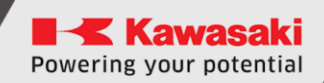

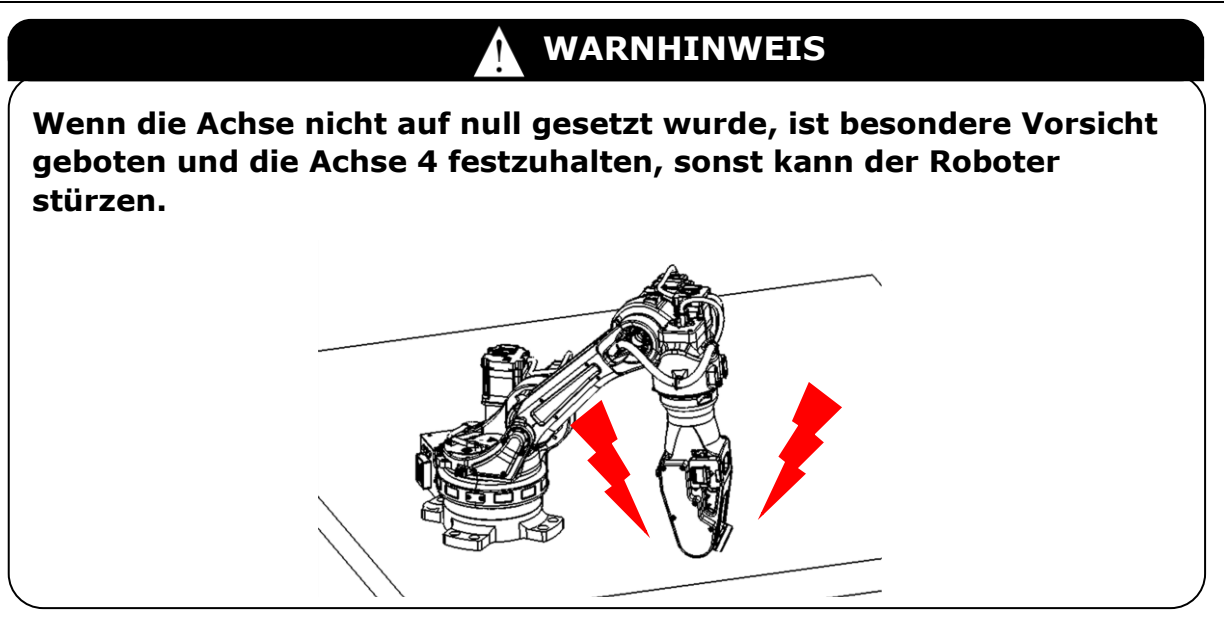

| astorino 🌊 |             |                       |                              |                               | _                    | ×                     |
|------------|-------------|-----------------------|------------------------------|-------------------------------|----------------------|-----------------------|
| Status     |             |                       |                              |                               | 1                    | _                     |
| EMERGEN    | CY STOP     | Motor                 | Ready                        | Error                         | Connected            | ł                     |
| SAFETY     | FENCE       | Cycle                 | Hold                         | Home                          |                      |                       |
| Motors     | MOTOR ON    | MOTORO                | FF                           | Control                       | PEAT                 | Control JOG Home/T    |
| Connection | E Warning!  | Cobot will move to po | wer off save positic         | on and turn off the mo        | ×<br>ntors!          | ol Points Moving Area |
| COM port:  | C0M5 ~      | Conn<br>U:<br>Et      | ection Type<br>5B<br>:hernet | - Robot Type<br>astorino      | Kawasaki<br>Robotics | Program Sys. Set.     |
| IP Adress  | 168 . 0 . 1 | DISC                  | CONNECT                      | ASE_<br>- Language<br>English | 3.8.oB               | About                 |

Wenn es [Zeroing] beendet wurde, begibt sich Astorino automatisch in die sichere Abschaltposition, nachdem die Warnmeldung bestätigt wurde.

## 15.3.2 Bereich Control / Steuerung

| HOLD<br>Reset<br>Home |
|-----------------------|
| Reset<br>Home         |
| Home                  |
|                       |

- [REPEAT/TEACH] diese Taste ist zu klicken, um das Betriebsmodus zu wechseln. Die Taste wechselt zu grün, wenn er im Automatikmodus (REPEAT) ist und zu blau, wenn er im Lehrmodus (TEACH) ist.
- 2. [HOLD] klicken, um den Roboter anzuhalten.
- 3. [Reset] klicken, um Fehler zu quittieren.
- 4. [Home] klicken, damit der Roboter die Bewegung zur Haus-Position durchführt.
- [Zeroing] klicken, um die Achsen des Roboters auf null zu setzen (z. B. nach jedem Neustart).

# 15.3.3 Bereich Connection / Verbindung

| - Connection      |                                    |
|-------------------|------------------------------------|
| COM port: COM24 V | Connection Type<br>USB<br>Ethernet |
| IP Adress         | DISCONNECT                         |
|                   |                                    |

- 1. COM-Port zeigt die COM-Porte an, an welche der Roboter angeschlossen ist.
- 2. Connection Type den Typ der verwendeten Verbindung (USB/ Ethernet) auswählen.
- 3. IP Adress die IP-Adresse des Roboters eingeben.
- 4. [CONNECT/DISCONNECT] Taste klicken, um sich mit dem z Roboter zu verbinden oder ihn abzuschalten.

Powering your potential

# 15.4 JOG-Karte

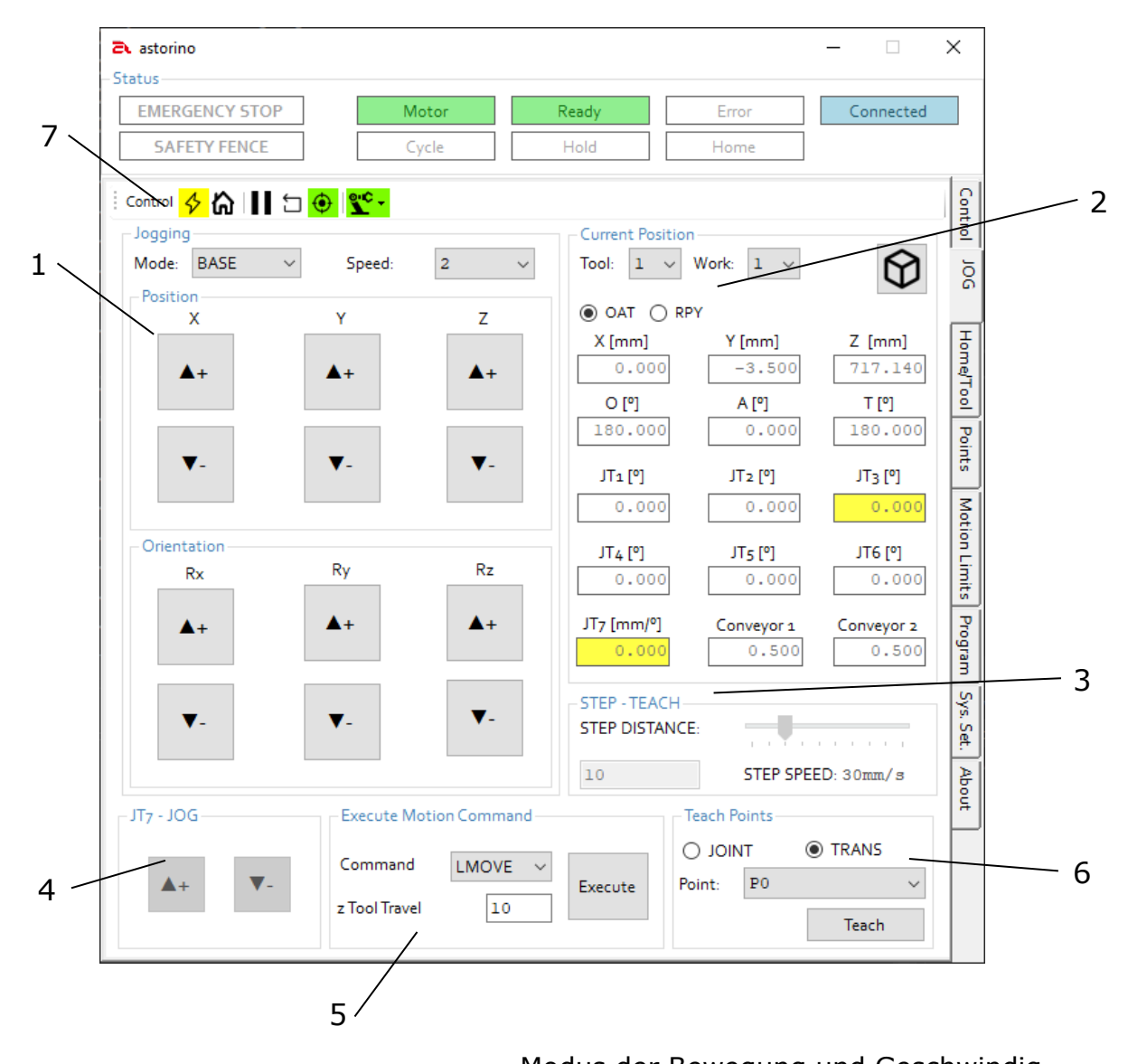

| 1. Jogging                | Modus der Bewegung und Geschwindig-<br>keit auswählen                                  |
|---------------------------|----------------------------------------------------------------------------------------|
| 2. Current Position       | Auswahl des Werkzeugs (Tool), Anzeigen der Winkel*, aktuelle Roboterposition           |
| 3. STEP-TEACH             | Schrittgröße und Schrittgeschwindigkeit<br>einstellen                                  |
| 4. JT7 – JOG              | Linienachse verschieben (JT7) – wenn sie<br>verfügbar ist                              |
| 5. Execute Motion Command | Verfahren zum gekennzeichneten Punkt<br>von der Sektion Teach Points                   |
| 6. Teach Point            | Punkt auswählen, bis zu welchem gete-<br>acht oder an welchen verfahren werden<br>soll |

7. Control

Doppelte Funktionalität von der Steuerung-Karte

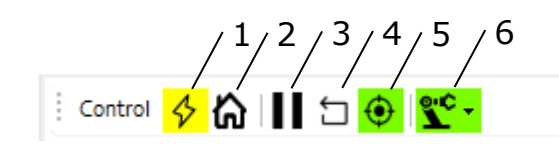

- 1. MOTOR EINSCHALTEN/ABSCHALTEN
- 2. HAUSPOSITION
- 3. EINSTELLUNG DES BETRIEBS
- 4. RESET
- 5. AUF NULL SETZEN
- 6. UMSCHALTEN REPEAT/TEACH

\* Anzeigen des Winkels oder angewandte Drehsequenzen

Bei Berechnung der Bewegung nutzt der Roboter die EULER-Winkel (OAT) zur Berechnung des Pfads und der Position des Roboters.

Zur In-Teach-Vereinfachung wird **R**oll-**P**itch-**Y**aw angewendet, weil er intuitiver für den Nutzer ist und demnächst wird er automatisch zur OAT-Position durch den Roboter umgewandelt.

#### Klassische Euler-Winkel O,A,T

Das Format der Position (POSE), das durch Kawasaki-Roboter verwendet wird, besteht aus den XYZ-Positionen in Millimetern und OAT-Orientierung, die durch drei Winkel in Graden bestimmt wird, wo sich <**O**> um die Achse Z dreht, <A> sich um die gewendete Y-Achse (Y') dreht, und <T> sich um die gewendete Z-Achse dreht.

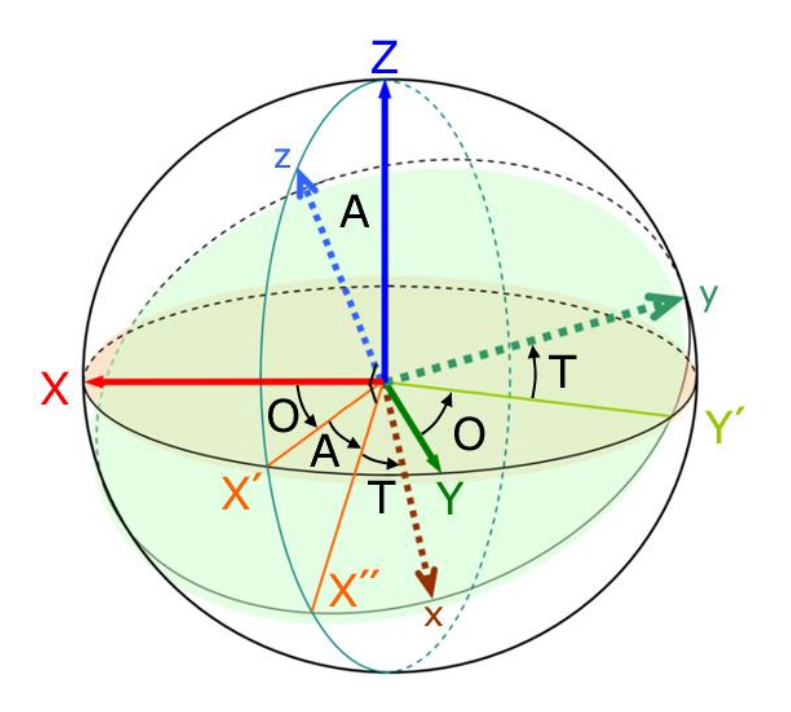

### **Roll-Pitch-Yaw (RPY):**

Die Roll-Pitch-Yaw-Winkel sind spezielle Euler-Winkel (Lagewinkel), die zur Beschreibung der Orientierung eines Objektes im dreidimensionalen Raum angewendet werden.

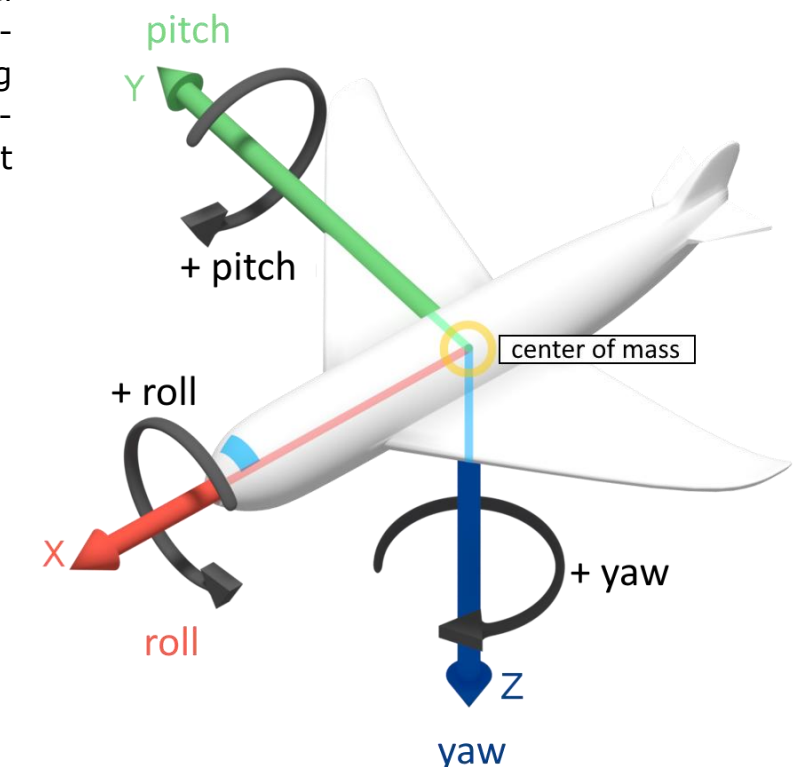

Pitch, Y-Drehachse

**Roll**, X-**Drehachse** 

Yaw, Z-Drehachse

# 15.4.1 Jogging-Bereich

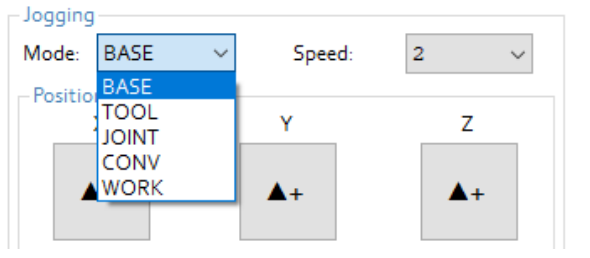

### Bezugsystem auswählen:

- BASE (Basis-Koordinaten)
- TOOL (Werkzeug-Koordinaten)
- JOINT (Einachsen-Modus)
- CONV (synchron in Verbindung mit optionalem Außen-Enkoder -Förderer)
- WORK (Koordinaten des WORK-Systems)

| Joggin    | 9    |   |    |        |   |        |
|-----------|------|---|----|--------|---|--------|
| Mode:     | BASE | ~ |    | Speed: | 2 | $\sim$ |
| - Positio | on — |   |    |        | 1 |        |
|           | x    |   | v  |        | 2 |        |
|           | ~    |   | 1  |        | 3 |        |
|           |      |   |    |        | 4 |        |
|           | ▲+   |   | ▲+ |        | 5 |        |
|           |      |   |    |        |   |        |
|           |      |   |    |        |   |        |

Einstellung der Bewegungsgeschwindigkeit des Roboters.

| Geschwindigkeit | Kartesisches Modus C   | Einachsen-Modus (JOINT)           |
|-----------------|------------------------|-----------------------------------|
| 1               | Bewegung in Entfernung | Drehung um festgelegten<br>Winkel |
| 2               | 5 mm/s                 | 2°/s                              |
| 3               | 10 mm/s                | 4°/s                              |
| 4               | 30 mm/s                | 8°/s                              |
| 5               | 60 mm/s                | 12°/s                             |

"▲+" i " $\nabla$ -" bewegen den Roboter im In-Teach-Modus mit ausgewählter Geschwindigkeit:

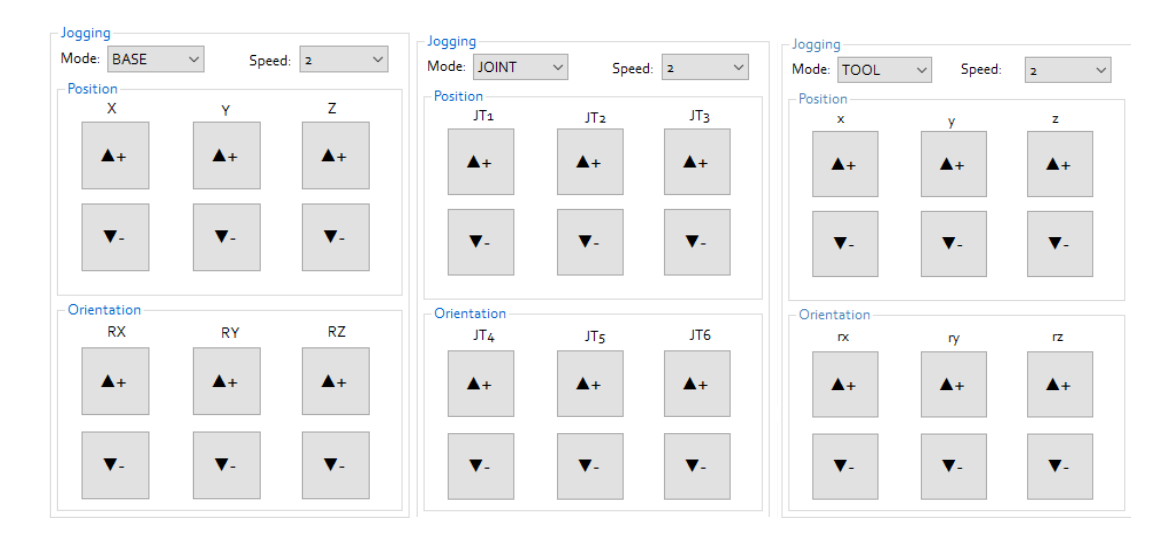

- BASE (kartesisches Koordinatensystem): X, Y, Z, RX, RY, RZ
- TOOL (kartesisches Koordinatensystem): x, y, z, rx, ry, rz
- JOINT (Einzelachse): JT1, JT2, JT3, JT4, JT5, JT6
- CONV (kartesisches Koordinatensystem): X, Y, Z, RX, RY, RZ
- WORK (kartesisches Koordinatensystem): X, Y, Z, RX, RY, RZ

Beträgt die aktuell ausgewählte Geschwindigkeit 1 (Schritt), so führt der Roboter nach dem Drücken der JOG-Tasten (+/-) eine Schrittbewegung aus. Die Schrittbewegung ist in der Sektion STEP-TEACH eingestellt.

Zusätzlich kann der Roboter mithilfe der Tastatur bewegt werden:

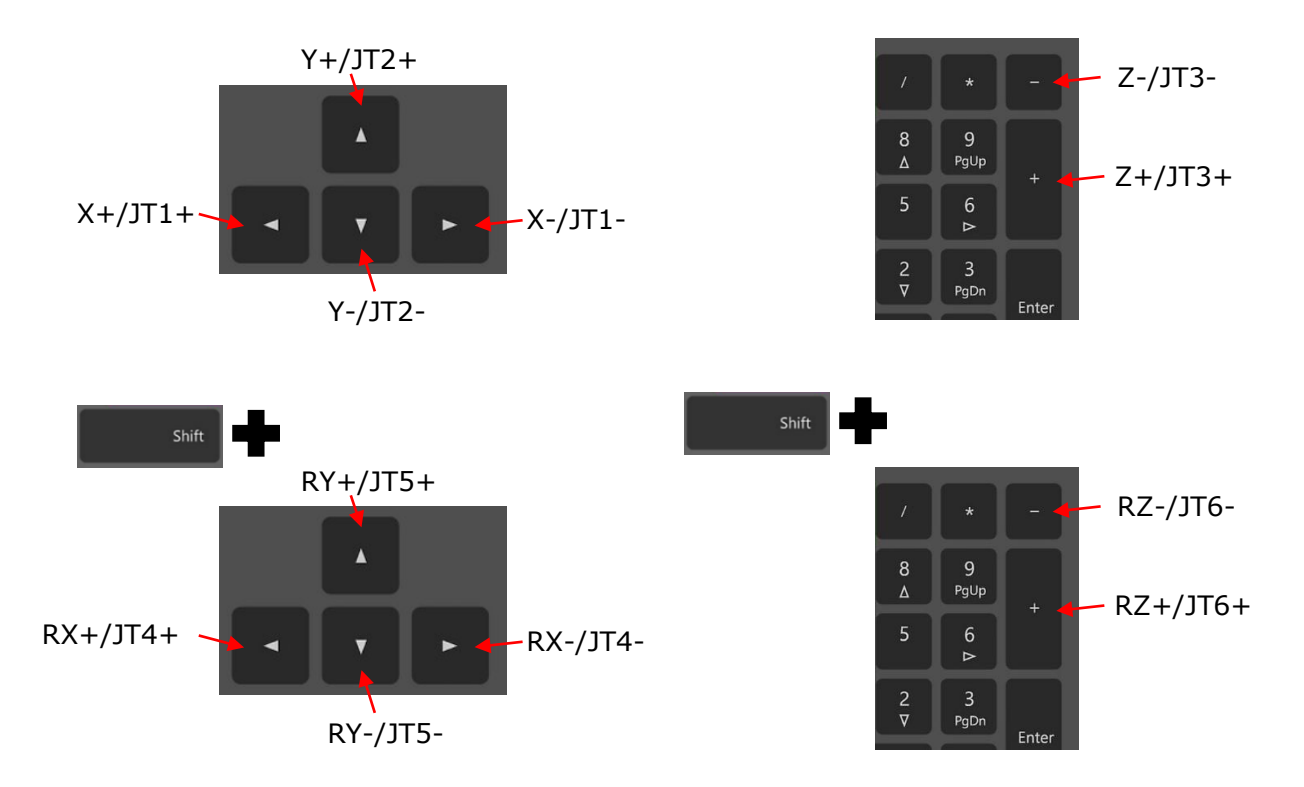

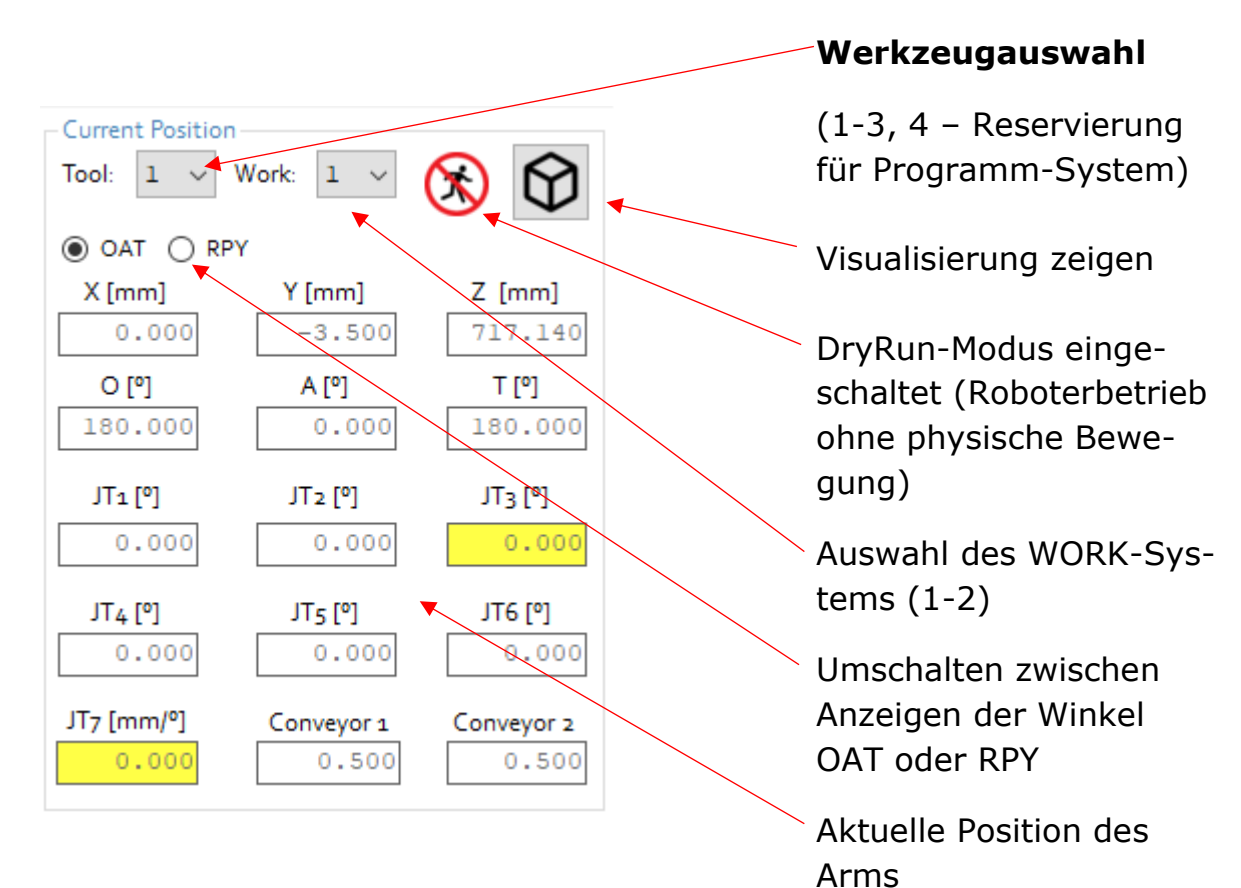

# 15.4.2 Bereich Current Position / Aktuelle Position

## 15.4.3 Bereich Step - Teach / Schritt-Einstellungen

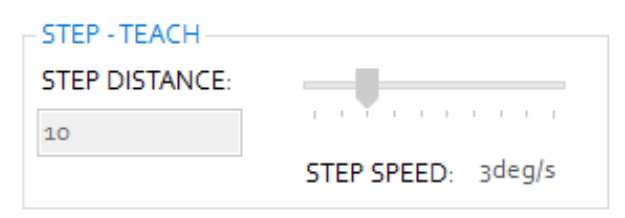

#### SCHRITTENTFERNUNG

Wert in mm oder ° für die Bewegung

# SCHRITTGESCHWINDIGKEIT

Geschwindigkeit in % oder mm/s

# 15.4.4 Bereich Teach Point / Punkt Einteachen

| - Teach Points- |       |  |
|-----------------|-------|--|
|                 | TRANS |  |
| Point: P0       | ✓     |  |
|                 | Teach |  |

Den zu speichernden Punkt aus der Liste wählen.

Auswählen, ob der Punkt in kartesischen Werten (TRANS) oder in Achsenwinkeln (JOINT) gespeichert werden soll.

Zum Schluss die Taste [Teach] klicken, um diesen Punkt im Roboterspeicher zu speichern.

# 15.4.5 Bereich Execute Motion Command / Bewegungsbefehl ausführen

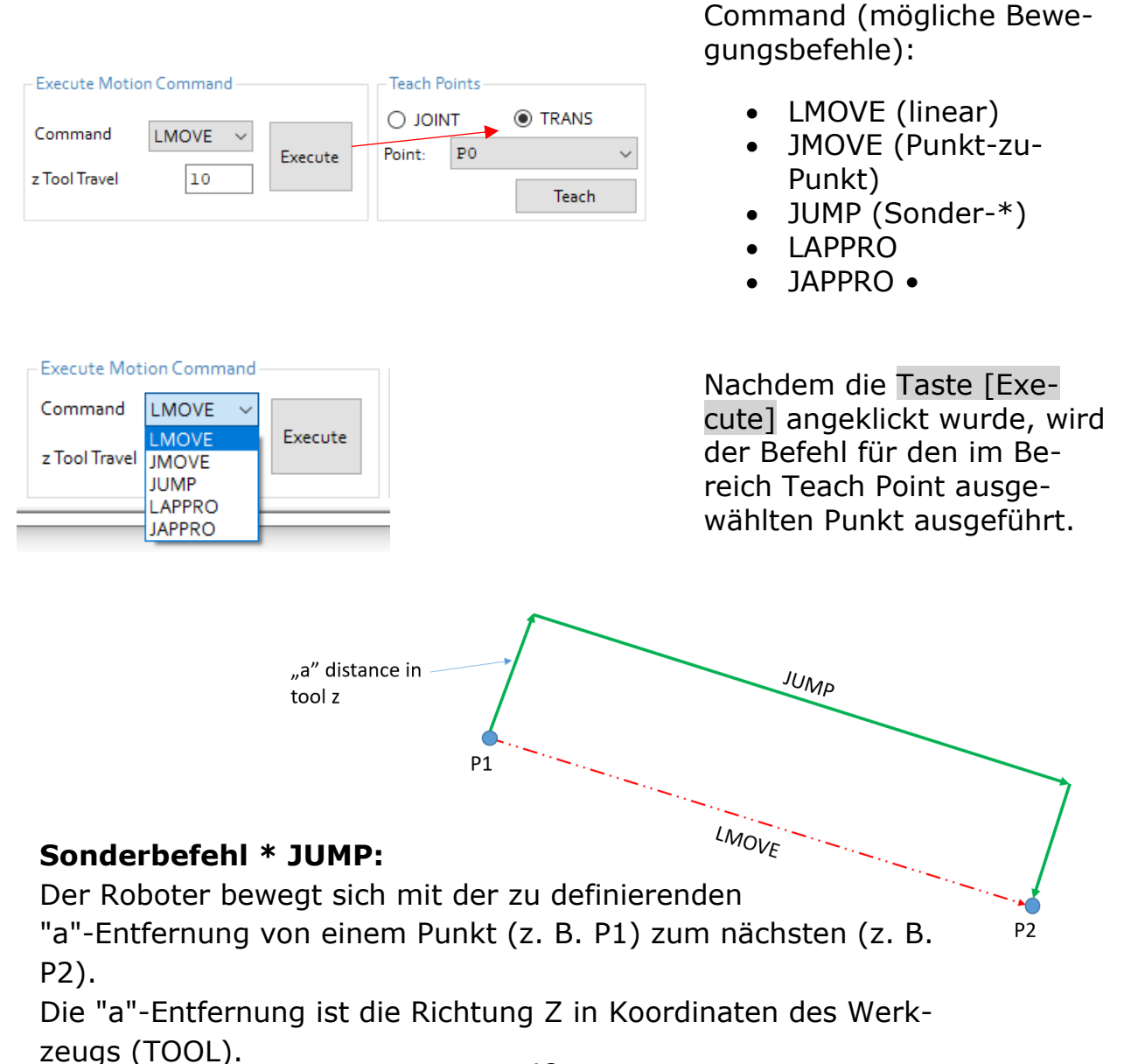

# **15.5 Karte Points / Punkte**

| EMERGEN | CY STOP    | Motor   |        | Ready  |        | Error  |         | Connecte | d      |   |
|---------|------------|---------|--------|--------|--------|--------|---------|----------|--------|---|
| SAFETY  | FENCE      | Cycle   |        | Hold   |        | Home   |         |          |        |   |
| Num     | Name       | X[mm]   | Y[mm]  | Z[mm]  | O [º]  | A [º]  | T [º]   | JT7      | ^      | 1 |
| 0       | PO         | 111.06  | 277.75 | 222.75 | 68.21  | 180.00 | -111.79 | 0.00     |        | L |
| 1       | Pl         | 155.60  | 392.56 | -36.16 | -78.57 | 178.39 | 10.72   | 0.00     |        | ľ |
| 2       | P2         | 0.00    | 353.64 | 412.00 | 90.00  | 180.00 | -89.99  | 0.00     |        | l |
| 3       | P3         | 353.64  | -0.32  | 412.03 | -0.05  | 179.99 | -90.00  | 0.00     |        | ŀ |
| 4       | P4         | 103.16  | 338.26 | 412.03 | 73.04  | 179.99 | -90.00  | 0.00     |        | I |
| 5       | P5         |         |        |        |        |        |         |          |        | I |
| 6       | P6         | -140.74 | 337.79 | 95.98  | -92.15 | 179.93 | 90.80   | 0.00     |        | l |
| 7       | ₽7         | 13.03   | 318.09 | 94.21  | -92.35 | 179.93 | 90.62   | 0.00     |        |   |
| 8       | <b>P</b> 8 |         |        |        |        |        |         |          |        |   |
| 9       | <b>P</b> 9 |         |        |        |        |        |         |          |        | ſ |
| 10      | P10        |         |        |        |        |        |         |          |        | l |
| 11      | P11        |         |        |        |        |        |         |          |        | I |
| 12      | P12        |         |        |        |        |        |         |          |        |   |
| 13      | P13        |         |        |        |        |        |         |          |        | l |
| 14      | P14        |         |        |        |        |        |         |          |        | I |
| 15      | P15        |         |        |        |        |        |         |          |        | ŀ |
| 16      | P16        |         |        |        |        |        |         |          |        | ľ |
| 17      | P17        |         |        |        |        |        |         |          |        |   |
| 18      | P18        |         |        |        |        |        |         |          |        | ſ |
| 19      | P19        |         |        |        |        |        |         |          |        | I |
| 20      | P20        | 136.00  | 299.03 | 75.03  | 72.85  | 179.98 | -107.13 | 0.00     | $\sim$ | ł |

In diesem Reiter werden alle in der Software gespeicherten Punkte in tabellarischer Form angezeigt.

Man kann alle TRANS- oder JOINT-Punkte anzeigen. Die Punkte von 0 bis 99 sind als Px gekennzeichnet, zum Beispiel P0 oder P10, die Punkte von 100 bis 255 sind Punkte des Nutzers und haben einen vom Nutzer festgelegten Namen.

Aus der Dropdown-Liste kann man Richtung auswählen, in welcher die Daten des Punktes geladen oder gespeichert werden sollen. Sie können angeschlossenen Computer oder die Steuereinheit des Roboters auswählen.

Die Taste [LOAD] lädt die Daten aus dem Speicher des Roboters oder aus Dateien \*.loc zur Steuereinheit des ASTORINO-Roboters.

Mithilfe der Taste [SPEICHERN] Sie die Daten im Roboter-Speicher oder in der Datei \*.loc in der Datei \*.loc am Computer.

Die Taste [LÖSCHEN] löscht das ausgewählte Element aus der Astorino-Software und aus dem Roboterspeicher. Powering your potential

### ASTORINO Betriebsanleitung

# 15.6 Karte Home/Tool / Hausposition/Werkzeug

| tatus              |               |                |               |            |            |             |        |           |       |
|--------------------|---------------|----------------|---------------|------------|------------|-------------|--------|-----------|-------|
| EMERGENCY ST       | ГОР           | Motor          | Rea           | dy         |            | Error       |        | Connected |       |
| SAFETY FENG        | E             | Cycle          | Но            | ld         |            | Home        |        |           |       |
| HOME               |               |                | TOOL          | TOOLW      | /IZAR[     | D WORK      | Work   | WIZARD    | Conce |
| Manual             |               |                | Tool:         | 1 ~        |            | ○ OAT ●     | RPY    |           |       |
| JT1:               | 0.00          |                |               |            |            |             |        |           |       |
| JT2:               | -1.59         |                |               | Tool X [m  | ım]:       | 0.0         | 00     |           |       |
| JT3:               | -109.74       |                |               | Tool Y [m  | m]:        | 0.0         | 0      |           |       |
| JT4:               | 0.00          |                |               | Tool Z [m  | ım]:       | 0.0         | 00     |           |       |
| JT5:               | -71.83        |                |               | Tool Rx [9 | <b>]</b> : | 0.0         | 0      |           |       |
| JT6:               | 0.00          |                |               | Tool Ry [9 | <b>]</b> : | 0.0         | 0      |           |       |
| JT7:               | 0.00          |                |               | Tool Rz [  | <b>]</b> : | -19.        | 50     |           |       |
|                    | Set Home      |                |               |            | U          | Jpload Tool |        |           | e     |
| Power off position | Zeroing order |                |               |            |            |             |        |           |       |
| IT. "              | T_ 1T         | IT.            | 17-           | 176        |            | 17-         | Save   | •         |       |
| 0.00 -9            | 0.01 -160.00  | J14:<br>0 0.00 | JI5:<br>90.01 | 0.00       | 0 ][       | .00         | Currer | nt        |       |
|                    | [             |                | ] [           |            |            |             | Defau  | lt        |       |

# Bereich Hausposition/Home

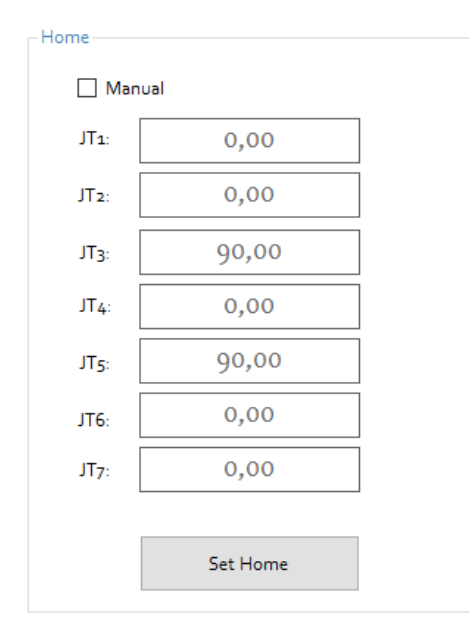

Die Taste [Set Home] dient zur Speicherung der aktuellen Position des Roboters als Haus-Position.

Auswahlfeld 
Manual klicken, um manuell die Daten der HOME-Position einzupflegen. Demnächst die Taste [Set Home] klicken, um die Daten im Roboterspeicher zu speichern.

Das Drücken der Taste [Home] im Reiter Control bewirkt, dass der Roboter künftig in die gespeicherte Position zurückkehrt!

# 15.6.1 Bereich Tool

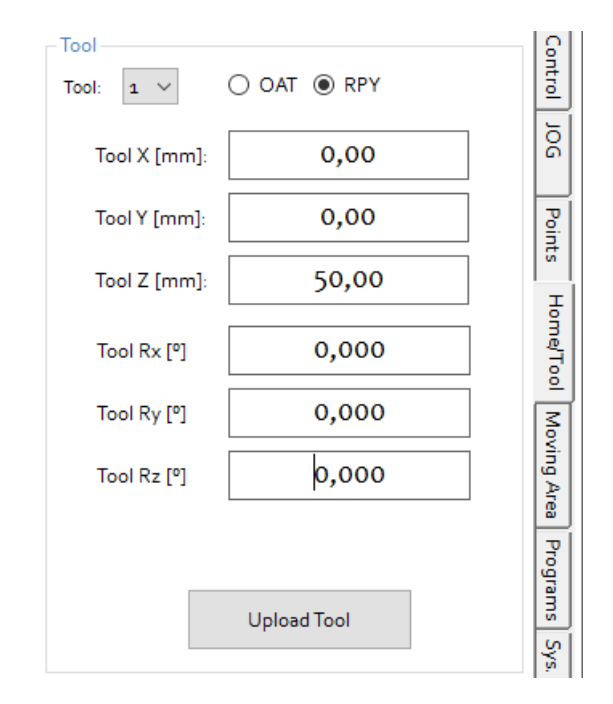

Verschiedene Werkzeuge, wie Greifer, Endstücke oder andere, kann man aufrufen und mithilfe des Auswahlmenüs des Werkzeugs parametrieren.

Manuell verbundene Daten des Werkzeugs eingeben.

Entweder sind diese Daten bereits bekannt und durch das Projekt dokumentiert oder Sie müssen diese selbst bestimmen und eingeben!

Setzen Sie sich mit der Sektion zur Eingabe der Werkzeugdaten in dieser Anleitung in Kenntnis.

Nachdem die Taste [Upload Tool] geklickt wurde, werden die eingepflegten Daten im Roboterspeicher aktualisiert.

### 15.6.2 Bereich Wizard / Kreator

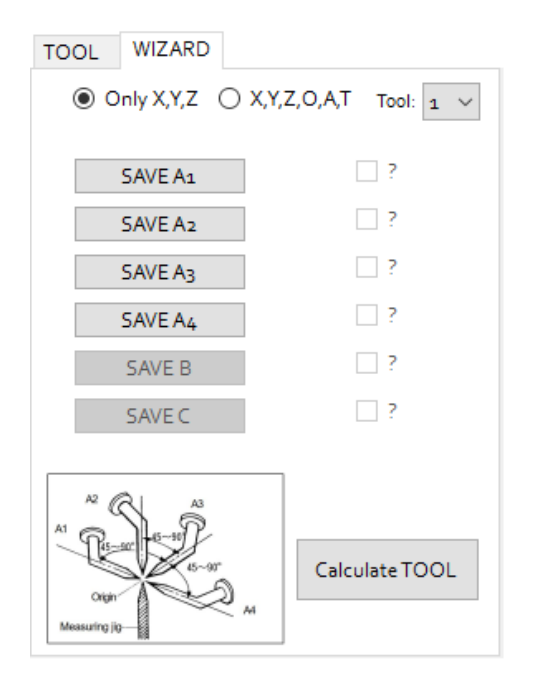

Diese Sektion ermöglicht dem Nutzer ein neues TCP (TOOL CENTER POINT) in der 4-Punkt- oder 6-Punkt-Methode zu berechnen.

Die 4-Punkt-Methode erlaubt die Werte x,y,z der Werkzeugdaten zu berechnen.

Die 6-Punkt-Methode erlaubt die Werte x,y,z und Rx,Ry,Rz (OAT) der Werkzeugdaten zu berechnen. Setzen Sie sich mit dem Sektion zur Berechnung des Werkzeugs in dieser Anleitung in Kenntnis.

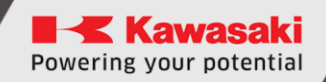

### 15.6.3 WORK

| TOOL TOOL WIZARD | WORK     | Work WIZARD |
|------------------|----------|-------------|
| WORK: 1 V        | ● O/     | AT () RPY   |
| WORK O [º]:      | -19.     | .88         |
| WORK A [º]:      | 0.0      | 00          |
| WORK T [º]:      | 0.0      | 00          |
|                  |          |             |
|                  |          |             |
|                  |          |             |
| Upl              | oad Work |             |

Diese Sektion ermöglicht dem Nutzer die Werte des WORK-Systems zu prüfen und zu ändern.

Entweder sind diese Daten bereits bekannt und dokumentiert, oder sie müssen manuell bestimmt und eingepflegt werden.

Nach Anklicken der Taste [Upload Work] werden die eingepflegten Daten im Roboterspeicher gespeichert.

### 15.6.4 WORK WIZARD

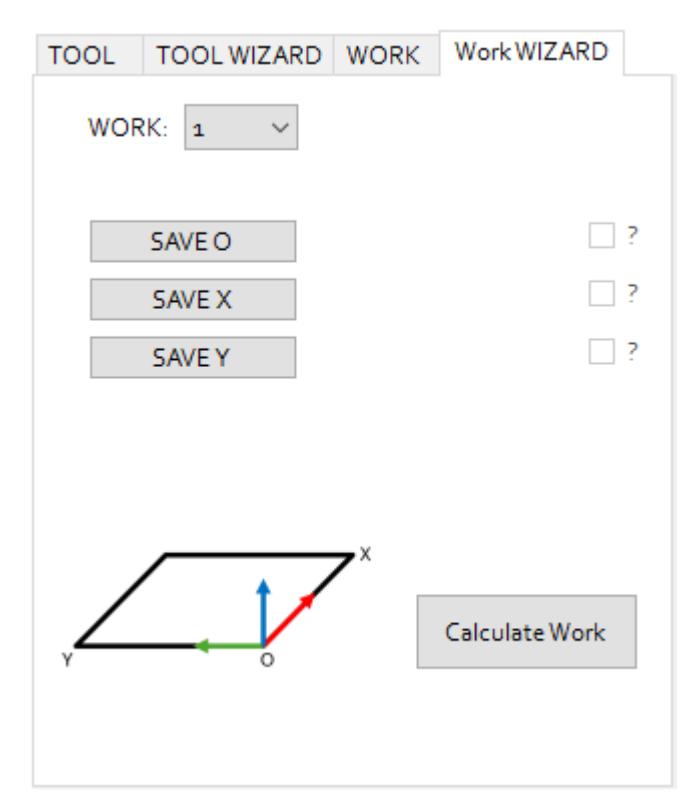

Diese Sektion ermöglicht dem Nutzer ein neues Koordinatensystem WORK mithilfe der 3-Punkte-Methode zu berechnen.

Alle 3 Punkte auf der Bezugsebene inteachen und demnächst die Taste [Calculate Work] klicken.

# 15.6.5 **Bereich** Power OFF position / Position Abschalten

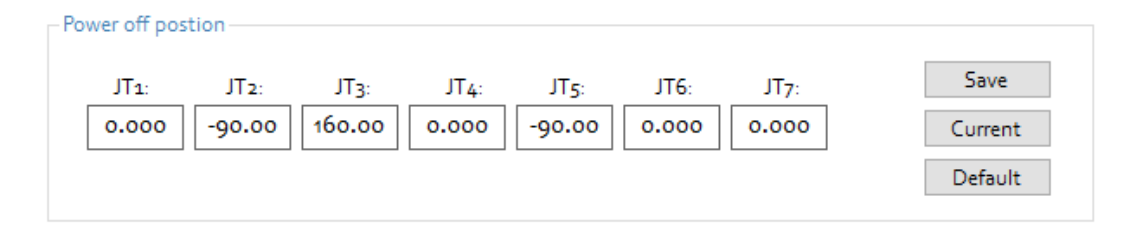

Dieser Bereich enthält Informationen zur sicheren Abschalten-Position.

- die Taste [Save] dient zur Speicherung der manuell eingepflegten Position.
- die Taste [Current] verwenden, um die aktuelle Position des Roboters zu speichern.
- [Default] dient zum Resetten der Werte zu Werkeinstellungen.

### **15.6.6 Bereich** Zeroing order / Auf null setzen -Reihenfolge

| I | Power off positi       | on Zeroing o | rder      |           |           |           |         |  |
|---|------------------------|--------------|-----------|-----------|-----------|-----------|---------|--|
|   | O Default  Manual SAVE |              |           |           |           |           |         |  |
|   | JT1                    | JT2          | JT3       | JT4       | JT5       | JT6       | JT7     |  |
|   | 2 🛓                    | 3 븆          | 4 🜩       | 5 🜩       | 6 🌻       | 7 ≑       | 1 🛓     |  |
|   | 🗹 go to O              | 🗹 go to O    | 🗹 go to O | 🗹 go to O | 🗹 go to O | 🗹 go to O | go to 0 |  |

Dieser Bereich enthält Informationen über die auf null setzen - Reihenfolge der Achsen. Diese Sektion erlaubt dem Nutzer die auf null setzen - Reihenfolge für alle Achsen einzustellen. Den Schritt [1..7] für alle Achsen auswählen (viele Achsen können in demselben Schritt auf null gesetzt werden) und wählen, ob sich die Achse in der Position 0 (null) nach Beendigung des Vorgangs befinden sollte oder nicht.

- die Taste [Default] stellt die auf null setzen Reihenfolge in die voreingestellte Reihenfolge ein,
- die Taste [Manual] aktiviert die Sektion der manuellen Einstellungen,
- die Taste [Save] dient zur Speicherung der manuell eingepflegten Position.

# **15.7** Karte Moving Area / Arbeitsraum

In der Karte [Moving Area] kann man den erlaubten Arbeitsraum des Astorino-Roboters definieren.

Um den erlaubten Arbeitsraum modifizieren zu können, soll man auf ein höheres Zugriffniveau steigen. Um dies zu machen, soll man im Terminal des Roboters den Befehl "z\_user 3" eintragen.

## 15.7.1 XYZ Limits

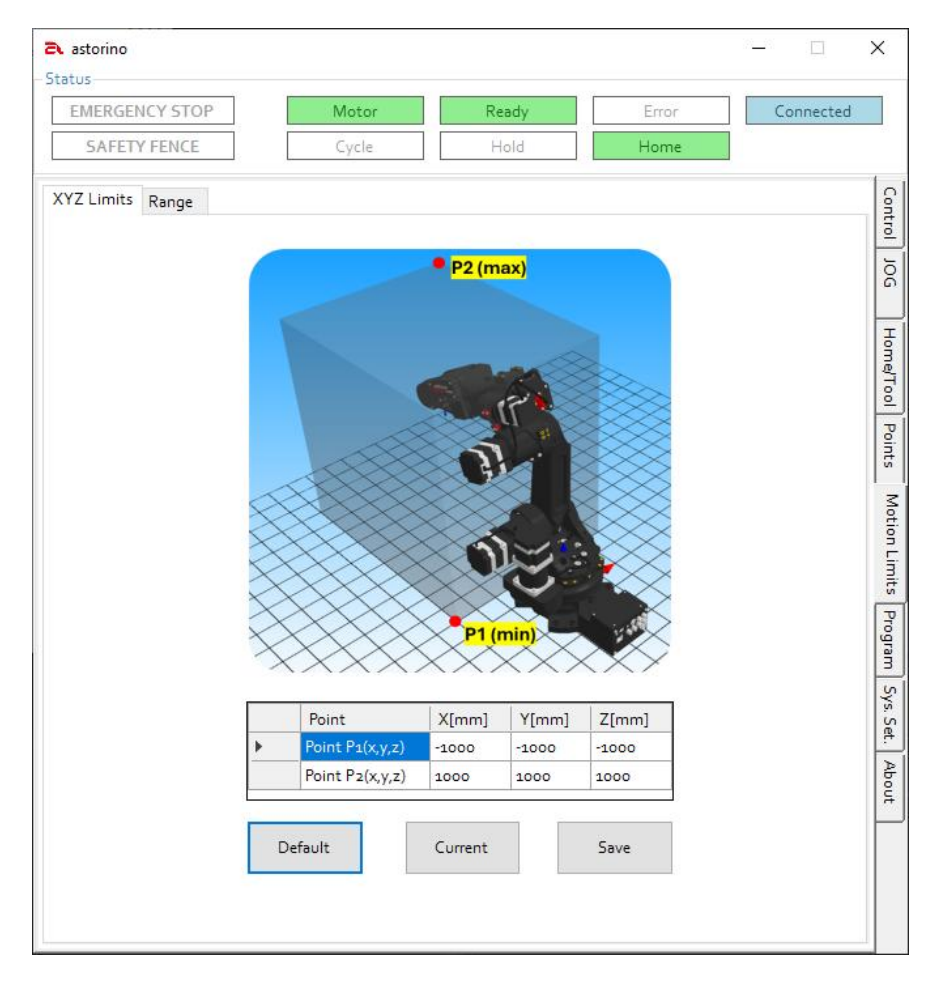

Mithilfe zweier Punkte **P1** und **P2** wird ein virtueller rechteckiger Umfang erstellt, der den Bereich festlegt, in welchem sich der Roboter bewegen kann und den er nicht verlassen darf.

Punkt P1 -zeigt Mindestwerte an,

Punkt **P2** – zeigt Höchstwerte an

- mithilfe [Get Current] wird die aktuelle Position des Roboters registriert und in der ausgewählten Zeile der Positionstabelle gespeichert.
- den Bereich kann man auch manuell definieren und Werte eintragen.
- mithilfe [SAVE] werden die Daten in den Roboterspeicher übertragen.
- die Taste [Default] resettet die Werte zu Werkeinstellungen.

## 15.7.2 Range

| astorino                                 |                |              |             |               | -         | ×       |
|------------------------------------------|----------------|--------------|-------------|---------------|-----------|---------|
| Status<br>EMERGENCY STOP<br>SAFETY FENCE | Motor<br>Cycle | Re           | ady         | Error<br>Home | Connected |         |
| XYZ Limits Range                         |                |              |             |               |           | Control |
|                                          | Define lim     | its for each | robot joint |               |           | 1       |
| _                                        | Min            |              | Max         |               |           | 6       |
| JT1:                                     | -158.00        | ÷            | 158.0       | 00            |           |         |
| JT2:                                     | -90.00         | ] ÷ [        | 127.0       | 00            |           |         |
| JT3:                                     | -166.50        | ] ÷ [        | 0.00        | C             |           |         |
| JT4:                                     | -240.00        | ÷            | 240.0       | 00            |           |         |
| JT5:                                     | -120.00        | ] ÷ [        | 120.0       | 00            |           |         |
| JT6:                                     | -359.90        | ÷            | 359.9       | 90            |           |         |
| JT7:                                     | -0.50          | ] ÷ [        | 408.0       | 00            |           |         |
|                                          |                |              |             |               |           | -       |
|                                          |                |              |             |               |           | e fe    |
|                                          | Default        |              | SAVE        |               |           | 1       |
|                                          |                |              |             |               |           |         |
|                                          |                |              |             |               |           |         |
|                                          |                |              |             |               |           |         |
|                                          |                |              |             |               |           |         |
|                                          |                |              |             |               |           |         |
|                                          |                |              |             |               |           | -1      |

In diesem Reiter kann der Nutzer die Bewegungsgrenzen aller Achsen separat einstellen. Der Höchstwert und der Mindestwert vom Winkel jeder Verbindung ist einzupflegen und demnächst [SAVE] zu drücken, damit Änderungen an den Roboter gesendet werden. Das Drücken der Taste [Default] bewirkt, dass Werkeinstellungen des Achsenbereiches wieder eingesetzt werden.

## **15.7.3** Working Space

Der Arbeitsraum ist ein virtueller Bereich, der zum Informieren anderer Geräte über die Lage des Roboterarms verwendet werden kann. Der Arbeitsraum nutzt die für die Arbeit dedizierten Signale.

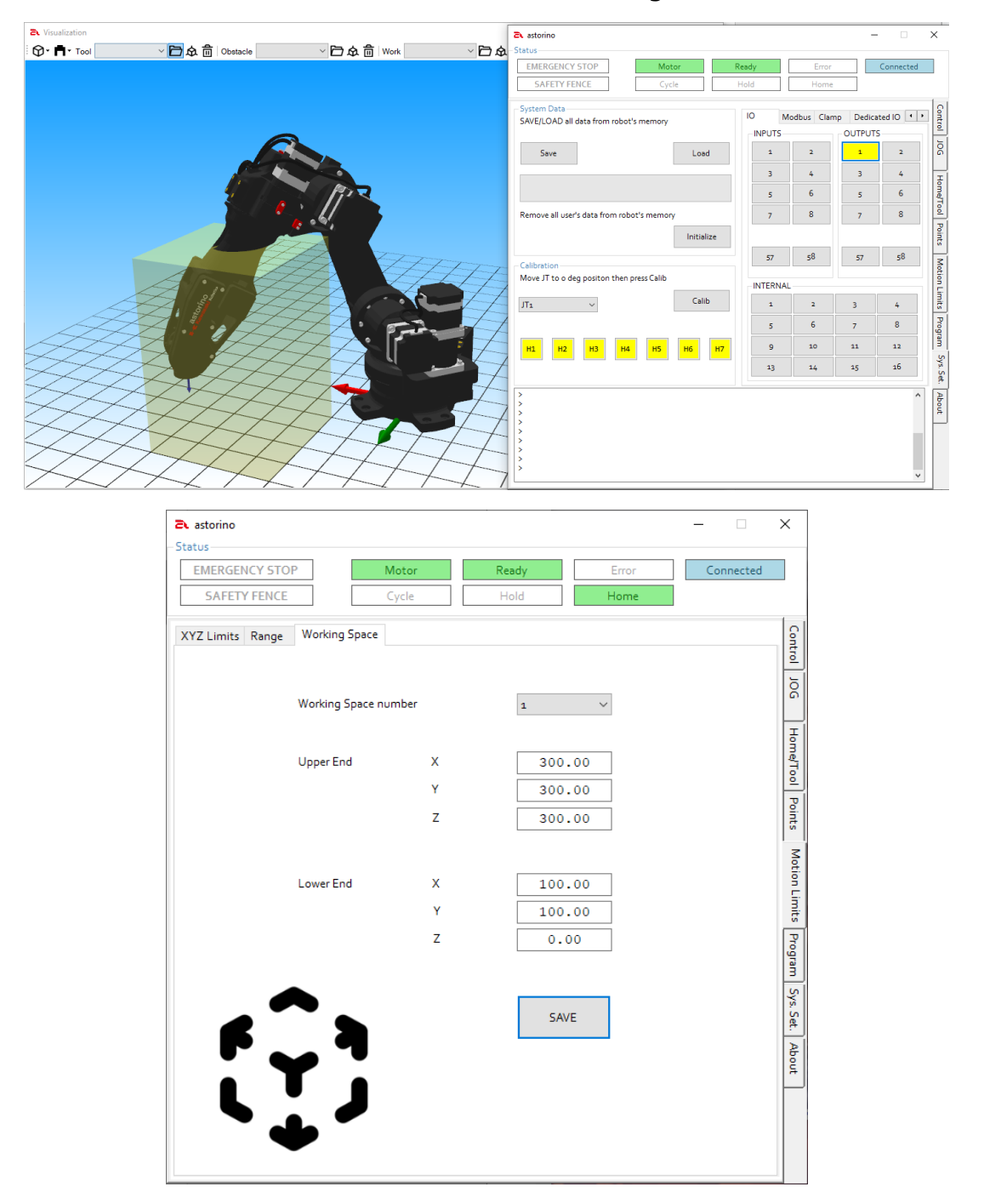

In diesem Reiter kann der Nutzer Bereiche des Arbeitsraums einstellen. Werte des oberen und unteren Endes jeden Arbeitsraums eintragen und demnächst [SPEI-CHERN] drücken, um Änderungen an den Roboter zu übersenden. Sie können von bis zu vier verschiedenen Arbeitsräumen einstellen.

# 15.8 Karte Programm

| astorino –                                    | ×        |
|-----------------------------------------------|----------|
| - Status                                      |          |
| EMERGENCY STOP Motor Ready Error Connecte     | d        |
| SAFETY FENCE Cycle Hold Home                  |          |
| Program                                       | <u></u>  |
| 🔋 🔓 🗗 🔚 🛱 । 🐟 🌶 🔍 ର ର ର HELLO 🛛 🗸 📋 🔳 🛃 🕎 😤 🖬 | ntrol    |
| 0 .PROGRAM HELLO                              | 5        |
| 2 .END                                        | ۱ŏ       |
|                                               | F        |
|                                               | me,      |
|                                               | 힌        |
|                                               | Po       |
|                                               | l st     |
|                                               | 3        |
|                                               | , ti     |
|                                               | - Einie  |
|                                               | ii  <br> |
|                                               | rogra    |
|                                               | Ē        |
|                                               | Sys. S   |
|                                               | <u>Ē</u> |
|                                               | Abo      |
|                                               | F        |
|                                               |          |
|                                               |          |
| Program Control:                              |          |

In diesem Reiter können Sie den Roboter in der vereinfachten Version der Kawasaki AS-Sprache programmieren.

- 1. Erstellung eines neuen Programms
- 2. Programm aus dem Computer auswählen und auf den Roboter laden
- 3. Ausgewähltes Programm als Datei \*.pg am PC-Computer speichern
- 4. Programm-Code drucken
- 5. Zurück,
- 6. Wieder,
- 7. Inhalt des Programmfensters vergrößern (Zoom)
- 8. Inhalt des Programmfensters verkleinern (Zoom)
- 9. Vergrößerung auf Voreinstellungen resetten
- 10. Liste der Programmauswahl,
- 11. Liste der Schrittwahl des ausgewählten Programms,

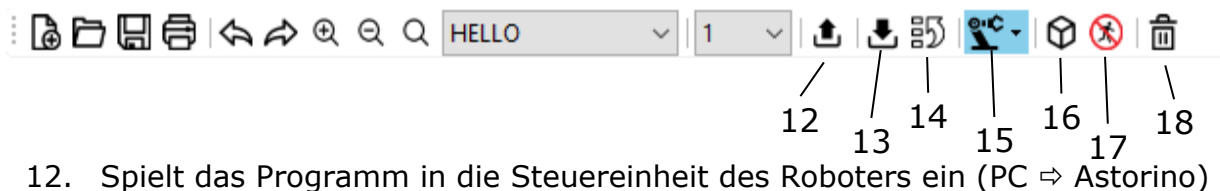

- 13. Lädt das ausgewählte Programm aus der Steuereinheit des Roboters herunter
- 14. Stellt das ausgewählte Programm als Startprogramm ein \*
- 15. Wechsel des Betriebsmodus TEACH / REPEAT (manuell / automatisch)
- 16. Visualisierungsfenster eröffnen
- 17. Aktiviert das DryRun-Modus (ohne Roboterbewegung)
- 18. Löscht das markierte Programm

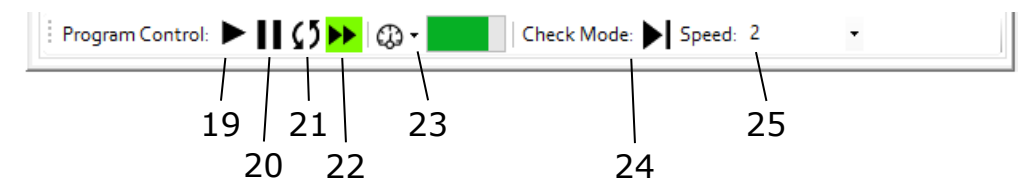

- 19. Programm starten oder stoppen
- 20. HOLD hält das gestartete Programm an
- 21. Repeat Continues aktiviert das Modus Programmschleife
- 22. Step Continues aktiviert das Modus Einzelschritt
- 23. Monitor speed Geschwindigkeitsüberwachung
- Check mode zeigt das aktuell aktive Schritt- oder Dauermodus an. Taste Next Step – erlaubt zu weiteren Schritten im Schrittmodus zu übergehen. Es funktioniert auch als Taste GO – führt das aktuell markierte Programmschritt aus,
- 25. Einstellung und Änderung der Geschwindigkeit im TEACH-Modus

\* Nachdem Astorino eingeschaltet wurde, wird das als Startprogramm definierte Programm in den Arbeitsspeicher der Robotersteuerung geladen und ist unmittelbar bereit, in Gang gesetzt zu werden.

| astorino –                                                                                             |           | ×        |
|----------------------------------------------------------------------------------------------------|-----------|----------|
| - Status                                                                                               |           |          |
| EMERGENCY STOP Motor Ready Error                                                                       | onnected  |          |
| SAFETY FENCE Cycle Hold Home                                                                           |           |          |
| Program                                                                                                |           | 0        |
| 🔋 🔓 🗗 🔚 🖨 । 🚓 🖉 ର୍ Q 🔍 HELLO 🛛 🗸 🔰 🚺 💇 🖓 🕅                                                             | 前         | ntrol    |
| 0 .PROGRAM HELLO                                                                                       | Lanva - 3 | 5        |
| 2 LMOVE P2                                                                                             |           | ្រត      |
| $\begin{array}{cccc} 3 & \mathbf{x} = 0 \\ 4 & \mathbf{IF} \mathbf{x} == 0  \mathbf{THEN} \end{array}$ |           | F        |
| 5 JMOVE #P1                                                                                            |           | me       |
| 7 HOME                                                                                                 |           | 1 de     |
| 8 .END<br>9                                                                                            |           | P        |
|                                                                                                    |           | nts      |
|                                                                                                    |           | <u>s</u> |
|                                                                                                    |           | tion     |
|                                                                                                    |           | l lin    |
|                                                                                                    |           | 1        |
|                                                                                                    |           | rogra    |
|                                                                                                    |           | Ľ.       |
|                                                                                                    |           | Sys.     |
|                                                                                                    |           | Set.     |
|                                                                                                    |           | Abo      |
|                                                                                                    |           | ļ,       |
|                                                                                                    |           |          |
|                                                                                                    |           |          |
|                                                                                                    |           |          |
| Program Control: PIIC DE CO - Check Mode Speed: 2                                                      |           |          |

Ein Beispielprogramm mit dem Namen hello

Wird das Programm ausgeführt, bewegt sich der Roboter zu dem Punkt P1 in gerader Linie (LinearMOVE).

Nach Erreichen des Punktes bewegt er sich auf geradem Pfad zu P2. Der Variablen x wurde jetzt der Wert 0 zugeschrieben.

Die IF-Schleife prüft, ob x den Wert 0 hat.

In diesem Fall wird der Befehl HOME ausgeführt und der Roboter geht in die Haus-Position über.

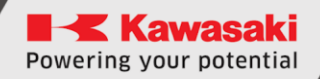

# 15.9 Karte System Settings / System-Einstellungen

|      | astorino                                              |                        | - 🗆 X       |     |
|------|-------------------------------------------------------|------------------------|-------------|-----|
|      | - Status                                              |                        |             |     |
|      | EMERGENCY STOP Motor                                  | Ready Error            | Connected   |     |
|      | SAFETY FENCE Cycle                                    | Hold Home              |             |     |
| 1    | System Data<br>SAVE/LOAD all data from robot's memory | IO Modbus Dedicated IO | Conveyo · · |     |
| 1-   | Save Load                                             |                        |             | - 4 |
|      |                                                       | 3 4 3                  | 4 Hong      |     |
|      | Remove all user's data from robot's memory            | 5 6 5                  | 6           |     |
|      | Initialize                                            | 7 8 7                  | 8 Points    |     |
|      | Calibration                                           | 57 58 57               | 58          |     |
|      | Move JT to o deg positon then press Calib             | INTERNAL               | ing Ar      |     |
| 2    | JT1 ~ Calib                                           | 1 2 3                  | 4           |     |
|      |                                                       | 5 6 7                  | 8 20        | - 5 |
|      | H1 H2 H3 H4 H5 H6 H7                                  | 9 10 11                | 12 y        |     |
|      |                                                       | 13 14 15               | 16          |     |
| 3 —— | >                                                     |                        | About       |     |
| 5    |                                                       |                        |             |     |
|      |                                                       |                        | ~           |     |

| System Data                   | Alle Daten des Roboters sind zu speichern/<br>zu laden oder der Roboterspeicher ist zu<br>initialisieren.                                                                                                    |
|-------------------------------|----------------------------------------------------------------------------------------------------|
| Calibration                   | Die Kalibrierung des Roboterarms ist nur<br>dann erforderlich, wenn die Daten auf der<br>SD-Karte entfernt werden, die Karte beschä-<br>digt und durch eine neue ersetzt wird oder<br>wenn der Roboter demontiert wird. |
| Terminal                      | Nutzerbefehle und Anzeigen der Daten.                                                                                                    |
| IO, Dedicated IO,<br>Conveyor | Eingangs- und Ausgangsstatus (I/O),<br>Eingang/Ausgang und andere Einstellungen<br>konfigurieren.                                                                                                    |
| INTERNAL                      | Steuerung der internen Signale.                                                                                                    |

# 15.10 Bereich Calibration / Kalibrierung

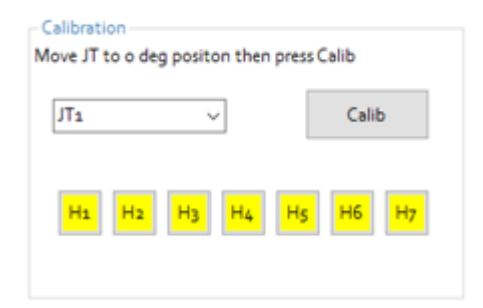

Diese Sektion erlaubt dem Nutzer den Roboter zu kalibrieren und auch magnetische Sensoren, die an allen Achsen installiert sind, zu prüfen. Wenn die Taste mit Hx-Bezeichnung, wo x von 1 bis 7 beträgt, gelb leuchtet, sieht der Magnetsensor den Magnet.

## **15.11 Feld Terminal**

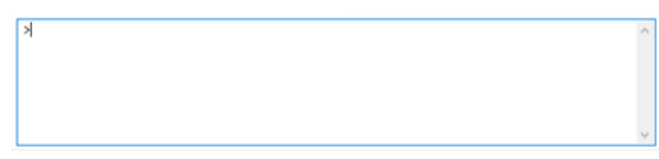

Der Terminal dient zum Anzeigen der Informationen aus dem Roboter, aber auch dazu, dem Roboter Befehle zu geben.

Alle Bewegungsbefehle, wie LMOVE, HOME usw. müssen das Wort "DO" davor haben und der Roboter muss BEREIT und im REPEAT-Modus sein. Zum Beispiel "DO LMOVE P1"

Sie können auch den Terminal zur Ablesung der variablen Werte (zum Beispiel "PRINT x"), Einteachen von Punkten (zum Beispiel HERE P1), Einstellen von Variablen (zum Beispiel x = 10) und so weiter einsetzen.

Hier ist die Befehlsliste des Terminals:

| CPUTEMP         | zeigt die Prozessortemperatur an                     |
|-----------------|------------------------------------------------------|
| FREE            | zeigt die verfügbare RAM-Speicherkapazität in % an   |
| ERESET          | resettet den Fehler                                  |
| ZPOWER ON       | schaltet MOTOREN ein                                 |
| ZPOWER OFF      | schaltet MOTOREN ab                                  |
| HOLD            | stellt das aktuell gestartete Programm ein           |
| CONTINUE        | setzt das eingestellte Programm fort                 |
| ZZERO x         | beginnt die bestimmte x-Achse auf null zu setzen     |
| HALT            | stellt das aktuell in Betrieb gesetzte Programm ein  |
| EXECUTE x       | setzt das aktuell ausgewählte Programm in Gang, wenn |
|                 | der vorgegebene Name das ausgewählte Programm (x) in |
|                 | Gang setzt                                           |
| PRIME x         | wählt das ausgewählte Programm nach dem Namen aus    |
| STOP            | hält das aktuell in Betrieb genommene Programm (Zyk- |
|                 | lus) an                                              |
| REP_ONCE ON/OFF | Einschalten und Abschalten der Funktion REPEAT ONCE  |
| STP_ONCE ON/OFF | Einschalten und Abschalten STEP ONCE                 |
| STPNEXT         | setzt den weiteren Schritt im Schrittmodus frei      |

Powering your potential

ASTORINO Betriebsanleitung

## 15.11.1 Bereich Status und Konfigurierung

### 15.11.1.1 IO

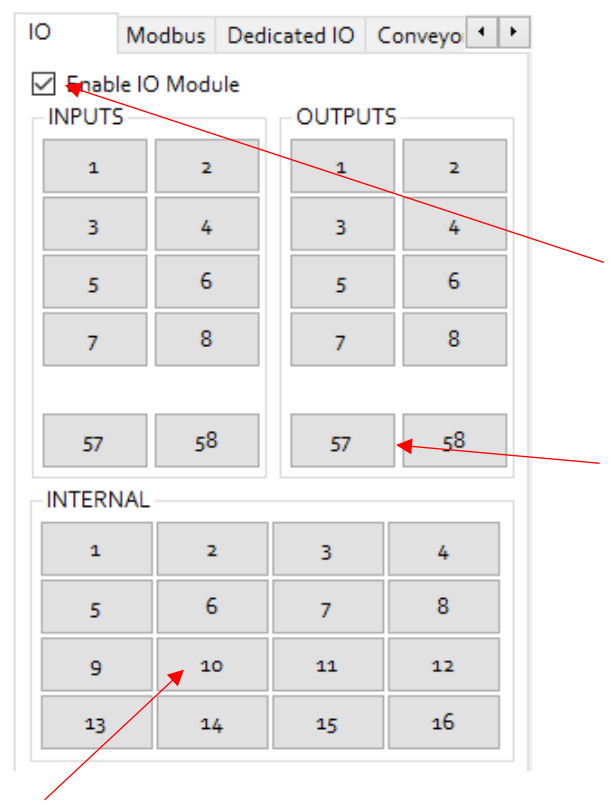

**INTERNAL** – hier wird der Status der internen Signale geprüft oder erzwungen. ( ON , OFF)

In diesem Fenster kann man den Zustand der EINGÄNGE von Signalen sehen und die AUSGÄNGE einschalten/abschalten, indem man entsprechende Auswahlfelder □ anklickt.

Die EINGÄNGE 57,58 und AUSGÄNGE 57,58 sind für die Version B des Roboters reserviert und befinden sich am Arm JT3

## [VORSICHT]

Wird diese Funktion ohne das Anschlussmodul I/O an die Hauptplatte des Roboters aktiviert, kommt es zu einem Fehler!

# 15.11.1.2 MODBUS

| ю | 2     | Mo      | dbus   | Dedi | cated | 10 0 | Convey | /0 + + |
|---|-------|---------|--------|------|-------|------|--------|--------|
|   | Field | bus Ing | outs   |      |       |      |        |        |
|   | 9     | 10      | 11     | 12   | 13    | 14   | 15     | 16     |
|   | 17    | 18      | 19     | 20   | 21    | 22   | 23     | 24     |
|   | 25    | 26      | 27     | 28   | 29    | 30   | 31     | 32     |
|   | 33    | 34      | 35     | 36   | 37    | 38   | 39     | 40     |
|   | 41    | 42      | 43     | 44   | 45    | 46   | 47     | 48     |
|   | 49    | 50      | 51     | 52   | 53    | 54   | 55     | 56     |
|   |       |         |        |      |       |      |        |        |
|   | Field | bus Oi  | utputs |      |       |      |        |        |
|   | 9     | 10      | 11     | 12   | 13    | 14   | 15     | 16     |
|   | 17    | 18      | 19     | 20   | 21    | 22   | 23     | 24     |
|   | 25    | 26      | 27     | 28   | 29    | 30   | 31     | 32     |
|   | 33    | 34      | 35     | 36   | 37    | 38   | 39     | 40     |
|   | 41    | 42      | 43     | 44   | 45    | 46   | 47     | 48     |
|   | 49    | 50      | 51     | 52   | 53    | 54   | 55     | 56     |
|   |       |         |        |      |       |      |        |        |

In diesem Fenster kann man den Zustand der Eingänge FIELDBUS sehen und die FIELDBUS-Ausgänge einschalten/ abschalten, wenn man entsprechende Prüfungstasten anklickt. Wenn der Eingang oder der Ausgang eingeschaltet ist, leuchtet die Taste gelb.

## 15.11.1.3 Clamp

| ю    | Modbus      | Clamp     | Dedicated IO 🔸 🕨 |
|------|-------------|-----------|------------------|
| Hand | lling Clamp | Signal De | finition         |
|      |             |           |                  |
| OUT  | PUT Signal  | for OFF   | 58               |
| OUT  | PUT Signal  | for ON    | 57               |
|      |             |           |                  |
|      |             |           | Save             |
|      |             |           |                  |
|      |             |           |                  |

In diesem Feld kann man die Einstellungen Handling Clamp ändern.

Die Clamp-Einstellungen beeinflussen die Befehle OPENI und CLOSEI.

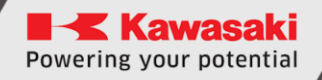

### 15.11.1.4 Dedizierte Signale

| IO Mo     | odbus  | Dedi   | cated IO | Conveyo 4 | • |
|-----------|--------|--------|----------|-----------|---|
| Dedicated | Inputs |        |          |           |   |
| Motor C   | N      | $\sim$ | OFF      | or        |   |
| Cycle S   | tart   | $\sim$ | Zero     | oing V    |   |
| Reset     |        | $\sim$ | MZ       | H ~       |   |
| EXT_IT    |        | $\sim$ |          |           |   |
| Cycle S   | top    | $\sim$ |          |           |   |
| Dedicated | Outpu  | ts     | Frro     | r V       |   |
| Repeat    |        | ×      |          |           |   |
| Teach     |        | $\sim$ | Hon      | ne 🗸 🗸    |   |
| Motor (   | N      | $\sim$ | Zero     | oed 🗸 🗸 🗸 |   |
| ESTOP     |        | $\sim$ |          |           |   |
| Ready     |        | ~      |          | Set       |   |

Ansicht und Konfigurierung der dedizierten Roboter-Signale. Die Signale haben eine festgelegte, bestimmte Funktion oder Anleitung.

Dedizierte Eingänge sind spezielle Eingangssignale, wie "Reset" oder "Cycle Stop".

Dedizierte Ausgänge sind spezielle Ausgangssignale, wie "Motor ON" und "Error".

MZH (MOTOR ON -> ZEROING -> HOME) – das ist eine spezielle Sequenz, die zur Einhausung des Roboters mit einem Bit vom Anfangszustand nach Einschalten der Speisung dient.

#### 15.11.1.5 Erkennen von Kollisionen

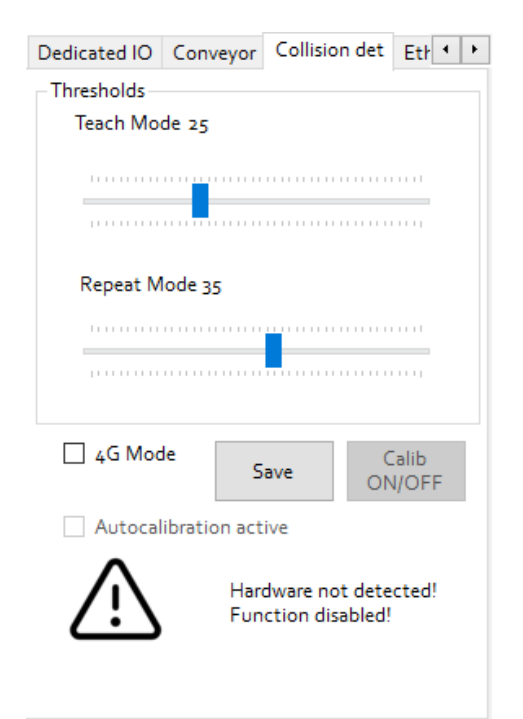

\*um die Einstellungen zu ändern, ist im Terminal der Befehl "Z\_USER 3" einzutragen B – die Version des Roboters ist mit
 einem Beschleunigungsmesser zum
 Erkennen von Kollisionen ausgestattet.

Hier kann der Nutzer die Schwellen der Kollisionserkennung ändern.

Das Auswahlfeld [4G Mode] ermöglicht die Hochniveau-Schwellen einzuschalten/abzuschalten

Die [Save]-Taste speichert die Schwellen in den Roboterspeicher

Die [Calib ON/OFF]-Taste beginnt oder stoppt die automatische Kalibrierung der Schwellen.

### 15.11.1.6 Förderband

| Modbus                                           | Dedicated IO | Conveyor           | Collisio 🔹 🕨 |  |
|--------------------------------------------------|--------------|--------------------|--------------|--|
| Conv 1                                           | Conv 2       |                    |              |  |
| Resolution (mm/bit)                              |              |                    | 1.00000      |  |
| Conv Moving Direction                            |              |                    | 1 ~          |  |
| (0: Off, 1: X+, 2: X- 3: Y+, 4: Y-, 5: Z+ 6: Z-) |              |                    |              |  |
| Virtual Encoder                                  |              |                    |              |  |
| Enable Virtual Encoder                           |              |                    | Start        |  |
| CONV1 ~                                          |              |                    |              |  |
|                                                  |              |                    | Stop         |  |
|                                                  |              |                    |              |  |
| JT4                                              | [º] J        | T5 [°]             | JT6 [º]      |  |
|                                                  | 0.000        | 0.000              | 0.000        |  |
| JT <sub>7</sub> [m                               | nm/º] Cor    | nveyor 1<br>52.500 | Conveyor 2   |  |

Hier kann man die Bewegungsrichtung des Förderbands einstellen. Wir stellen die Richtung gemäß einer Achse des BASE-Systems des Roboters und auch die Auflösung mm/bit ein

Man kann auch virtuellen Enkoder starten. Das erlaubt die Anwendungen zu simulieren, welche die Bandverfolgung nutzen. Wir wählen aus der Liste aus, welchs Förderband (CONV1 oder CONV2) wir in Betrieb nehmen wollen, wir schalten die Checkbox (Enable Virtual Encoder) ein und demnächst mit den Tasten [Start] oder [Stop] schalten wir den virtuellen Enkoder ein oder aus.

Die Werte sowohl des virtuellen als auch des physischen Enkoders werden im Reiter JOG angezeigt.

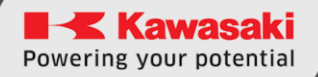

### 15.11.1.7 Ethernet

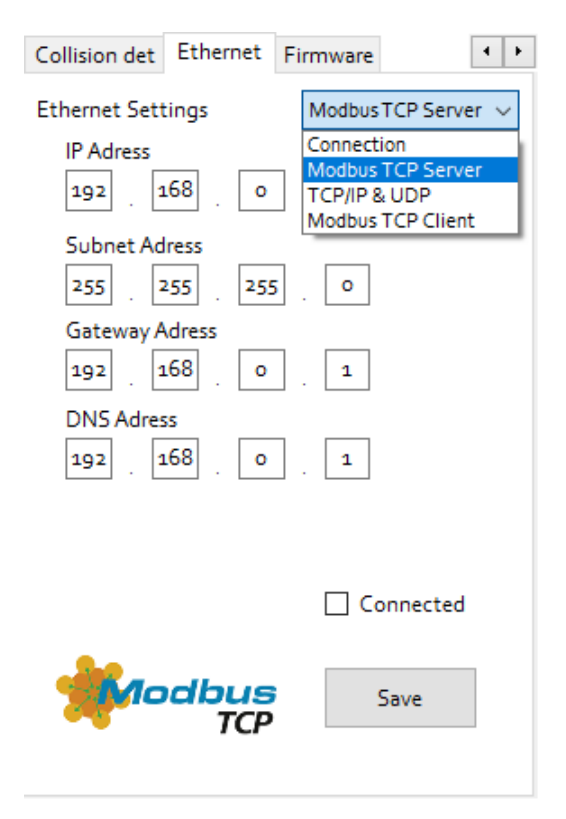

In diesem Bereich kann man die Einstellungen der Ethernet-Kommunikation ändern.

Die Funktion des Ethernet-Portes kann man einstellen für:

- die Verbindung mit der Astorino-Software
- den Modbus TCP Server
- TCP/IP oder UDP
- den Modbus TCP Client

Die [Save]-Taste speichert Änderungen im Kontroller-Speicher ein. Nach der Speicherung ist ein Neustart des Roboters erforderlich.

#### 15.11.1.8 Firmware

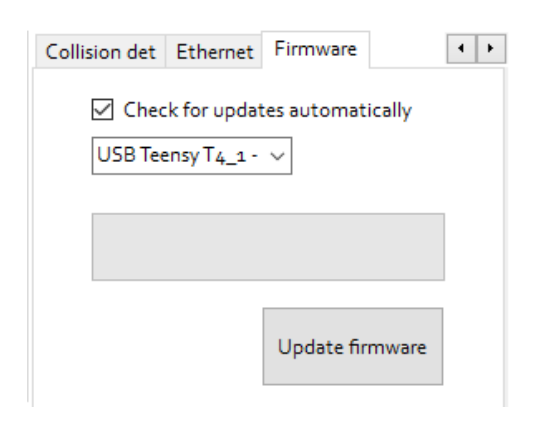

In diesem Unterreiter können Sie die Software Astorino aktualisieren und auch einstellen, ob die Software prüfen soll, ob es am Server Aktualisierungen gibt.

# 15.12 Visualisierungsfenster

Um das Visualisierungsfenster aufzumachen und in Echtzeit die Arbeit des Astorino- Roboters zu sehen, ist eine von diesen zwei Tasten zu klicken

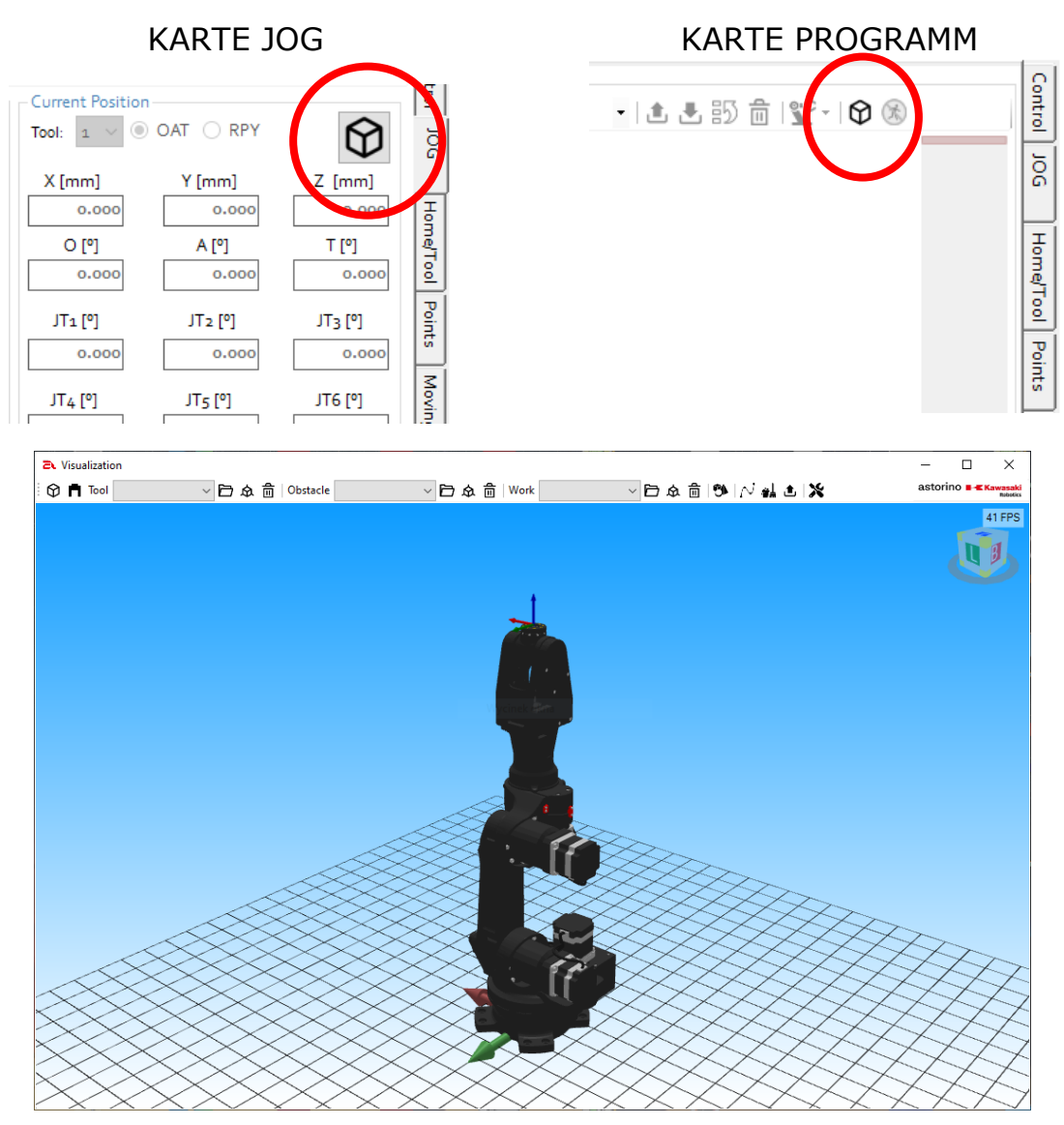

### 15.12.1 Bedienung des Visualisierungsfensters

Das Visualisierungsfenster erlaubt die 3D-Objekte zur Szene mit dem Roboter hinzuzufügen. Das Programm bedient die Dateien von stl-Typ und erlaubt dreidimensionale Grundformen hinzuzufügen. Jedes von Objekten kann man als eines der drei Objekttypen hinzufügen:

- Obstacle Objekte von diesem Typ sind statische Objekte der Szene
- Work Objekte von diesem Typ können durch den Roboter übertragen werden
- Tool Objekte von diesem Typ bewegen sich immer gemäß dem Roboterflansch.

Das Menü des Visualisierungsfensters besteht aus folgenden Bestandteilen:

| 🗘 🖪 Tool   | ○ 点 前   Obstacle     ○ 点 前   Work     ○ 点 前   ♥   小 編 色   ※                                                                     |  |  |  |
|------------|----------------------------------------------------------------------------------------------------|--|--|--|
| $\Diamond$ | schaltet die Ansicht des Roboter-Arbeitsraums (Working Space) ein oder aus                                                      |  |  |  |
|            | schaltet das 3D-Modell des Standardgreifers ein oder aus                                                                        |  |  |  |
| ~          | enthält die Liste der Objekte der Klassen: Tool, Obstacle oder Work                                                             |  |  |  |
| þ          | macht die stl-Datei auf und liest sie als eine der Objekte der Klassen:<br>Tool, Obstacle oder Work ein                         |  |  |  |
| ৷          | schaltet das Menü der Modifikation von Objekten ein, erlaubt die Ände-<br>rung der Objektposition oder den Wechsel seiner Farbe |  |  |  |
| 一          | löscht das aktuell gekennzeichnete Objekt auf der Dropdown-Liste                                                                |  |  |  |
| <u>C</u>   | schaltet das Menü des Generators von einfachen 3D-Formen ein                                                                    |  |  |  |
| $\sim$     | schaltet das Generieren der Visualisierungen von Robotertrajektorien ein                                                        |  |  |  |
| ä.         | schaltet die Visualisierung von Robotertrajektorien aus und reinigt diese                                                       |  |  |  |
| ٤          | speichert in die .traj-Datei Punkte der Visualisierungen von Roboter-<br>trajektorien ein                                       |  |  |  |
| ×          | schaltet das Menü der Einstellungen von Visualisierungsfenstern ein                                                             |  |  |  |

### 15.12.2 Objektklassen

Work – die Objekte der Work-Klasse können durch den Roboter übertragen werden. Damit das Objekt aufgegriffen werden kann, muss sich der TCP-Punkt innerhalb des aufzugreifenden Objektes befinden und das Steuersignal muss im hohen Zustand sein.

Obstacle – Objekte der Obstacle-Klasse sind statische Bestandteile der Visualisierung. Sie erlauben die Visualisierungsszene aufzubauen, sind ein visueller Aspekt und potentielle Hindernisse anzuzeigen.

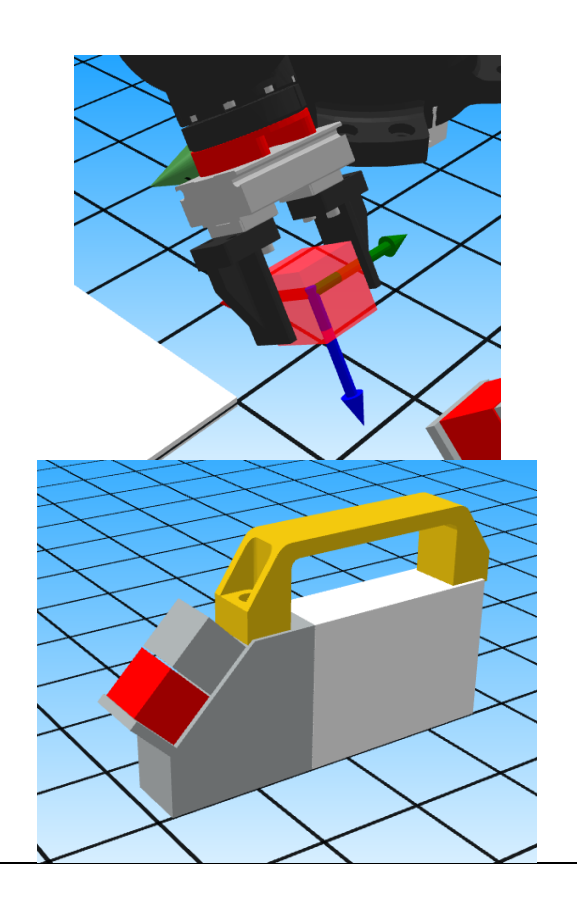
۵

#### ASTORINO Betriebsanleitung

Tool – Objekte der Tool-Klasse sind Objekte, die am Roboterflansch dauerhaft befestigt sind. Durch diese Objekte kann man eigene Werkzeuge schaffen, die am Roboterflansch montiert sind.

#### 15.12.3 **Generator einfacher Formen**

Der Generator einfacher dreidimensionalen Formen erlaubt folgende Elemente zu generieren:

- Kubus (Würfel), •
- Quader, •
- Kegel,
- Zylinder,
- Sphäre,
- Pyramide,
- Rohr

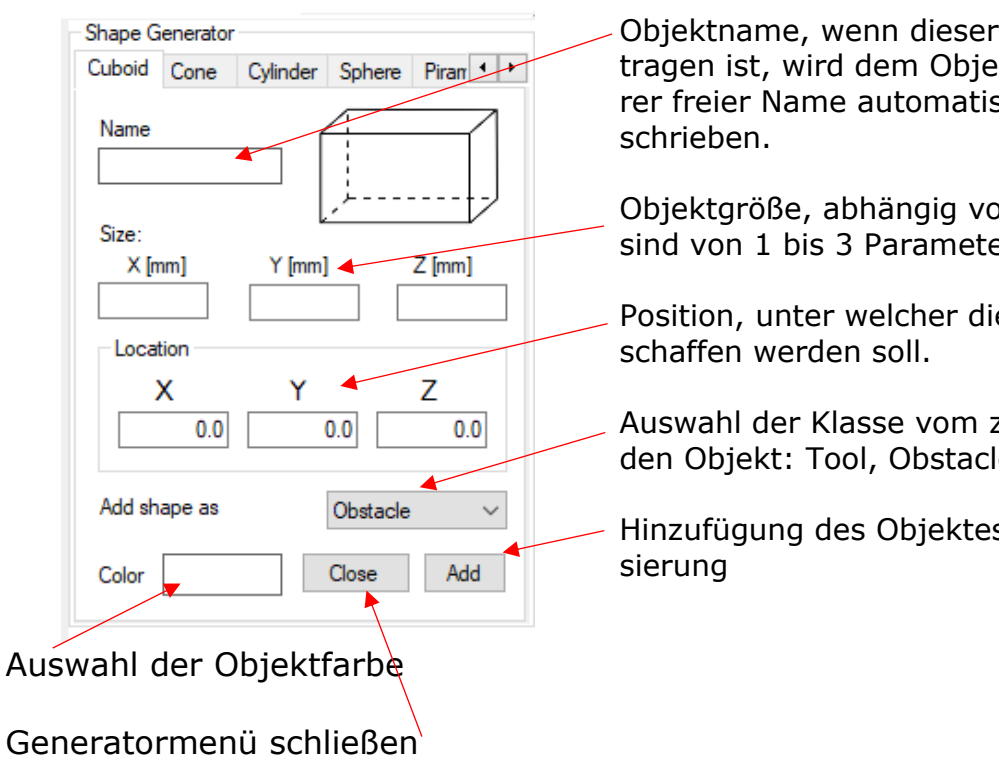

Objektname, wenn dieser nicht eingetragen ist, wird dem Objekt ein weiterer freier Name automatisch zuge-

Objektgröße, abhängig von der Figur sind von 1 bis 3 Parameter anzugeben.

Position, unter welcher die Figur ge-

Auswahl der Klasse vom zu schaffenden Objekt: Tool, Obstacle, Work.

Hinzufügung des Objektes zur Visuali-

#### Beispiel

Der Visualisierung ist ein Zylinder der Obstacle-Klasse mit den Parametern hinzuzufügen:

- 100 mm hoch,
- Basisradius 20mm,
- Farbe grün
- Anfangsposition (0,300,0 [x,y,z])
- beliebiger Name

Damit ein solches Objekt hinzugefügt werden kann, sind folgende Daten im Generatormenü hinzuzufügen und mit der [ADD]-Taste zu bestätigen. Das Objekt wird hinzugefügt.

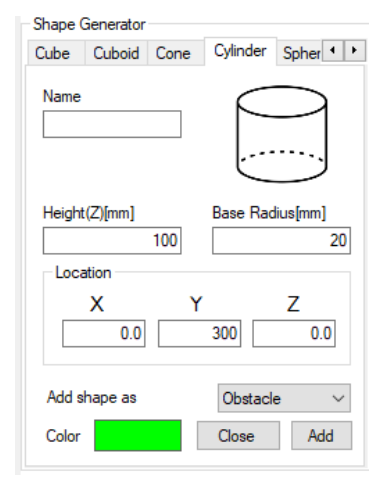

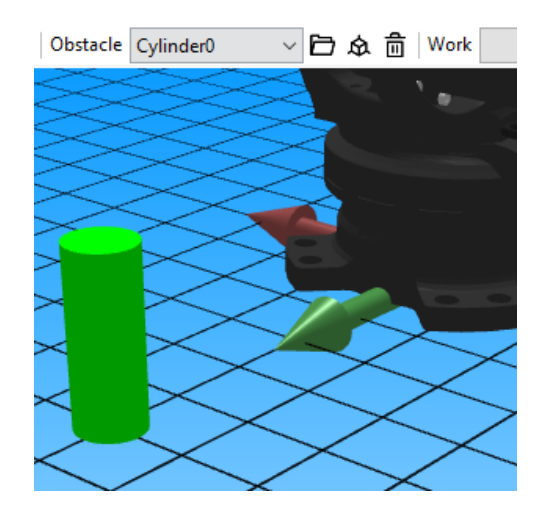

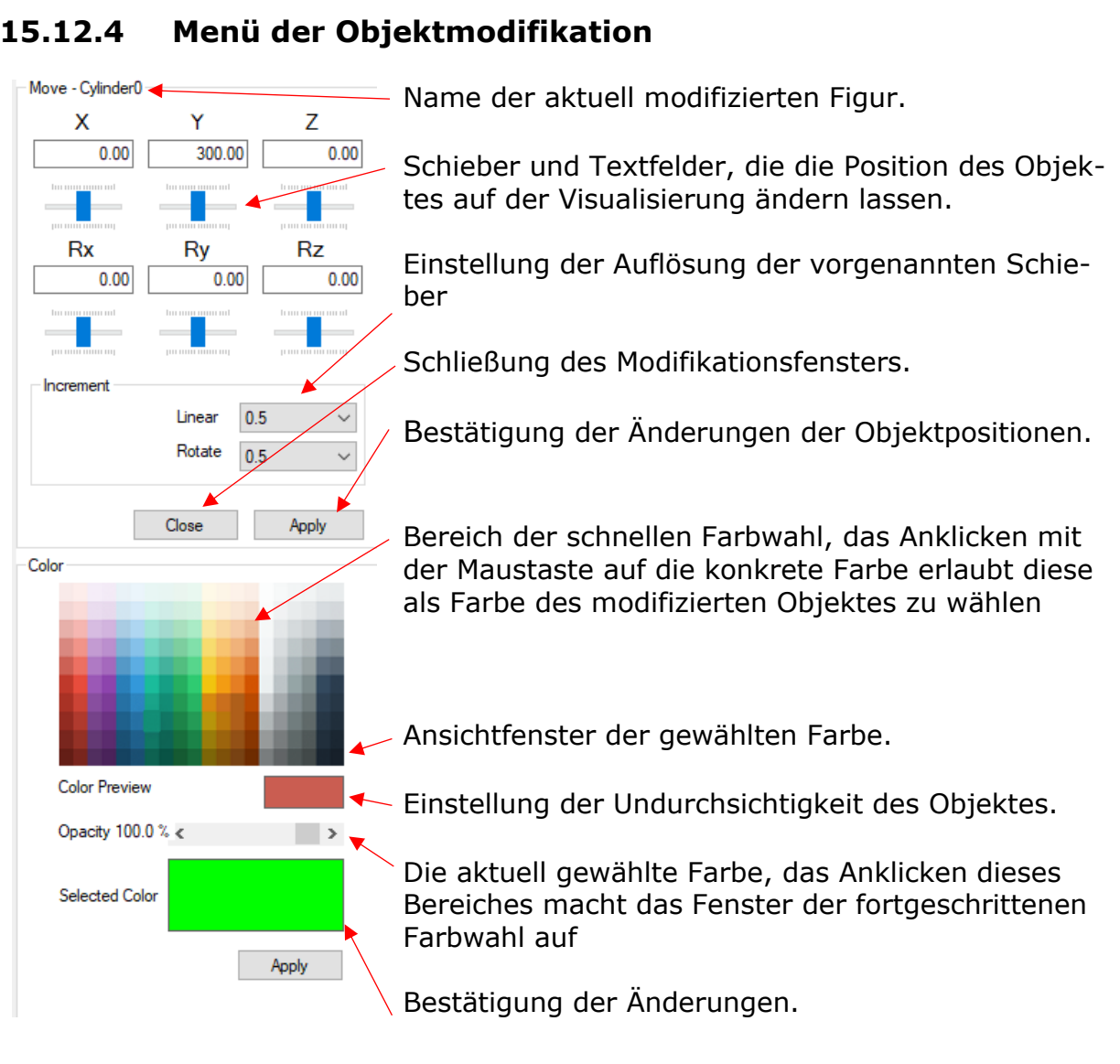

# 15.12.4

## 15.12.5 Menü Visualisierungseinstellungen

| Settings<br>Internal signal Track Line ON/ OFF 3<br>Signal to grab/ release Work 58<br>Track Line update rate[ms] 100 | Internes Signal (aus dem Pool 2001-2016),<br>welches das Generieren der Trajektorie-<br>Punkte auf der Visualisierung ein- oder ab-<br>schaltet.                                   |
|----------------------------------------------------------------------------------------------------|----------------------------------------------------------------------------------------------------|
| Work and Obstacle Locations       Record       Robot model position       X                                           | Eingangssignal, welches das Greifen von<br>Objekten der Work-Klasse in der Visualisie-<br>rung durch den Roboter steuert.                                                          |
|                                                                                                    | Zeit, in welcher ein weiterer Punkt der Trajek-<br>torievisualisierung geschaffen wird.                                                                                            |
| Increment 0.5                                                                                                    | Speicherung und Wiederherstellung der Positi-<br>onen von Elementen, die sich auf der Visuali-<br>sierung befinden.                                                                |
| Close Apply                                                                                                    | Änderung der Roboterposition auf der Visuali-<br>sierung.                                                                                                    |
| Imports or exports current visualization window from / to xml file.                                                   | Bestätigung der Änderungen.                                                                                                    |
| If imported visualization contains.stl files,<br>please locate them in the same folder as .xml file                   | Schließung der Menü Einstellungen.                                                                                                    |
|                                                                                                    | Import der Visualisierung aus der xml-Datei.                                                                                                    |
| Export to xml file, this will not store.stl files.<br>Please add them separetly<br>Export                             | Export der Visualisierung in die xml-Datei.<br>Der Export speichert die wiederhergestellten<br>stl-Dateien nicht, sondern nur ihre Namen.<br>Die Dateien sind separat zu kopieren. |
| XML                                                                                                    |                                                                                                    |

## **15.12.6 Working Space-Visualisierung**

Das Visualisierungsfenster erlaubt alle vier Arbeitsräume anzuzeigen. Wählen Sie, welche von ihnen der Szene hinzugefügt werden soll und demnächst [WS1.. 4] klicken. Ein erneuter Klick hat zur Folge, dass das 3D-Modell des Arbeitsraums versteckt wird.

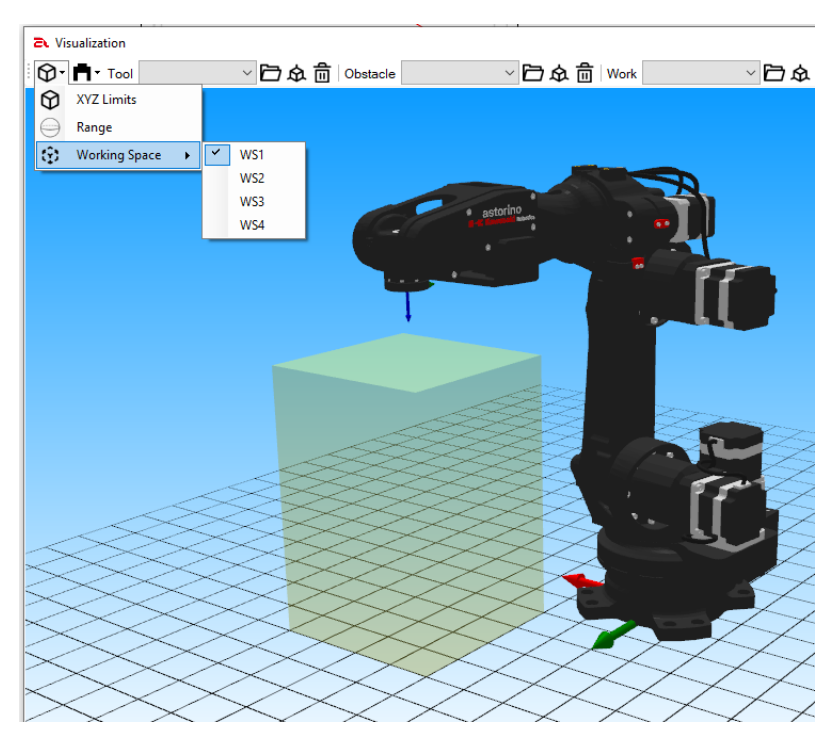

## **15.12.7** Visualisierung der Arbeitsreichweite des Roboters

Das Visualisierungsfenster erlaubt die Arbeitsreichweite des Roboters anzuzeigen. Die [Range]- Taste klicken, um ein 3D-Modell des Arbeitsbereiches hinzuzufügen oder zu entfernen.

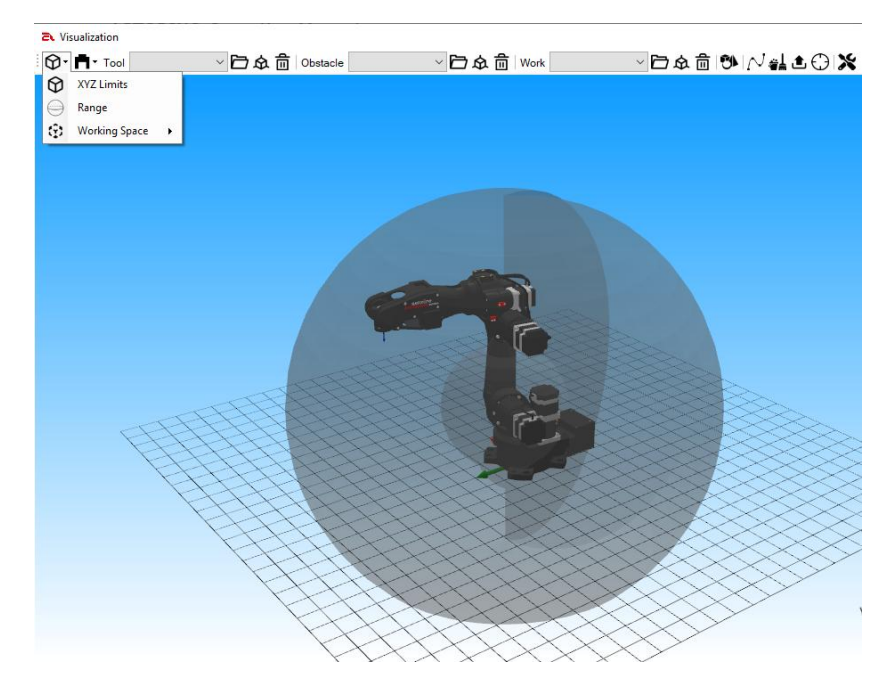

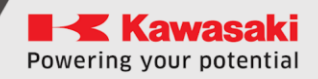

## 15.13 Karte About / Informationen

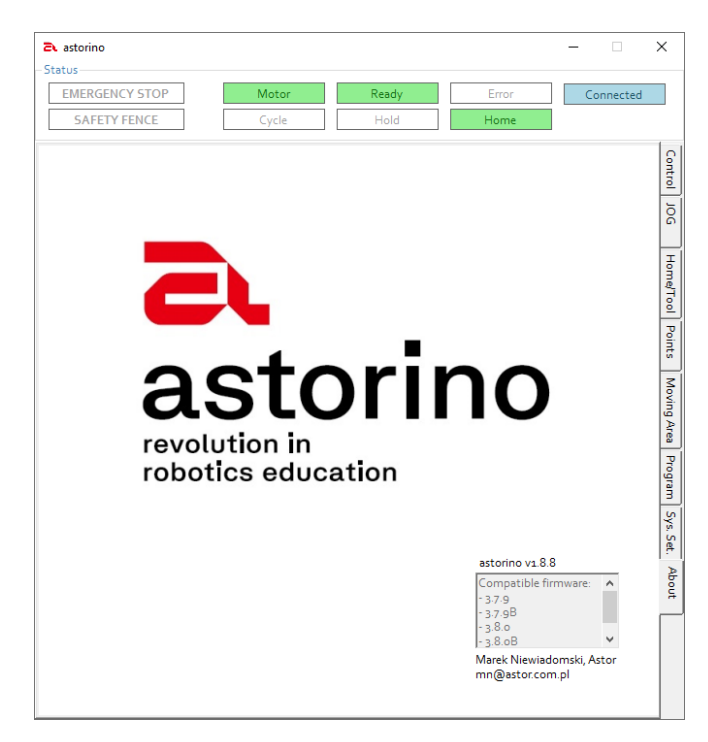

Dieser Reiter zeigt die aktuelle Version der Astorino-Software und der kompatiblen Firmware mit der aktuellen Astorino- Software an.

## **15.14 Aktualisierung der Firmware**

#### 15.14.1 Grundlegende Informationen

Die Astorino-Software prüft nach Inbetriebnahme automatisch, ob eine neue Version verfügbar ist und wenn ja, teilt sie dies dem Nutzer mit.

| <b>a</b> 1.8.6 |                                         | ×      |
|----------------|-----------------------------------------|--------|
| $\odot$        | New software version is available! Dowr | nload? |
| C              | OK Cancel                               |        |

Wird die [OK]-Taste geklickt, hat dies zur Folge, dass eine neue Version zu der vom Nutzer festgelegten Lokalisierung auf die Festplatte heruntergeladen wird.

Demnächst hat der Nutzer die alte Version am Computer zu deinstallieren und die neue zu installieren.

Nach der Verbindung mit dem Roboter prüft die Astorino-Software, ob die Software des Roboters aktuell ist. Wenn die neue Firmware verfügbar ist, teilt dies die Anwendung dem Nutzer mit.

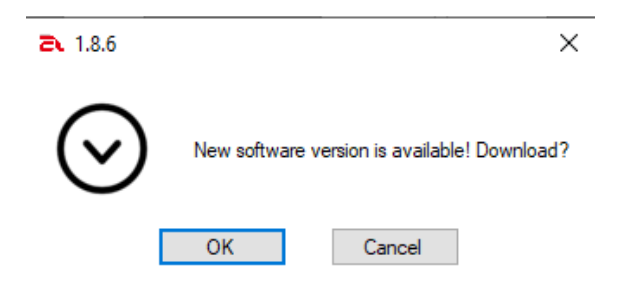

Das Anklicken der [OK]-Taste bewirkt das Herunterladen auf die neue vom Nutzer festgelegte Lokalisierung auf der Festplatte.

Hier können Sie die neueste Software-Version vom FTP-Server Kawasaki Robotics herunterladen: <u>https://ftp.kawasakiRoboter.de/Software/Astorino/</u>

oder die technische Hilfe kontaktieren: <u>Astorino@astor.com.pl</u> / <u>Tech-Support@kawasakiRoboter.de</u>

#### 15.14.2 Aktualisierungsverfahren

Um die Firmware zu aktualisieren, ist die Astorino-Software in Gang zu setzen.

#### [VORSICHT]

Vergewissern Sie sich, dass die Software an den Roboter **nicht** angeschlossen ist. Die Motoren müssen abgeschaltet sein!

Die Unterbrechung des Vorgangs kann den Prozessor beschädigen, den Roboter während des Aktualisierungsvorgangs nicht abschalten!

| astorino       |       |              |          | - 🗆       | > |
|----------------|-------|--------------|----------|-----------|---|
| EMERGENCY STOP | Motor | Ready        | Error    | Connected | _ |
| [              | Cycle | Hold         | Home     |           |   |
| Motors         |       |              | Control  |           |   |
|                |       |              |          |           |   |
|                |       |              |          |           |   |
|                |       |              |          |           |   |
| MOTORON        | MOTOR | DFF          | HO       | LD        |   |
|                |       |              | Res      | et        |   |
|                |       |              |          |           |   |
|                |       |              | HO       | ME        |   |
| -              |       |              |          |           |   |
| Connection     |       |              | Zero     | eing      |   |
|                |       |              |          |           |   |
| COM port: COM5 | / Con | nection Type | estorino |           |   |
|                | () (  | JSB          |          | Robotics  |   |
| IP Adress      | 01    | Ethernet     |          |           |   |
| 192 168 0 1    | c     | ONNECT       |          |           |   |
|                |       |              | Language |           |   |
|                |       |              | -        |           |   |
|                |       |              | English  | ~         |   |

Zu [System Setting] wechseln und dort zum Bereich IO-Konfiguration.

Das Pfeil-Symbol nach rechts klicken, bis der Unterreiter [Firmware] erscheint.

| Collision det Ethernet Firmware | Die Taste [Update firmware] klicken, um das Fenster Dateiauswahl aufzumachen. |
|---------------------------------|-------------------------------------------------------------------------------|
| USB Teensy T4_1 - V             | Die Datei *.hex, welche die neue Software enthält, auswählen.                 |
| Update firmware                 |                                                                               |

#### Dateiauswahlfenster:

| 📕   🗹 📕 🤊 🤆 =                                                                            |        |                    |                    | _                       |                   |
|------------------------------------------------------------------------------------------|--------|--------------------|--------------------|-------------------------|-------------------|
| Datei Start Freigeben Ansicht                                                            |        |                    |                    |                         | $\sim$ (          |
| $\leftarrow$ $\rightarrow$ $\checkmark$ $\uparrow$ 📜 $\diamond$ Dieser PC $\diamond$ Dow | nloads | > ASE_3.3.20       |                    | ✓ Ů                     | _3.3.20 durchsuch |
| OneDrive - Personal                                                                      | ^      | Name               | Änderungsdatum     | Тур                     | Größe             |
| Dieser PC                                                                                |        | ASE_3.3.20.hex     | 11/4/2022 11:24 AM | HEX-Datei               | 1,792 KB          |
| 3D-Objekte                                                                               |        | 👘 Setup_3.3.19.msi | 9/20/2022 7:57 AM  | Windows Installer-Paket | 11,034 KB         |
| 📰 Bilder                                                                                 |        |                    |                    |                         |                   |
| E. Desktop                                                                               |        |                    |                    |                         |                   |
| 🗎 Dokumente                                                                              |        |                    |                    |                         |                   |
| 🖶 Downloads                                                                              |        |                    |                    |                         |                   |
| 👌 Musik                                                                                  |        |                    |                    |                         |                   |
| 📕 Videos                                                                                 |        |                    |                    |                         |                   |
| 🔩 OS (C:)                                                                                |        |                    |                    |                         |                   |
| 🛶 SAP-Files (\\157.116.236.6) (U:)                                                       |        |                    |                    |                         |                   |
| I Netzwerk                                                                               | ~      |                    |                    |                         | _                 |
| 2 Elemente 1 Element ausgewählt (1.74                                                    | MB)    |                    |                    |                         |                   |

Bestätigen, dass Sie die neue Software in den Roboterspeicher übersenden wollen:

| Firmware U | pdate X                                                                   |  |
|------------|---------------------------------------------------------------------------|--|
| Ŵ          | Ready to upload Firmware: C:\Users\Marekn\Desktop\AS_3.8.oB.hex Continue? |  |
|            | OK Cancel                                                                 |  |

Es wird eine Aktualisierung der Firmware durchgeführt.

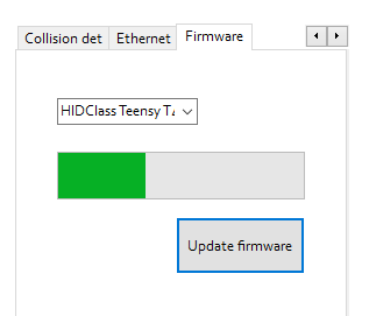

Nachdem die Firmware installiert wurde, beobachten Sie die rote LED-Diode (Error) am Robotersockel.

Beginnt die Diode langsam zu blinken (etwa zweimal pro Sekunde), ist der

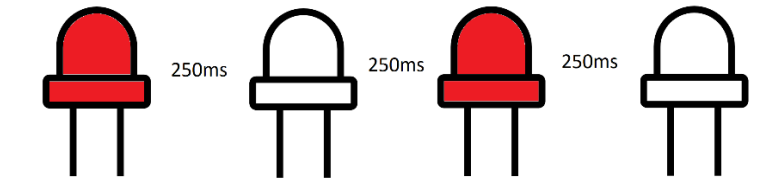

Roboter abzuschalten und wieder einzuschalten. Das ist ein Fehler der SD-Karte im Robotersockel, der Prozessor konnte die Karte nach der Aktualisierung der Firmware nicht wieder starten. Das Speisung-Reset löst das Problem.

Beginnt die LED-Diode schnell zu blinken (etwa fünfmal pro Sekunde),

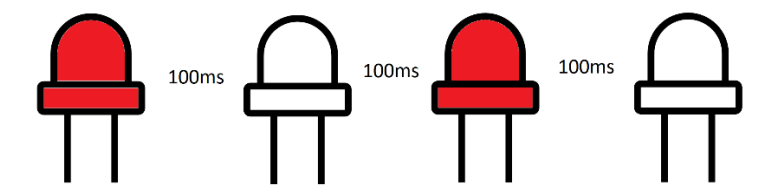

bedeutet das, dass der Roboter die Daten auf der SD-Karte aktualisieren muss. Der Vorgang wird selbsttätig durchgeführt. Nach dem abgeschlossenen Vorgang schaltet die rote LED-Diode ab und nach dem Anschließen an Computer erscheint die Mitteilung, dass der Datenreparatur-/ Datenaktualisierungsvorgang auf der SD-Karte abgeschlossen ist.

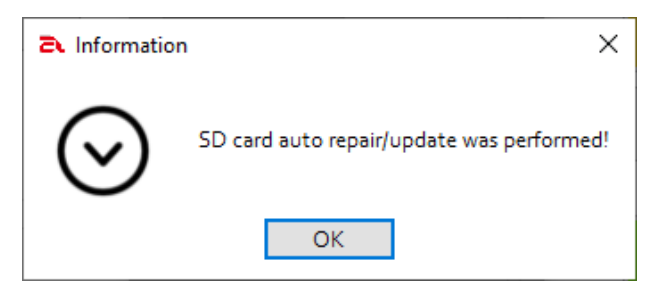

#### 15.14.3 Datenwiederherstellung nach einer Aktualisierungsstörung

Wurde der Prozess unterbrochen, ist es möglich, dass der Prozessor nicht funktioniert und das Windows-System den Roboter nicht erkennt. Sie können den Prozessor zu den Werkeinstellungen resetten, indem die weiße Reset-Taste am Prozessor 13s bis 17s lang gedrückt gehalten wird und demnächst beginnt die rote LED-Diode an der Prozessoreinheit zu blinken.

Nachdem der Hard Reset-Vorgang durchgeführt worden ist, wird die orangene LED-Diode am Prozessor langsam blinken und die rote LED-Diode (Error) am Robotersockel beginnt ebenfalls langsam zu blinken.

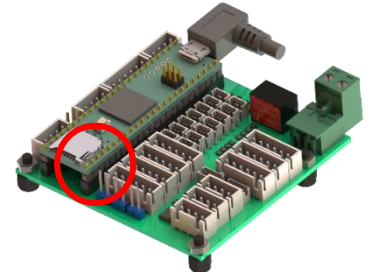

Die weiße Taste befindet sich auf der Prozessorplatte innerhalb des Robotersockels. Um auf sie Zugriff zu erhalten, ist der hintere Oberdeckel abzuschrauben und abzunehmen.

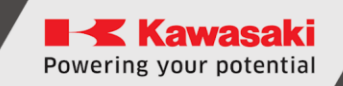

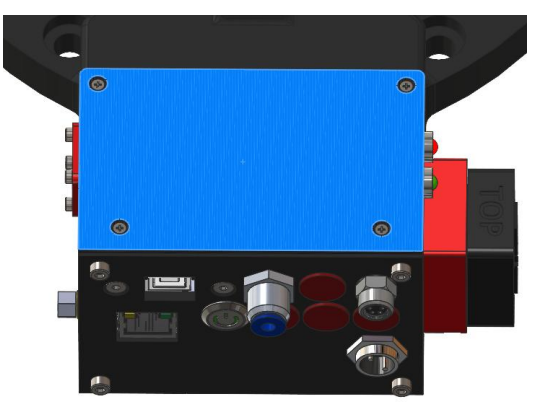

Seien Sie dabei sehr vorsichtig, wenn Sie das machen! Verwenden Sie keine Metallgegenstände innerhalb des Robotersockels, wenn die Werkeinstellungen des Prozessors wiederhergestellt werden!

# 15.15 AS-Sprache

Astorino kann man unter Anwendung der Grundversion der Kawasaki AS-Sprache, die bei allen Industrierobotern von Kawasaki Robotics zum Einsatz kommt, programmieren. Um mehr über diese Sprache zu erfahren, setzen Sie sich bitte mit der Dokumentation "Anleitung der AS-Sprache" in Kenntnis.

Die nachfolgende Anleitung beschreibt kurz die grundlegenden Funktionen, welche zur Programmierung des Roboterbetriebs angewendet werden.

#### Aktuelle Liste der unterstützten Befehle und Funktionen:

(x,y,z stehen für die Werte - z. B. SPEED 100 ALWAYSp für Punkte oder Namen der Punkte - z. B. JMOVE P10)

| Name           | Beschreibung                                                                                                    |
|----------------|----------------------------------------------------------------------------------------------------|
| ACCEL x        | Beschleunigung des Roboters in % für den Befehl nächste<br>Bewegung                                                                                                    |
| ACCEL × ALWAYS | Beschleunigung des Roboters in %                                                                                                    |
| ALIGN          | Ausgleichen der Z-Achse des Werkzeugs zu der nächsten<br>BASE-Achse                                                                                                    |
| C1MOVE p       | legt den mittelbaren Punkt der Kreisinterpolation fest                                                                                                    |
| C2MOVE p       | verschiebt den Roboter zum Punkt p in der Kreisinterpola-<br>tion, indem durch den im Befehl C1MOVE p bestimmten<br>Punkt durchgegangen wird; vor dem C2MOVE-Befehl ist<br>der Befehl C1MOVE anzuwenden |
| СVСООРЈТ х     | legt die Zusammenarbeit zwischen dem Förderband Num-<br>mer 1 oder 2 fest                                                                                                    |
| CVDELAY x      | der Roboter hält die aktuelle Position des Förderbands über die Zeit x aufrecht                                                                                                    |
| CVLAPPRO p,x   | bewegt sich in Richtung Z des Werkzeugs auf der jeweili-<br>gen Entfernung x vom Punkt p linear mit Verfolgung des<br>Förderbands                                                                       |
| CVLDEPART x    | verschiebt den Roboter von der laufenden Position in der<br>festgelegten Entfernung x von der laufenden Position ent-<br>lang der Z-Achse des Werkzeugs mit Verfolgung des För-<br>derbands             |

| CVLMOVE p      | lineare Bewegung zum Punkt p mit Verfolgung des Förderbands                                                                                                    |
|----------------|----------------------------------------------------------------------------------------------------|
| CVRESET X      | resettet die Daten des Förderbands zum x-Wert                                                                                                    |
| CVWAIT x       | wartet, bis das Förderband den x-Wert erreicht                                                                                                    |
| DECEL x        | Bremsen in % für den Befehl nächste Bewegung                                                                                                    |
| DECEL x ALWAYS | Bremsen in %                                                                                                    |
| DISTANCE(p,p)  | berechnet die Entfernung zwischen zwei Punkten                                                                                                    |
| DLYSIG x,y     | aktiviert das Signal X (1–58 oder Int. 2001–2016) nach Ablauf<br>der Zeit Y in Sekunden                                                                                                    |
| DRIVE x,y,z    | bewegt die einzelne Achse um x- Achse, y- Winkel,<br>z -Geschwindigkeit                                                                                                    |
| DRAW x,y,z     | lineare Bewegung gegenüber x,y,z gemäß BASE                                                                                                    |
| \$DECODE(x,γ)  | Die Funktion sucht das Trennzeichen y im Zuge x und sondert<br>sämtliche Zeichen, die sich vor dem Trennzeichen befinden, aus.<br>Diese Zeichen werden erneut als eine Zeichenkette ausgeführt<br>und gleichzeitig aus der originalen Zeichenkette entfernt! |
| \$ENCODE(x)    | wechselt die Zahl in eine Zeichenkette                                                                                                    |
| ERESET         | Fehler-Reset                                                                                                    |
| EXISTCOM       | Bereitschaftszustand der Kommunikationsdaten HOST (Serial)                                                                                                    |
| HERE p         | aktuelle Position des Roboters zum Punkt P speichern                                                                                                    |
| НОМЕ           | verschiebt den Roboter zur HOME-Position                                                                                                    |
| INRANGE(p)     | prüft, ob sich der Punkt in der Reichweite des Roboterarms befin-<br>det                                                                                                    |
| JAPPRO p,x     | bewegt sich Punkt-zu-Punkt in der Z-Richtung des Werkzeugs in einer gewissen Entfernung x vom Punkt p                                                                                                    |
| JUMP p,x       | Sonderbefehl: JUMP zur p-Position, wo x ein Handgelenk oder ein kartesischer Punkt ist, x entspricht der Hubhöhe.                                                                                                    |
| JMOVE p        | Bewegung des Roboters Punkt-zu-Punkt zur p-Position (joint), wo p ein Verbindungs- oder ein kartesischer Punkt ist                                                                                                    |
| LMOVE p        | lineare Bewegung zum p-Punkt                                                                                                    |

| LAPPRO p,x          | bewegt sich in Richtung Z des Werkzeugs für die jeweilige Entfer-<br>nung x vom p-Punkt linear                                                       |
|---------------------|----------------------------------------------------------------------------------------------------|
| LDEPART x           | verschiebt den Roboter von der laufenden Position in be-<br>stimmter Entfernung x vom laufenden Verkaufspunkt ent-<br>lang der Z-Achse des Werkzeugs |
| POINT p             | bildet die Variable x des Punktes                                                                                                    |
| PRINT x             | Eintragung der Daten/des Textes am Terminal                                                                                                    |
| PULSE x,y           | aktiviert das Signal X (1-58 oder Int. 2001-2016) für die<br>Zeit Y (Sek.)                                                                           |
| SEND X              | Übersenden der Daten an HOST (Serial)                                                                                                    |
| SHIFT(p BY x,y,z)   | bildet einen neuen Punkt aufgrund der Verlagerung von p<br>Beispiel: POINT TST = SHIFT(P1 DURCH 10,0,0)                                              |
| SIG(x)              | prüft den Signalzustand x — gibt den Wert TRUE oder<br>FALSE zurück Beispiel: IF SIG(2001) == TRUE THEN                                              |
| SIGNAL x            | aktiviert das Signal X (1-58 oder Int. 2001-2016)                                                                                                    |
| SIGNAL -x           | deaktiviert das Signal X (1–58 oder Int. 2001–2016)                                                                                                  |
| SPEED x             | die Roboter-Geschwindigkeit in % für den Befehl nächste<br>Bewegung                                                                                  |
| SPEED x ALWAYS      | Roboter-Geschwindigkeit in %                                                                                                    |
| SPEED x MM/S        | Roboter-Geschwindigkeit in mm/s (max. 250 mm/s ) für den Befehl nächste Bewegung                                                                     |
| SPEED x MM/S ALWAYS | Roboter-Geschwindigkeit in mm/s (max. 250 mm/s )                                                                                                    |
| SWAIT x             | stellt das Programm bis zum hohen Niveau des Signals X<br>(1-58 oder 2001-2016) ein                                                                  |
| SWAIT -x            | stellt das Programm bis zum tiefen Niveau des Signals X<br>( 1-8 oder 2001-2016) ein                                                                 |
| TDRAW x,y,z         | lineare Bewegung gegenüber x,y,z gemäß TOOL                                                                                                    |
| TOOL p              | Auswahl der Werkzeugdaten aus Umwandlungen der<br>p-Punkte                                                                                           |
| TOOL x              | Auswahl eines der TOOL-Systeme ( $x = 1,2,3$ )                                                                                                    |
| TWAIT x             | stellt das Programm für x Sekunden ein                                                                                                    |

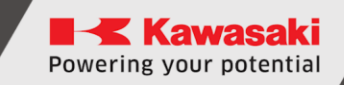

| TYPE x        | Aufführen der Daten/ des Textes am Terminal                          |
|---------------|----------------------------------------------------------------------|
| X = CVPOS     | Ablesung der Daten des Förderbands 1 an die Variable x               |
| X = CVPOS2    | Ablesung der Daten des Förderbands 2 an die Variable X               |
| \$X = RECEIVE | Ablesung der HOST-Daten (Serial) vom Puffer an die Vari-<br>able \$X |
| Y = VAL(\$X)  | wechselt den Kettenwert in eine Zahl um                              |

- Bedingte Anweisungen:
  - IF .... THEN ... ELSE ... END
  - $\circ~$  IF .... THEN .... END
  - CASE ... OF .. VALUE ... ANY... END
  - 0
- Schleifen:
  - $\circ \quad \mathsf{FOR} \ ... \ \mathsf{TO} \ ... \ \mathsf{END}$
  - o DO... UNTIL
  - WHILE ... END
- mathematische Ausdrücke und Funktionen:
  - +, -, \*, /, ^, MOD
    SIN, COS, ATAN, FABS

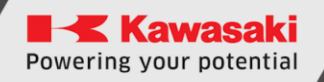

## 15.16 Programmieren

#### 15.16.1 Erstellung eines neuen Programms

Der Bereich Program befindet sich auf der Karte Programs. Ikone links klicken, um ein neues Programm zu erstellen:

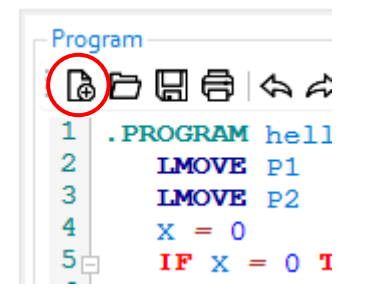

Ein neues Fenster erscheint.

Den Namen des Programms eingeben und [OK] klicken:

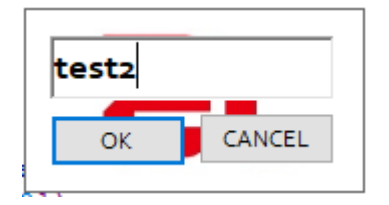

Die Software bildet eine neue Programmschablone:

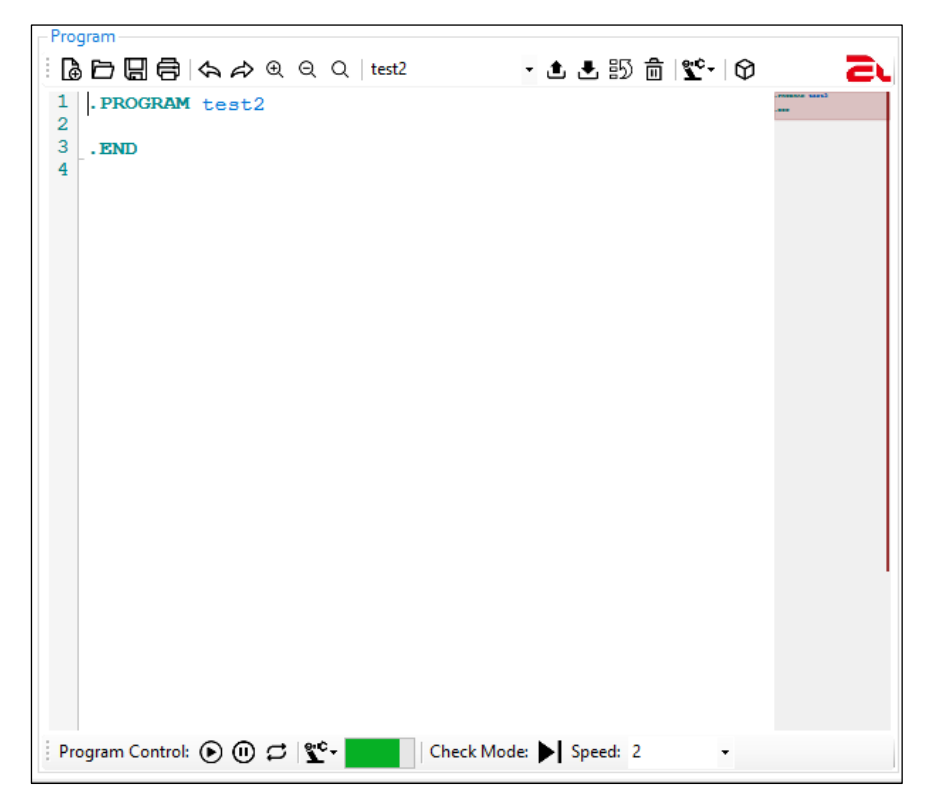

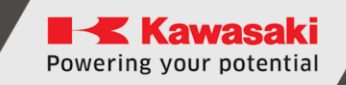

#### 15.16.2 Eigenes Programm schreiben

```
Program-
- 🗅 🛃 🗊 🏛 🗋
 1
   .PROGRAM test2
 2
      SPEED 60
 3
      SPEED 100 MM/S
 4
      i = 0
 5
      n = 5
 6
      FOR i = 0 TO n
 7
         POINT tst = SHIFT(P1 BY 10*i,0,0)
 8
         LAPPRO tst, 50
 9
         LMOVE tst
10
         TWAIT 1
11
      END
12
   . END
13
```

#### **15.16.3 Programm beim Roboter laden**

Die Taste [Senden] beginnt gelb zu blinken. Die Taste klicken, um das Programm in den Roboterspeicher einzuspielen:

| - <sup>Program</sup> -<br>: <b>┣ ि 日 日 ि</b> (♠ ♠ ♥ ♥                                                                                       | Q   test2 🔹 🛃 🗂 💼 📽 🕇 🗘      | 5,                                                                                                    |
|----------------------------------------------------------------------------------------------------|------------------------------|----------------------------------------------------------------------------------------------------|
| <pre>1 .PROGRAM test2 2 SPEED 60 3 SPEED 100 MM/S 4 i = 0 5 n = 5 6 FOR i = 0 TO n 7 POINT tst = 8 LAPPRO tst, 9 LMOVE tst 10 TWAIT 1</pre> | SHIFT (P1 BY 10*i,0,0)<br>50 | areas fill<br>areas fill<br>areas |

## **15.16.4 Ingangsetzen der aktuell ausgewählten Zeile**

Um die aktuell markierte Linie in Gang zu setzen, ist die Taste Next Step/GO zu drücken und gedrückt zu halten sowie gleichzeitig die linke CTRL-Taste auf der Tastatur zu drücken und gedrückt zu halten. Der Roboter muss im In-Teach-Modus sein.

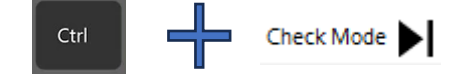

Wird die CTRL- oder GO-Taste losgelassen, wird der Roboter gestoppt.

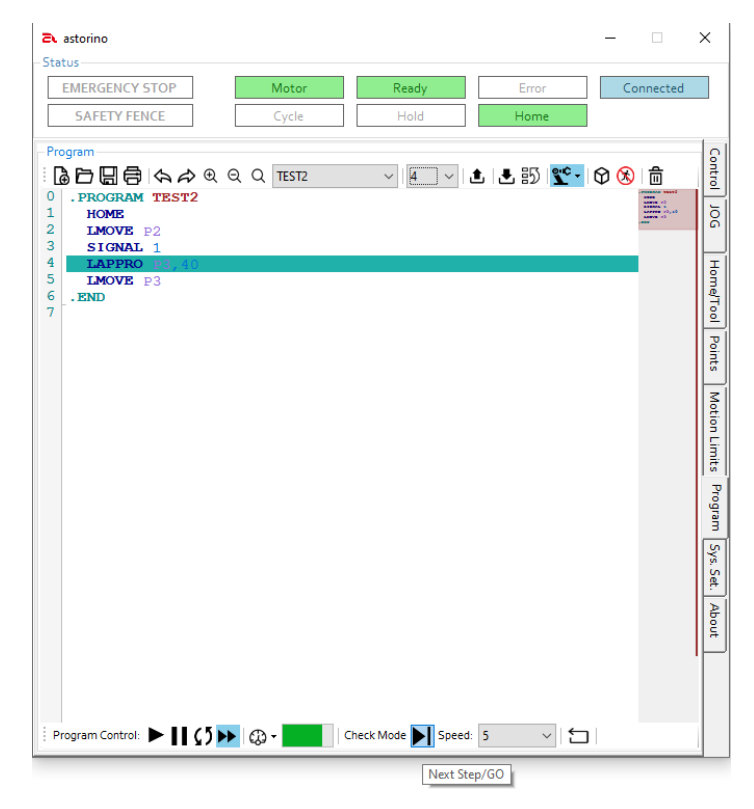

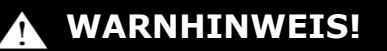

Die Inbetriebnahme des Codes mithilfe der GO-Taste bewirkt nur die Ausführung anderer Befehle als Steuerung mit dem Programmfluss. Solche Befehle wie IF, FOR, WHILE etc. liefern einen Fehler.

# 15.16.5 Programm aktivieren

## WARNHINWEIS!

Bevor das Programm gestartet wird, vergewissern Sie sich, dass der Roboter an keinen Gegenstand stößt. Haben Sie keine Sicherheit zu dem geschriebenen Programm, starten Sie es zuerst im DryRun-Modus!

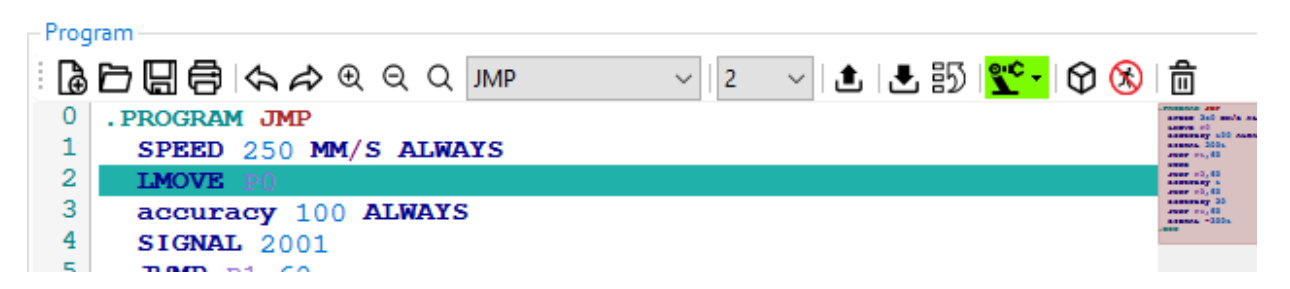

Ikone der Programmsteuerung [Cycle Start] ► "auf der Leiste wiedergeben", um das Programm von der aktuell markierten Zeile in Gang zu setzen:

| Program Co | ontro                                                                                                    | • | 4bout |
|------------|----------------------------------------------------------------------------------------------------|---|-------|
|            | WARNHINWEIS!                                                                                                    |   |       |
|            | Das Ingangsetzen des Programms innerhalb der<br>Schleife oder Bedingung (FOR, IF, WHILE etc.)<br>liefert einen Programmfehler. |   |       |

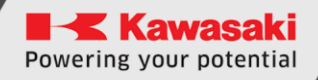

## 15.16.6 Programm anhalten

Um die Durchführung des Programms anzuhalten, ist zuerst der Roboterbetrieb mit der Taste [Einstellen/HOLD] einzustellen

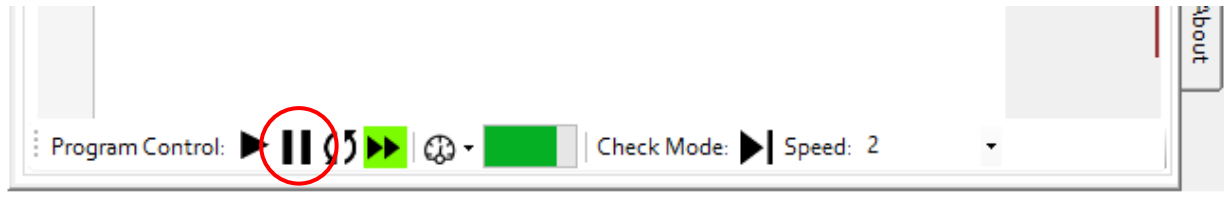

Demnächst, nachdem der Roboter angehalten wurde, ist die Ikone der Programmsteuerung [Cycle Start] ▶ "auf der Leiste wiedergeben" zu klicken, um das Programm einzustellen:

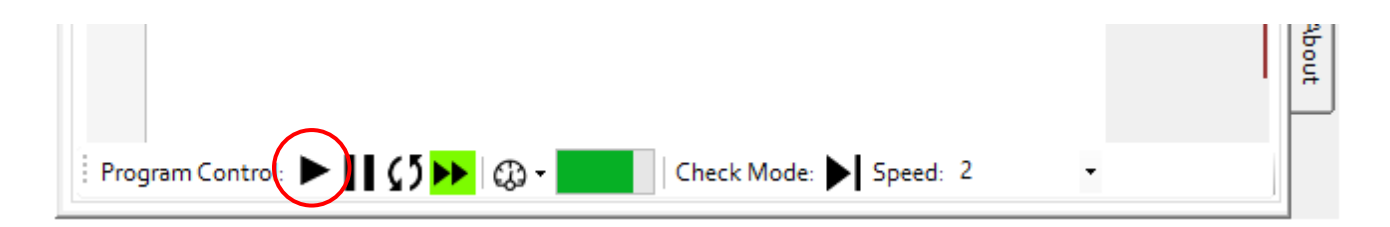

# **16** Beispielprogramme

## **16.1** Pick&Place – Palettierung-Beispiel

Dieses Programm bezieht Würfel aus einem Einzelturm und demnächst platziert es diese nach Anzahl der Reihen, der Spalten und der Ebenen.

Der Nutzer kann anpassen:

- die Größe des Gegenstands (des Würfels)
- den Abstand zwischen den Würfeln,
- die Anzahl der Reihen, der Spalten und der Ebenen,

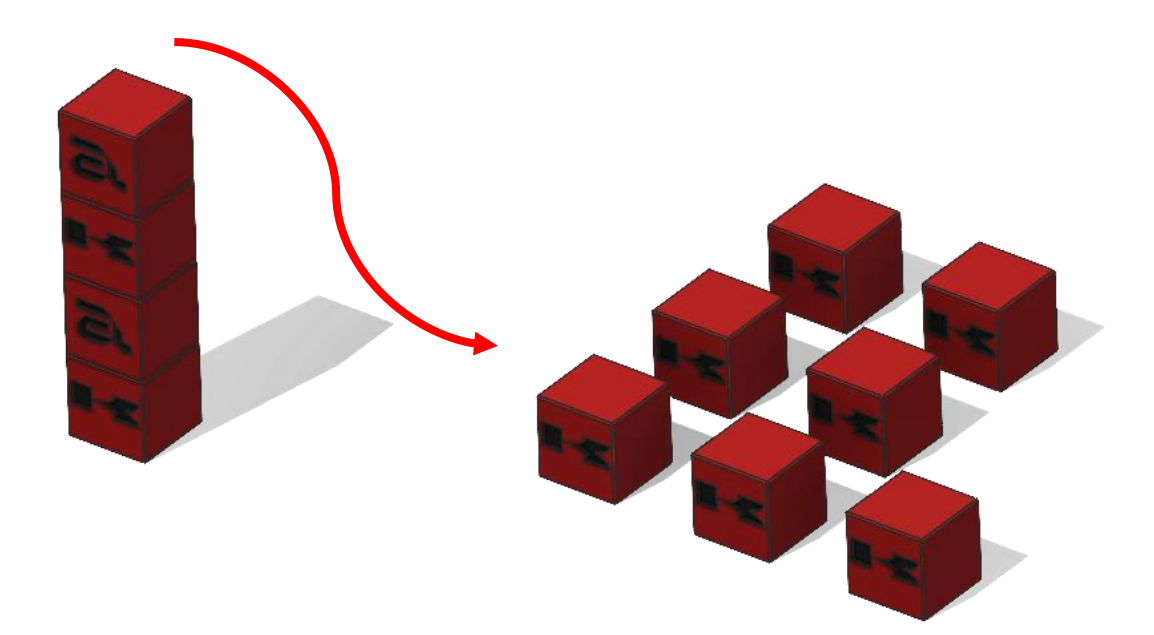

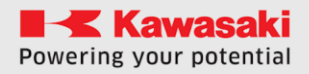

ASTORINO Betriebsanleitung

```
. PROGRAM PAL1
;----- Init -----
deltaX = 60 ;distance between workpieces X
deltaY = 60 ;distance between workpieces Y
deltaZ = 30 ;layer height
numLev = 2
numRow = 1
numCol = 2
numPcs = numLev*numCol*numRow ;pieces count
height = 25 ;height of a workpiece (25 mm)
;----- variable init -----
x = 0
y = 0
z = 1
SIGNAL -1
speed 100 mm/s always
POINT place = p2
POINT pick = P1
POINT pick = SHIFT(p1 BY 0,0,numPcs*height)
;P1 on the table, pick shifted by number of pieces in Z
HOME
LAPPRO pick, 40
;----- Pal-----
FOR z = 0 TO (numLev-1)
   FOR x = 0 TO (numCol-1) ; rows in Y
POINT pick = ~~~~
 FOR y = 0 TO (numRow-1)
     POINT pick = SHIFT (pick BY 0,0,-height); calc new pick pose
     JAPPRO pick, 40
     speed 20 mm/s
     LMOVE pick
     TWAIT 0.5
     SIGNAL 1 ; close the gripper
     TWAIT 0.5
     LDEPART 50
     LMOVE P3
     POINT place = p2
     POINT place = SHIFT (p2 BY deltax*x, deltay*y, deltaz*z)
     LAPPRO place, 30
     speed 20 mm/s
     LMOVE place
     TWAIT 0.5
     SIGNAL -1 ; open the gripper
     TWAIT 0.5
     LDEPART 30
     LMOVE P3
   END
  END
END
. END
```

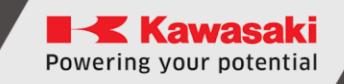

# **16.2** Beispielprogramm Eingang/Ausgang

Dieses Beispielprogramm zeigt, wie die Signale auf vielen Wegen zu nutzen sind.

```
. PROGRAM IO
; ----- IO example program
; ----- Roboter reads and sets IOs
 sensor = 1002 ;sets variable
  SWAIT 2001 ; wait until internal 1 signal is on
 SIGNAL 8 ; sets 8 output HIGH
  IF SIG(sensor) == TRUE THEN
    ; checks if sensor(2 input) is high
   SIGNAL 2002 ; sets 2 internal HIGH
 ELSE
    IF SIG(1001) == FALSE THEN
      SIGNAL -8 ; sets 1 output LOW
   END
 END
 BITS 1,4 = 12
  ; changes 12 to 4bit binary and sets that on out puts from 1
 data = BITS(1004,4) ;read binary data from inputs
  ;4 bit from 4th output and changes that to decimal
 PRINT data
. END
```

## 16.3 Beispielprogramm für die serielle Datenübertragung

An diesem Beispiel wurde gezeigt, wie die serielle Datenübertragung zu nutzen ist. Das Programm kann die Daten zwischen dem Astorino-Roboter und einem PC-Computer (z. B. Matlab oder SerialTerminal) oder einem Mikrokontroller (z. B. Arduino oder ESP32) austauschen.

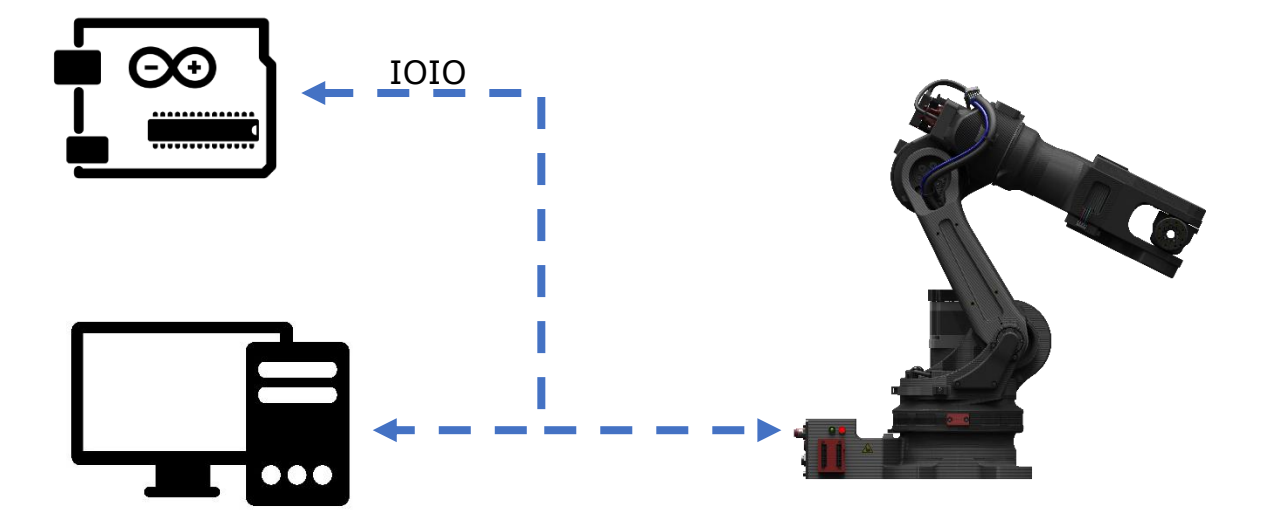

Plug-in M8 - (Pins: 1-GND, 2 - 5V [Vision], 3-TX, 4- RX)

ASTORINO Betriebsanleitung

```
. PROGRAM SERIAL
; ----- Serial communication example program
 ---- Roboter command frame form Serial Port
;
; ----- frames: P/ or L/x/y/z/
; ---- From X,Y,Z point is created
; ----- Sends current location if frame is P/
 SPEED 150 MM/S ALWAYS
 S FRAME = "XYZ"
 SFRAME2 = "JT"
 WHILE EXISTCOM == FALSE DO
    TWAIT 0.1
 END
  $TEMP = RECEIVE
  COMMAND = $DECODE ($TEMP, "/")
 PRINT $COMMAND
  ;RECEIVE DATA FROM SERIAL AND CREATE A POINT
  IF \$COMMAND == "L" THEN
    $VAL1 = $DECODE ($TEMP, "/")
    \text{$VAL2} = \text{$DECODE}(\text{$TEMP, "/"})
    $VAL3 = $DECODE ($TEMP, "/")
    DATAX = VAL($VAL1)
    DATAY = VAL (\$VAL2)
   DATAZ = VAL($VAL3)
    POINT TEST = TRANS (DATAX, DATAY, DATAZ, 0, 0, 0)
    POINT/OAT TEST = P0
    LMOVE TEST
    SEND "OK"
 END
  ; SEND CURRENT LOCATION TO SERIAL PORT
 IF \$COMMAND == "P" THEN
    HERE TEMP
    HERE #TEMP
   DECOMPOSE TAB[0] = TEMP
    DECOMPOSE TAB2[0] = #TEMP
    FOR I = 0 TO 5
      TAB2[I] = TAB2[I] * 180/PI
      $S FRAME = $S FRAME + $ENCODE(TAB[I]) + "/"
      $S FRAME2 = $S FRAME2 + $ENCODE(TAB2[I]) + "/"
    END
    SEND $S FRAME
    SEND $S FRAME2
 END
. END
```

## **WARNHINWEIS**

Die serielle Datenübertragung funktioniert mit der Spannung 3.3V, bitte kompatible Elektronik mit der Spannung 3.3V oder Spannungswandler einsetzen.

Die Spannung 5V kann das CPU-Hauptsystem beschädigen!

# **17 Daten des Werkzeugs**

## **17.1** Daten des Werkzeugs von bekannten Abmessungen

Die Abmessungen des Werkzeugs (TOOL DATA) werden im Grundkoordinatensystem (BASE) des Roboters angegeben.

Abmessungen des Werkzeugs aus bestehenden CAD-Daten eingeben oder diese selbständig messen.

Das nachstehende Beispiel eines Brenners zeigt, wie man kann selbständig solche Daten des Werkzeugs bestimmen kann:

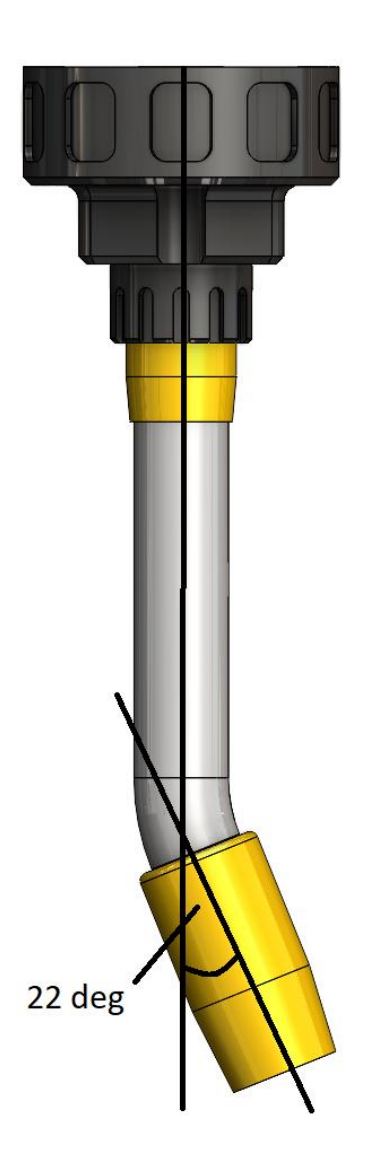

Der Brenner ist unter einem Winkel von 22 Grad eingestellt.

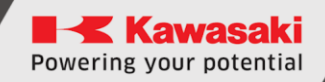

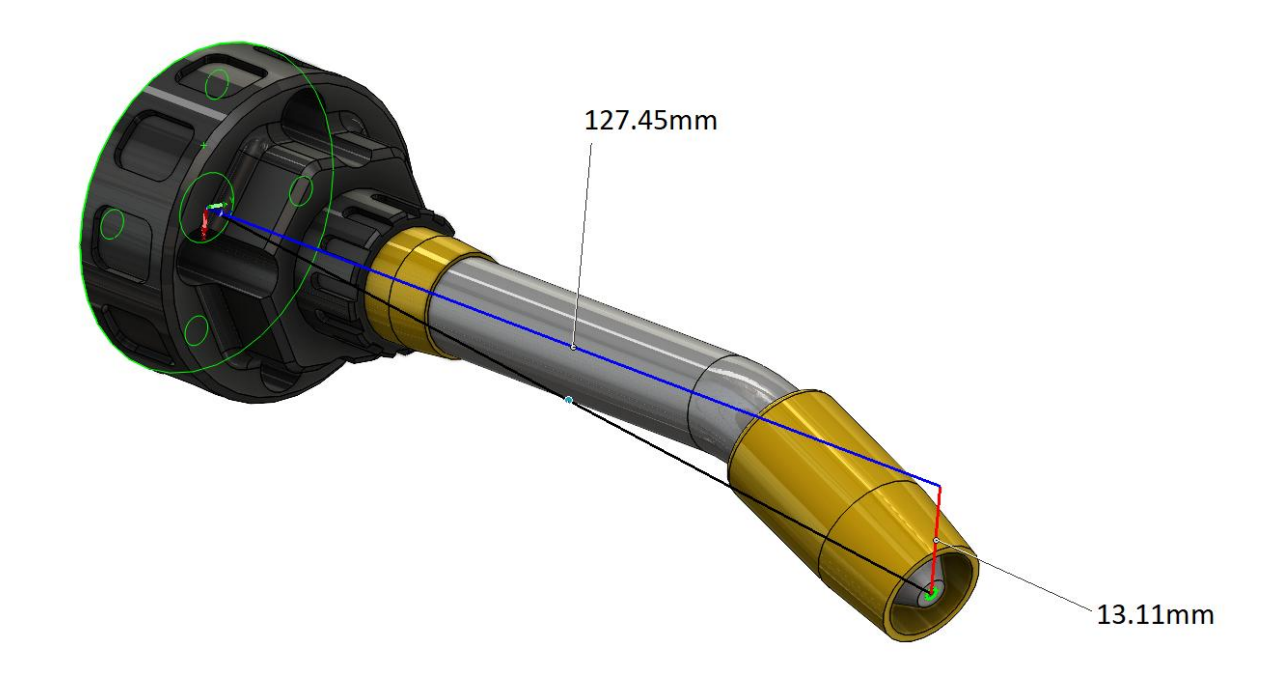

In diesem Fall beträgt die Brennerlänge von der Oberfläche Flansch (Achse 6) bis zur Endung der Düse 127,45 mm in Richtung Z. (Vorsicht! Nun arbeiten Sie mit Koordinaten des Werkzeugs)

Der Brenner verursacht die Verschiebung in Richtung Y um 13,11 mm. Der Bezugspunkt ist immer die Oberfläche des Werkzeugflansches. Das Koordinatensystem hat seinen Anfang in der Mitte der Flanschoberfläche, wo die Richtung Z = Richtung des Werkzeugdupels im Raum.

In diesem Beispiel sollen folgende Werte eingepflegt werden:

| X [mm]    | 0.0         |                                      |
|-----------|-------------|--------------------------------------|
| T [mm]    | 13. 11      |                                      |
| Z[mm]     | 127. 45     |                                      |
| Rx: -22,0 | [O: 90. 0]  | Rx ist die Drehung um<br>die Achse X |
| Ry: 0.0   | [O: 22. 0]  | Ry ist die Drehung um<br>die Achse Y |
| Rz: 0,0   | [T: -90. 0] | Rz ist die Drehung um die Achse Z    |

# 17.2 Automatische Konfiguration des Werkzeugs (Koordinaten)

In diesem Kapitel wurden Verfahren der Funktion einer automatischen Registrierung von Koordinatenwerten des Werkzeugs beschrieben.

# WARNHINWEIS

Die automatische Werkzeugkonfiguration ist eine Art vom Bewegungsvorgang des Roboters im TEACH-Modus. Seine Anwendung ist auf das Personal beschränkt, welches eine Sonderschulung abgeschlossen und Qualifikationen zum Einteachen oder zum Überwachen des Roboterbetriebs hat.

## 17.2.1 Übersicht der Funktionen der automatischen Werkzeugkonfiguration

Während der Bedienung des Roboters kann man am Handgelenkflansch verschiedene Werkzeuge mit verschiedenen Formen (Greifer usw.) montieren. Wenn die Daten des Werkzeugs nicht richtig gemessen wurden, kann sich die Trajektorie der Roboterbewegung von dem eingeteachten Pfad unterscheiden und sämtliche Fehler oder Störungen können sich vergrößern.

Mit anderen Worten sind die jeweiligen Werkzeuge für die richtige Roboterbedienung unerlässlich. Im Allgemeinen werden jeweilige Werkzeuge mithilfe von Zahlenwerten eingepflegt oder berechnet, es ist jedoch zu bedenken, dass die Messung der Lage und der Orientierung von Werkzeugdaten nicht genau sein kann oder sie kann zum Erwerb der Erfahrung beim Einteachen von Punkten lange brauchen.

Diese Funktion ermöglicht eine automatische Konfiguration der Werte von Werkzeugtransformation durch Einteachen von mehreren Punkten im Raum, ohne dass es erforderlich ist, die Werte der Werkzeugdaten mithilfe von nummerischen Daten einzupflegen. Dazu braucht man eine Messvorrichtung mit spitzem Ende, zum Beispiel eine große Schaftschraube und ein spitzer Kegel am Werkzeug.

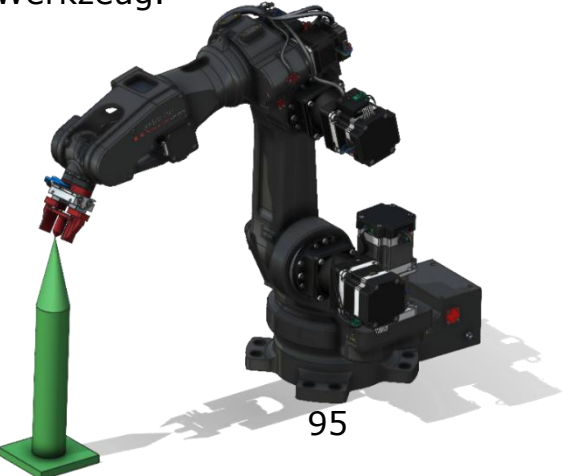

#### 17.2.2 Erforderliche Daten zur automatischen Konfiguration der Werkzeugkoordinaten

Bei Nutzung der Funktion der automatischen Konfiguration des Werkzeugs wird der folgende Datensatz der Verlegung gemäß dem Stand der Werkzeugdaten aufbewahrt. Die Messung der Daten einer Pose erfolgt durch das Zielen in einen Einteachpunkt von 4 oder 6 verschiedenen Positionen der Werkzeuge, wie es unten beschrieben wurde.

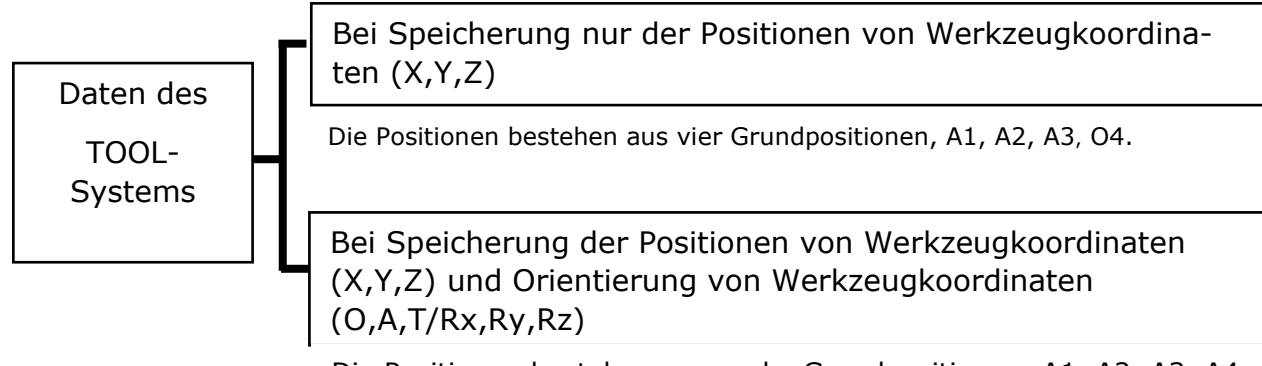

Die Positionen bestehen aus sechs Grundpositionen, A1, A2, A3, A4, B und C.

#### **17.2.3** Einteachen von vier Grundpositionen

Die Vier-Punkte-Methode der TCP-Berechnungen ermöglicht Verschiebungen der TOOL-Daten in Dimensionen X, Y, Z zu finden.

Wie es auf nachfolgender Zeichnung gezeigt wurde, sollen Sie 4 Grundpositionen (A1, A2, A3, A4) mit denselben Daten der Positionen, aber mit verschiedenen Orientierungsdaten einteachen, indem es auf denselben Punkt des Endstücks am Messinstrument gezielt wird. Vergewissern Sie sich, dass die Winkel zwischen jeweiligen Orientierungen im Bereich von 45° bis 90° enthalten sind. Die Stirnfläche des Handgelenkflansches soll eine andere Ebene für jede Punktorientierung haben. Jede Basisposition ist so einzuteachen, damit sich die Koordinaten des Werkzeugs und der Anfang des Messinstrumentes miteinander berühren.

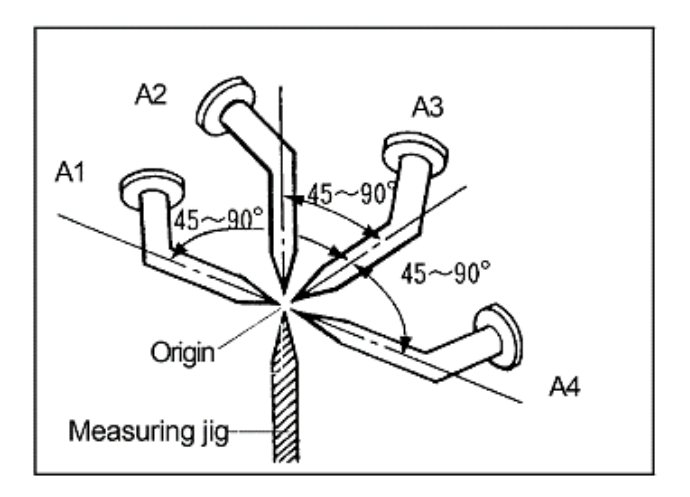

| TOOL                               | WIZARD              |     |
|------------------------------------|---------------------|-----|
| Only X,Y,Z ○ X,Y,Z,O,A,T Tool: 1 ∨ |                     |     |
|                                    |                     |     |
|                                    | SAVE A1             | . ? |
|                                    | SAVE A2             | ?   |
|                                    | SAVE A <sub>3</sub> | 2   |
|                                    | SAVE A <sub>4</sub> | 2   |
|                                    | SAVE B              | 2   |
|                                    | SAVEC               | 2   |
|                                    |                     |     |
| A1<br>Calculate TOOL               |                     |     |

[Only X, Y,Z] im Reiter HOME/Tool auswählen

Aus der Liste ist die Nummer des Werkzeugs, das eingeteacht werden soll, auszuwählen. Sie können 1,2 oder 3 auswählen.

Den Roboter ins Einteach-Modus umschalten und zur Position wie unten übergehen (das ist ein Beispiel, die tatsächlichen Positionen können anders sein). Nachdem die Position erreicht wird, ist SAVE Ax zu drücken, wo x 1,2,3 oder 4 beträgt

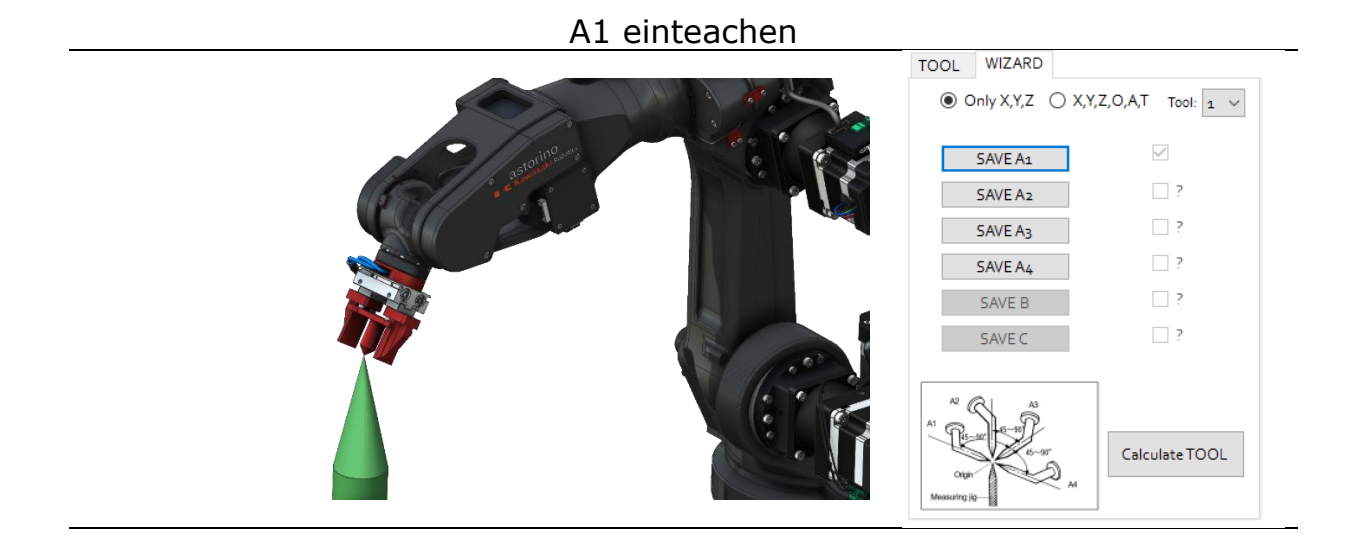

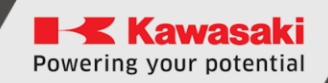

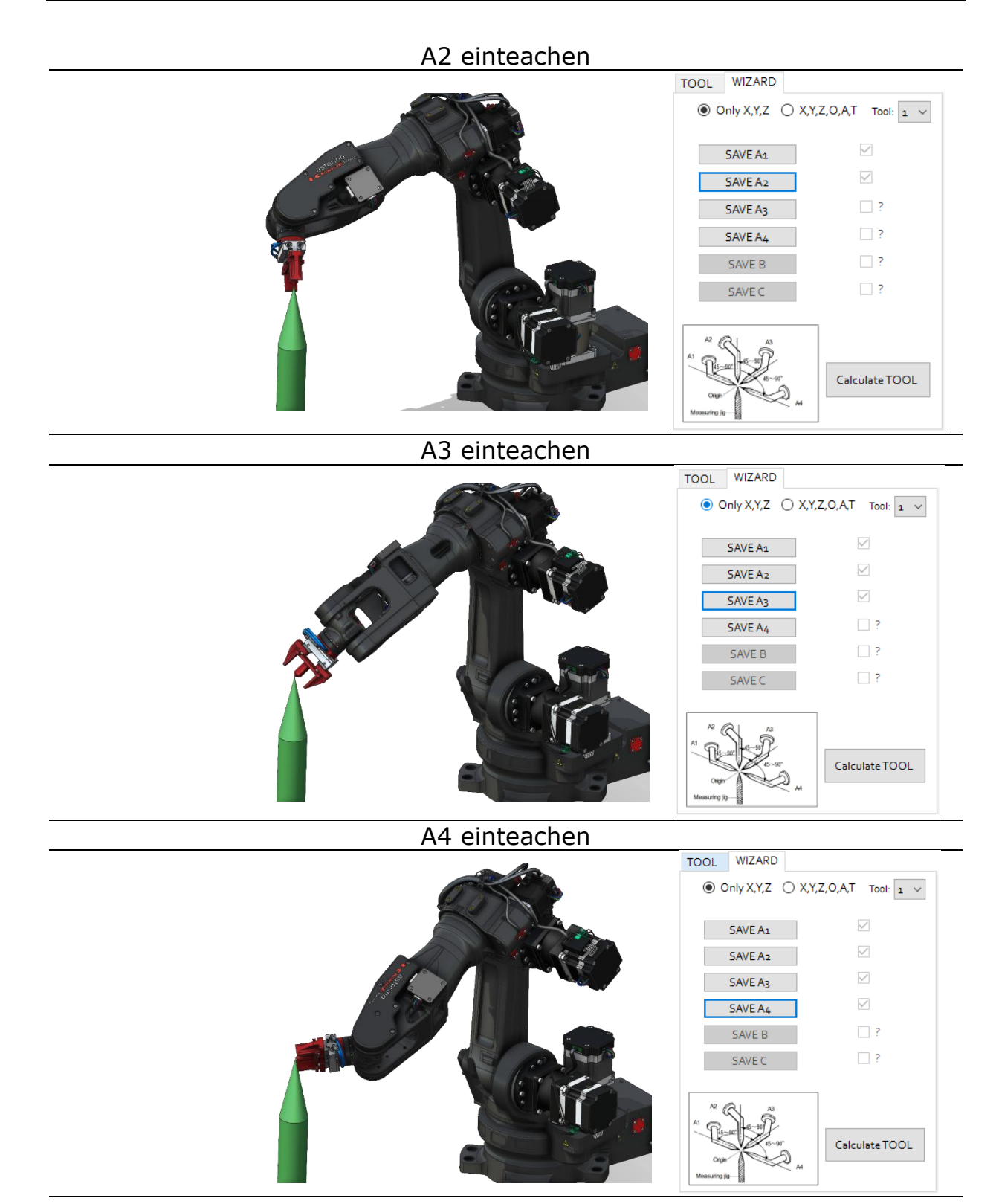

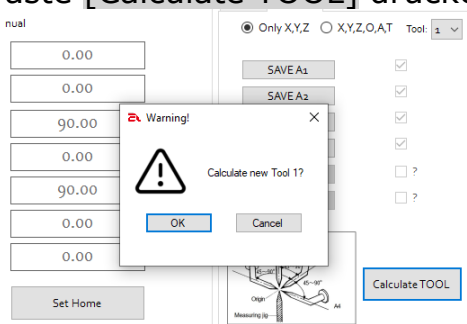

## Taste [Calculate TOOL] drücken

Die neuen Berechnungsdaten des Werkzeugs werden auf der SD-Karte gespeichert und auf der TOOL-Karte angezeigt.

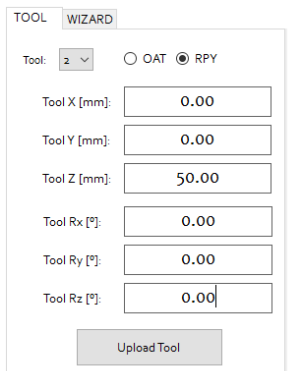

## 17.2.4 Einteachen von sechs Grundpositionen

Im Falle der Grundposition B soll diese so eingeteacht werden, dass sie sich zwischen dem Anfang des Messinstrumentes und der Position, die um 100 mm oder mehr von TCP (Mittelpunkt des Werkzeugs) entfernt ist, in erwünschter Richtung -Z des Werkzeugs, wie nachfolgend dargestellt wurde, berührt.

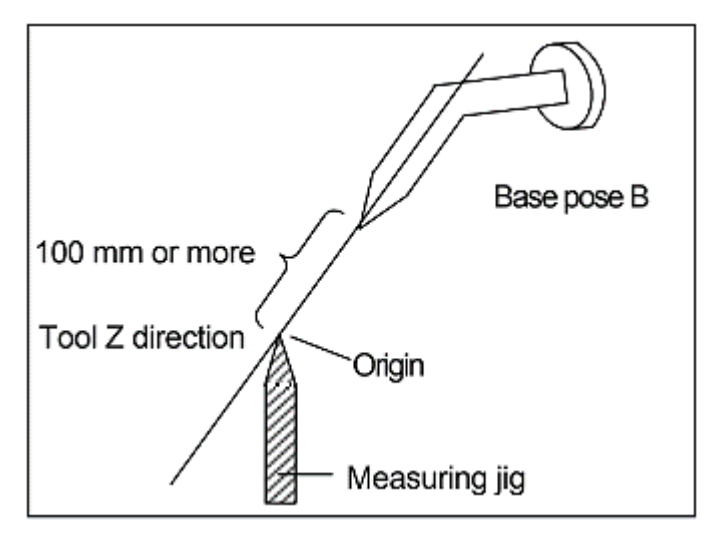

Im Falle der Grundposition C soll diese so eingeteacht werden, dass sie sich zwischen dem Anfang des Messinstrumentes und der Position, die um 100 mm oder mehr von TCP in erwünschter Richtung +Y des Werkzeugs entfernt ist, wie nachfolgend dargestellt wurde, berührt.

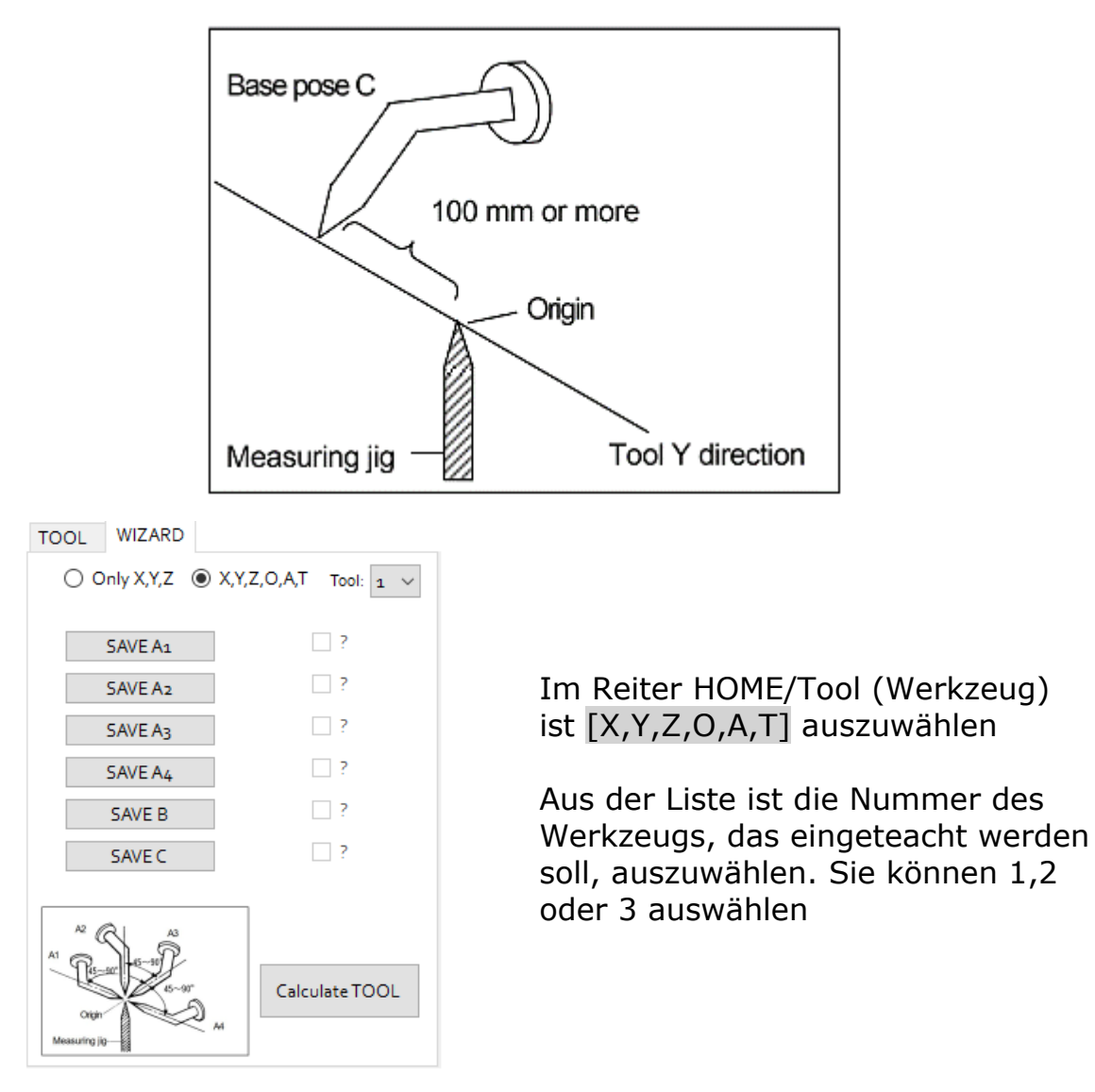

Den Roboter ins Einteach-Modus umschalten und zur Position wie unten übergehen (das ist ein Beispiel, die tatsächlichen Positionen können anders sein). Nachdem die Position erreicht wurde, ist SAVE Ax zu drücken, wo x 1,2,3 oder 4 beträgt.

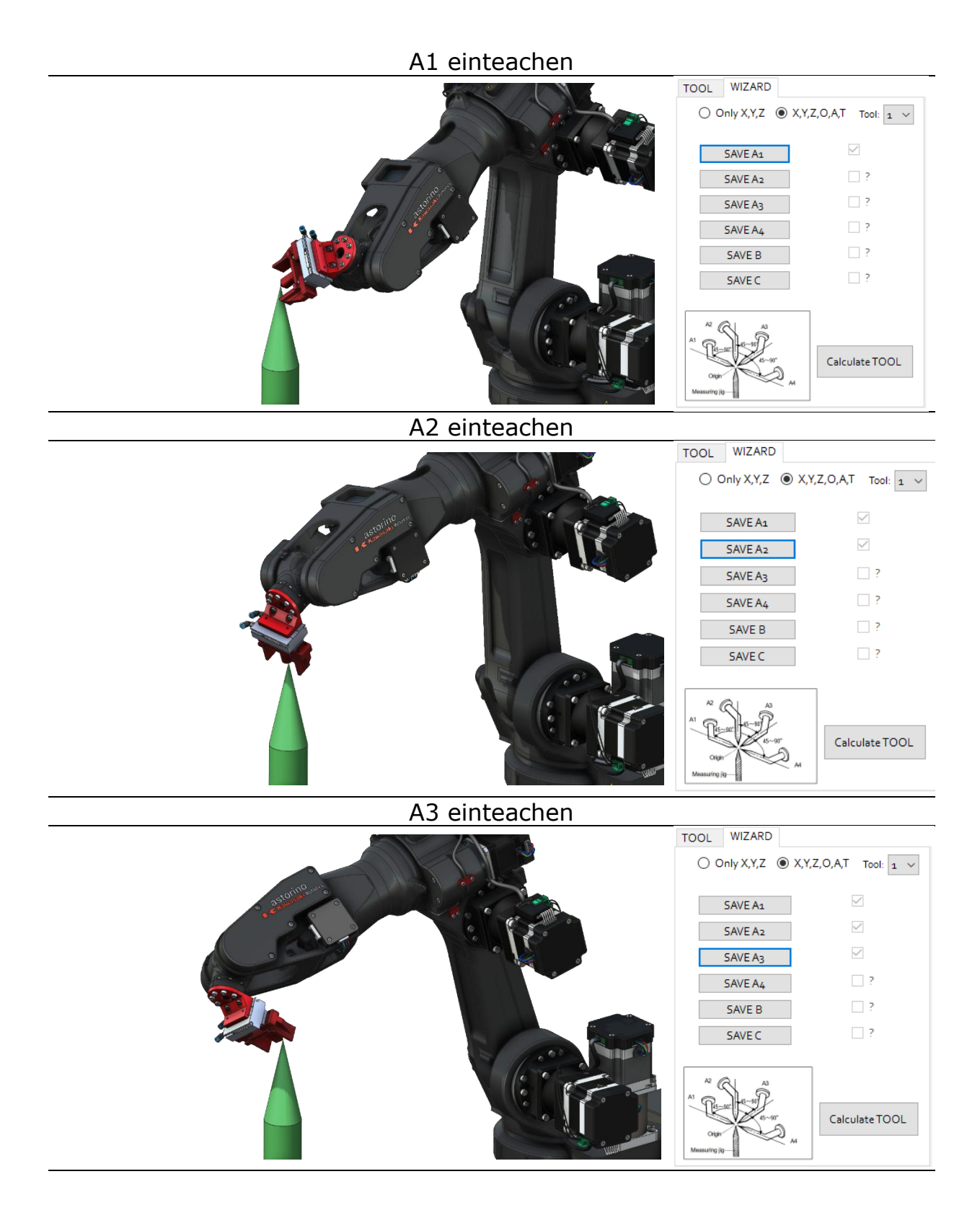

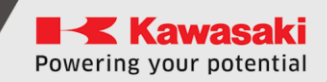

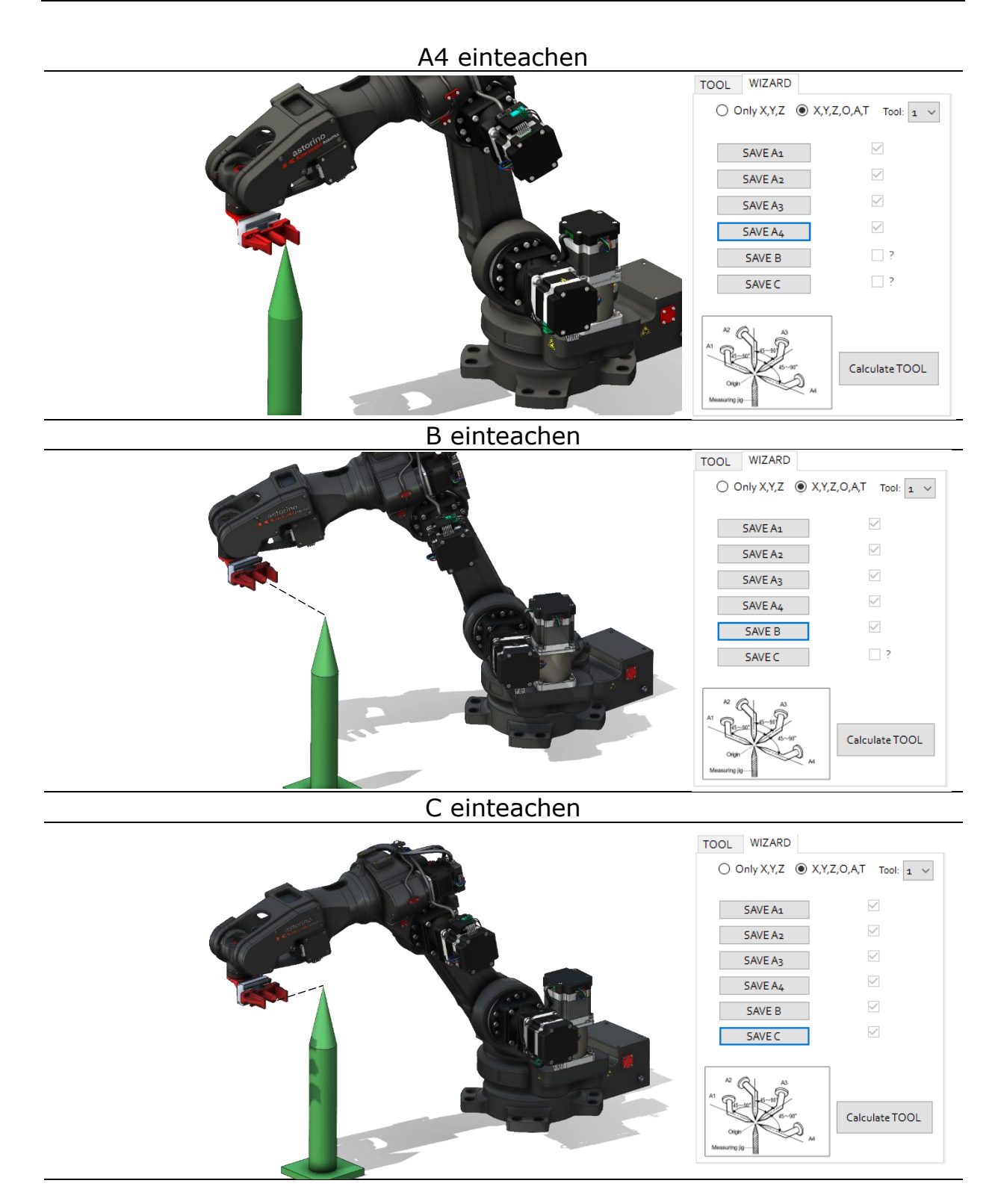

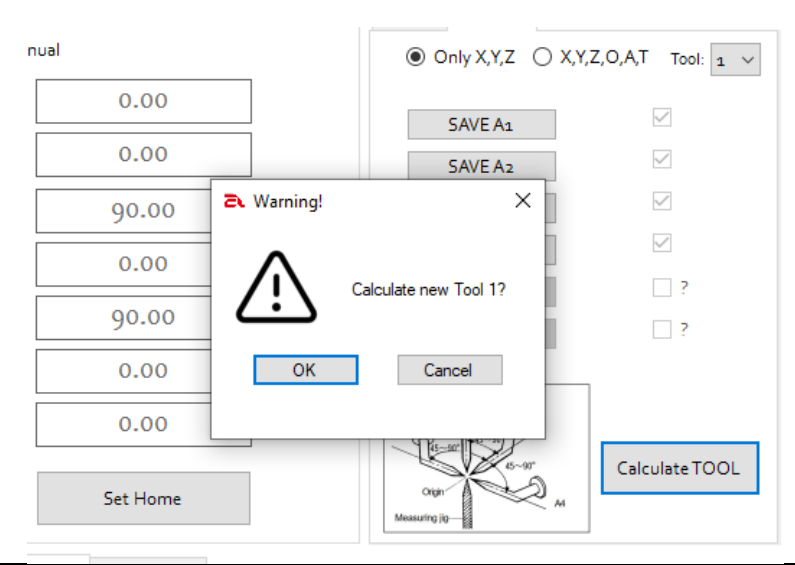

#### Taste [WERKZEUG BERECHNEN] drücken

# Die neuen Berechnungsdaten des Werkzeugs werden auf der SD-Karte gespeichert und auf der TOOL-Karte angezeigt.

| TOOL WIZARD  |        |  |
|--------------|--------|--|
| Tool: 1 V    | ◯ OAT  |  |
| Tool X [mm]: | -0.24  |  |
| Tool Y [mm]: | 13.43  |  |
| Tool Z [mm]: | 127.11 |  |
| Tool Rx [º]: | 11.34  |  |
| Tool Ry [º]: | 17.44  |  |
| Tool Rz [º]: | 124.02 |  |
| Upload Tool  |        |  |

# 18 Automatische Konfiguration des WORK-Systems (KOORDINATEN)

In diesem Kapitel wurden Verfahren der Funktion von automatischer Registrierung der Werte von Koordinaten des WORK-Systems beschrieben

# **WARNHINWEIS**

Die automatische Konfiguration des WORK-Systems ist eine Art des Bewegungsvorgangs vom Roboter im TEACH-Modus. Seine Anwendung ist auf das Personal beschränkt, welches eine Sonderschulung abgeschlossen und Qualifikationen zum Einteachen oder zum Überwachen des Roboterbetriebs hat.

## 18.1.1 Einteachen von drei Grundpunkten

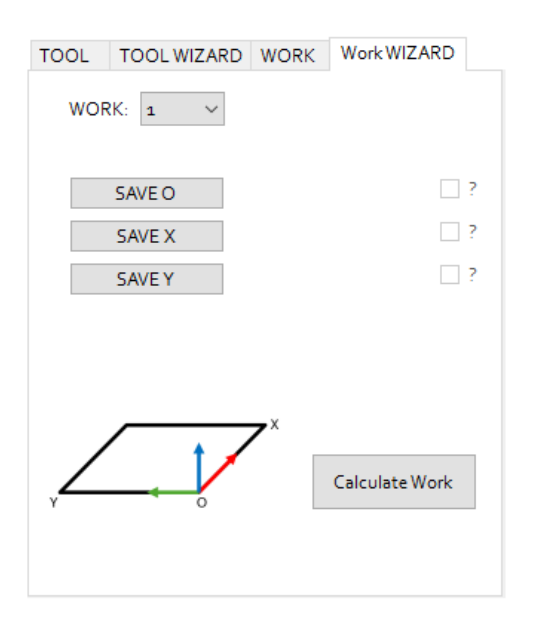

Nummer des WORK-Systems, welches berechnet wird, auswählen. 1 oder 2 kann ausgewählt werden.

Den Roboter ins Einteach-Modus umschalten und zur Position wie unten übergehen (das ist ein Beispiel, die tatsächlichen Positionen können anders sein). Nachdem jede Position erreicht wurde, ist die Taste SPEICHERN O, X oder Y zu drücken. Der Punkt O definiert den Anfang des Koordinatensystems, der Punkt X definiert die Richtung der neuen Achse X, der Punkt Y definiert die Richtung der neuen Achse Y.
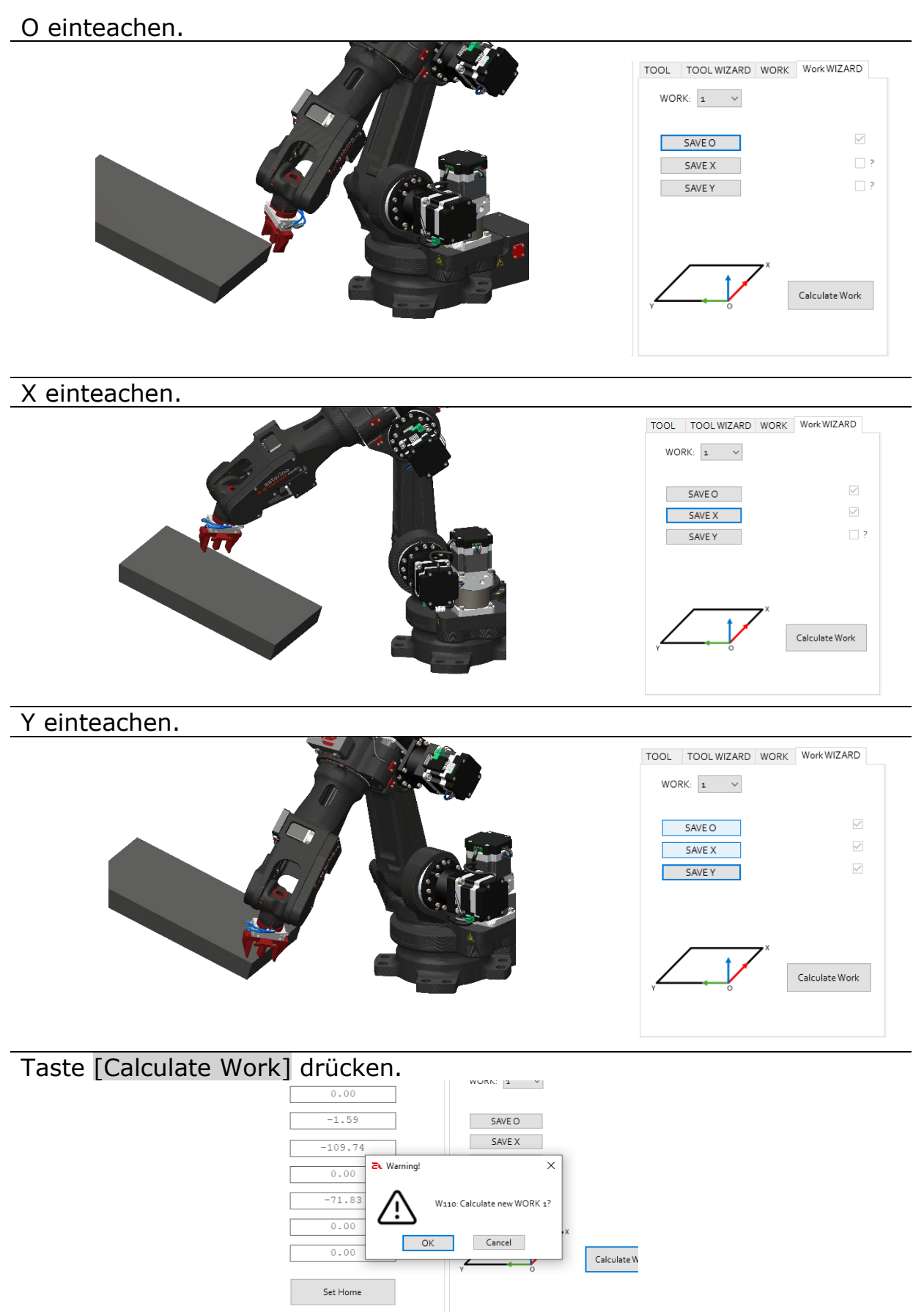

Die neu berechneten Daten des WORK-Systems werden auf der SD-Karte gespeichert und im WORK-Reiter angezeigt.

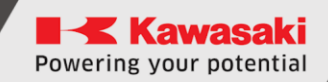

| TOOL | TOOL WIZARD   | WORK                                                                                                    | Work WIZARD |
|------|---------------|----------------------------------------------------------------------------------------------------|-------------|
| WOR  | (: <b>1</b> ~ | O     O     O | AT () RPY   |
| W    | ORK O [º]:    | 63.                                                                                                    | 23          |
| w    | ORK A [º]:    | 158                                                                                                    | .27         |
| w    | /ORK T [º]:   | -118                                                                                                    | .92         |
|      |               |                                                                                                    |             |
|      |               |                                                                                                    |             |
|      |               |                                                                                                    |             |
|      | Up            | load Work                                                                                                    |             |

## **19** Autokalibrierung der Kollisionserkennung

#### [VORSICHT]

Die Kalibrierung wird für ein bestimmtes Programm ausgeführt, ein Programmwechsel kann die Wiederholung dieses Vorgangs erfordern!

Um die Schwellen der Erkennung von Kollisionen automatisch zu kalibrieren, gehen Sie zu Kollision über, Nutzer-Niveau zu 3 wechseln.

Verfahren Sie gemäß nachfolgenden Schritten:

- den Roboter in Teach- oder Repeat-Modus umschalten (die Kalibrierung wird für das zuletzt ausgewählte Modus ausgeführt),
- Programm auswählen, für welches Sie den Sensor kalibrieren wollen,
- zur Karte Collision detection übergehen und demnächst [Calibration ON/OFF] klicken
- das ausgewählte Programm für mehrere Zyklen in Gang setzen,
- das Programm anhalten (Cycle off),
- zum Reiter Collision detection übergehen und [Calibration ON/OFF] drücken,
- neue Schwellen werden im Roboterspeicher gespeichert.

## 20 Eingänge/Ausgänge – 3,3V

Astorino hat 8 Eingänge und 8 Ausgänge, die auf die Spannung 3,3V DC gestützt sind.

| Farben |  | n | Funktion |
|--------|--|---|----------|
|        |  |   | Ausgang  |
|        |  |   | Eingang  |
|        |  |   | 3,3 V/DC |
|        |  |   | 0V (GND) |

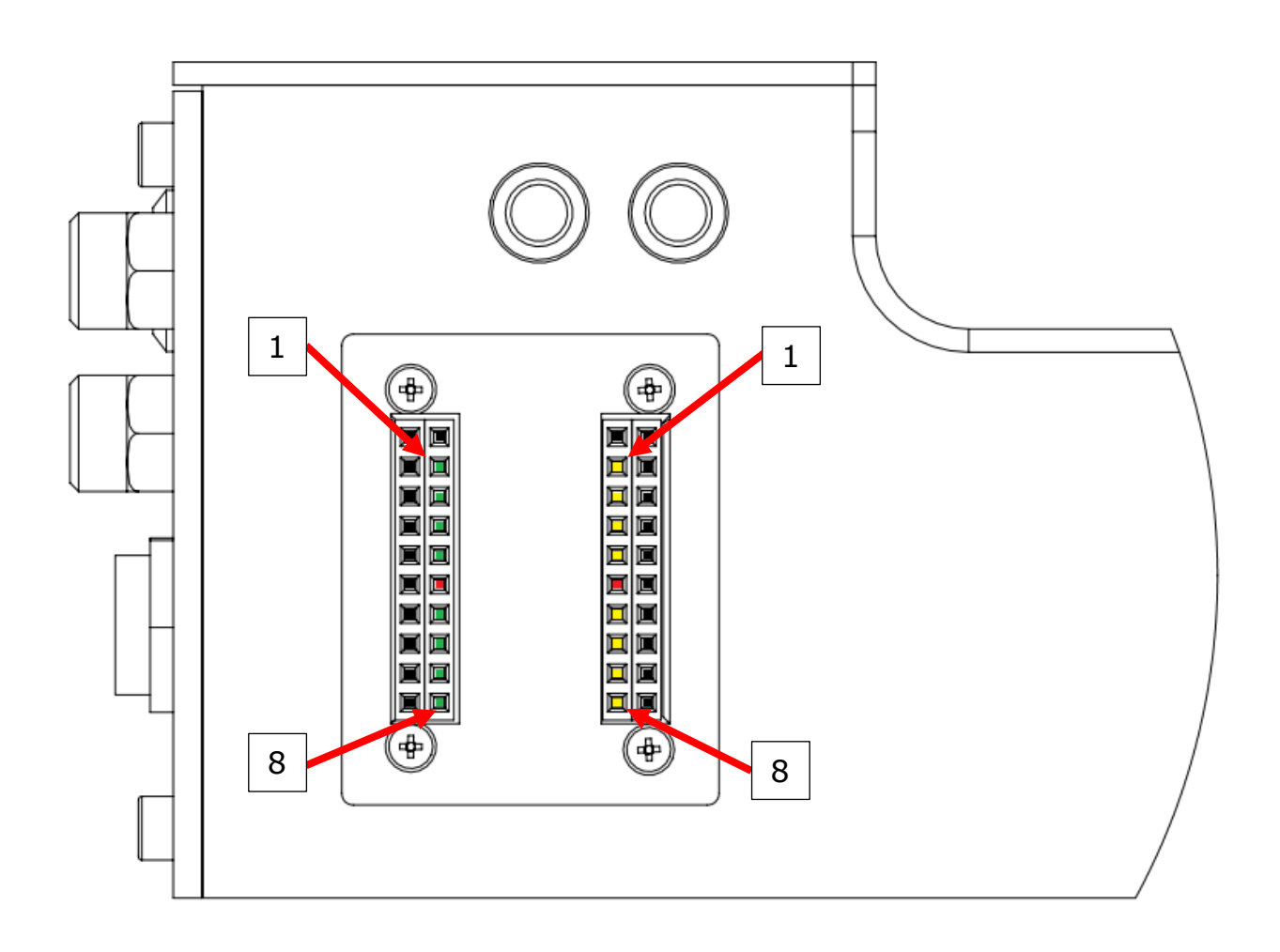

Das System arbeitet normalerweise als PNP-Schaltung. PNP bezeichnet positive Betriebsspannung (die vor allem in Europa und Nordamerika zum Einsatz kommt).

Im Zusammenhang damit schaltet das Modul das positive Potential auf seinen Ausgang um.

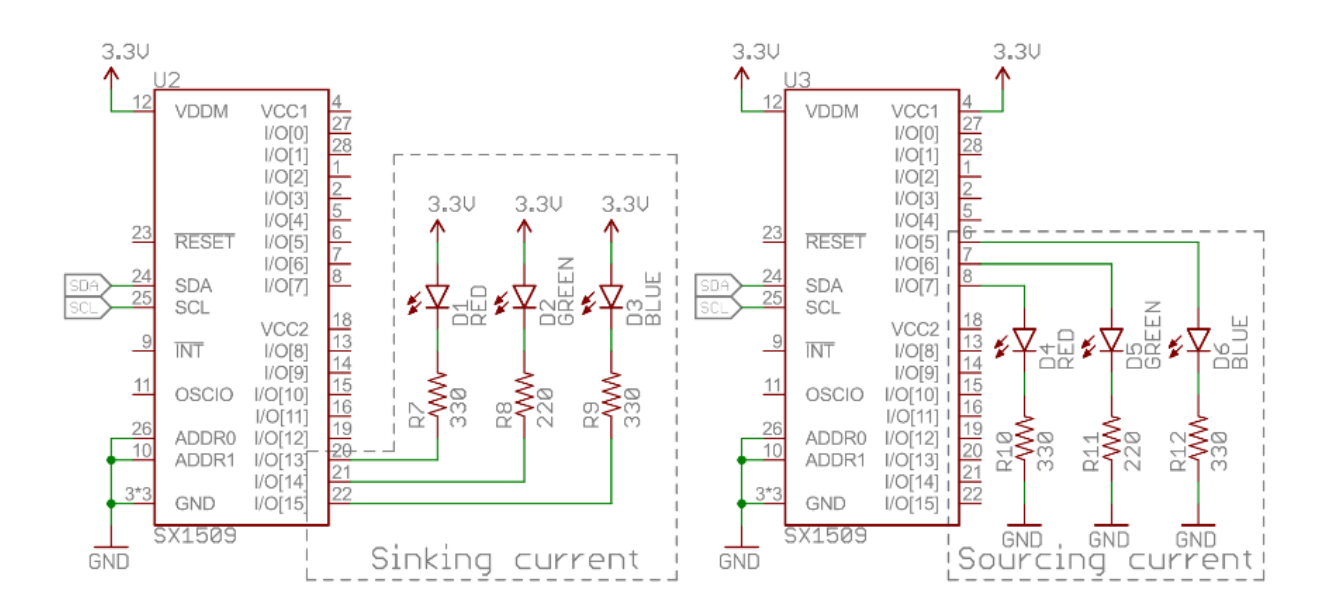

Den Vorgang kann man zu NPN wechseln, indem folgende Befehle im Terminal verwendet werden:

- Z\_OUTSOURCE 1 PNP
- Z\_OUTSOURCE 0 NPN
- Z\_INPULL 1 aktiviert das Anheben der Eingänge zu 3,3V
- Z\_INPULL 0 deaktiviert das Anheben der Eingänge zu 3,3V

### WARNHINWEIS!

Jeder AUSGANG liefert 8 mA Strom. Bitte das Limit nicht überschreiten, da die Hauptplatte dadurch beschädigt werden kann.

### 20.1 I/O 3.3V-Adapter

Der IO 3.3V-Adapter ist eine Option und wird gesondert verkauft. Der Adapter ermöglicht Außengeräte mit Verschraubungen leicht zu verbinden.

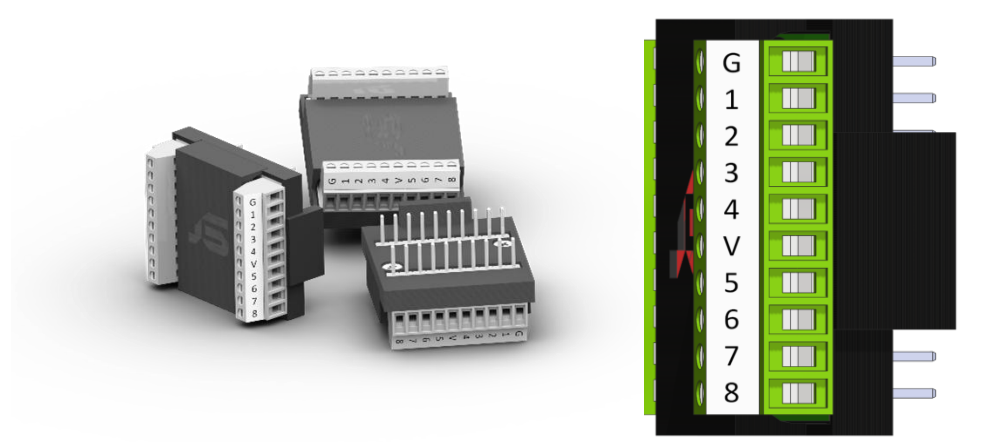

#### 20.1.1 I/O 3.3V-Adapter – Montage

Der Adapter wird in die Standardeingänge/-ausgänge im Robotersockel eingesteckt.

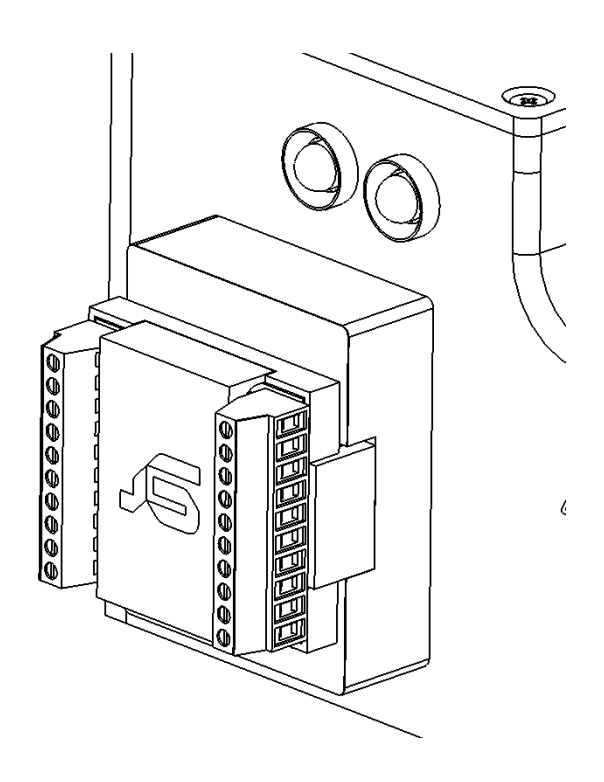

## 21 Ausgänge und Eingänge am Roboterarm

Die Version B des Astorino-Roboters ist mit zwei Eingängen 24V und zwei Ausgängen 24V (PNP) am JT3-Arm ausgestattet.

In der Astorino-Software und im AS-System sind ihre Nummern 57 und 58 für die Ausgänge und 1057, 1058 für die Eingänge.

Der eingesetzte Steckverbinder ist weiblich XH-2.54 6 Pin.

Setzen Sie sich bitte mit der nachfolgenden Tabelle zur Verbindung der EINGÄNGE/AUSGÄNGE in Kenntnis

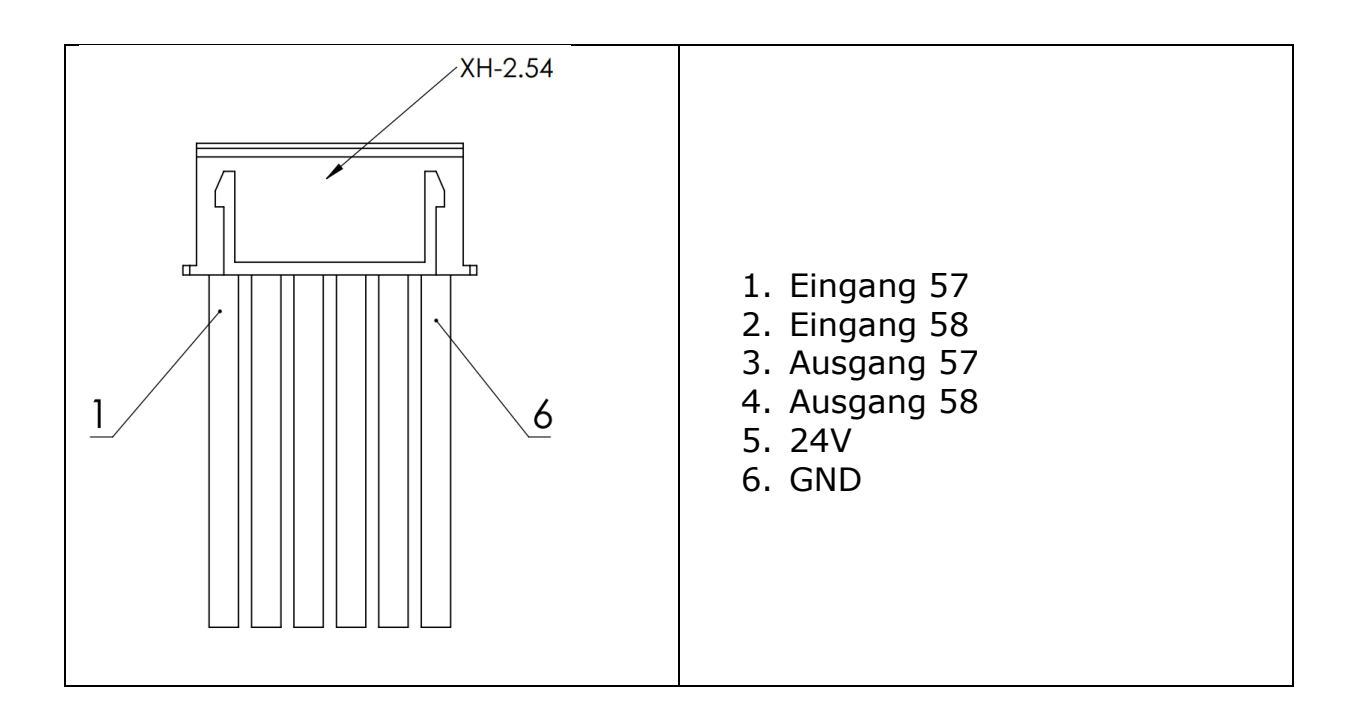

### WARNHINWEIS!

Jeder AUSGANG liefert 300 mA Strom. Bitte das Limit nicht überschreiten, da die Hauptplatte dadurch beschädigt werden kann.

## 22 I/O 24V-Modul

Das Modul I/O 24V ist als Option erhältlich und wird unabhängig vom Astorino-Roboter verkauft. **Das Modul erweitert die Anzahl der Eingänge/ Ausgänge, es ist eine Lasche für den Standard-IO 3.3V** 

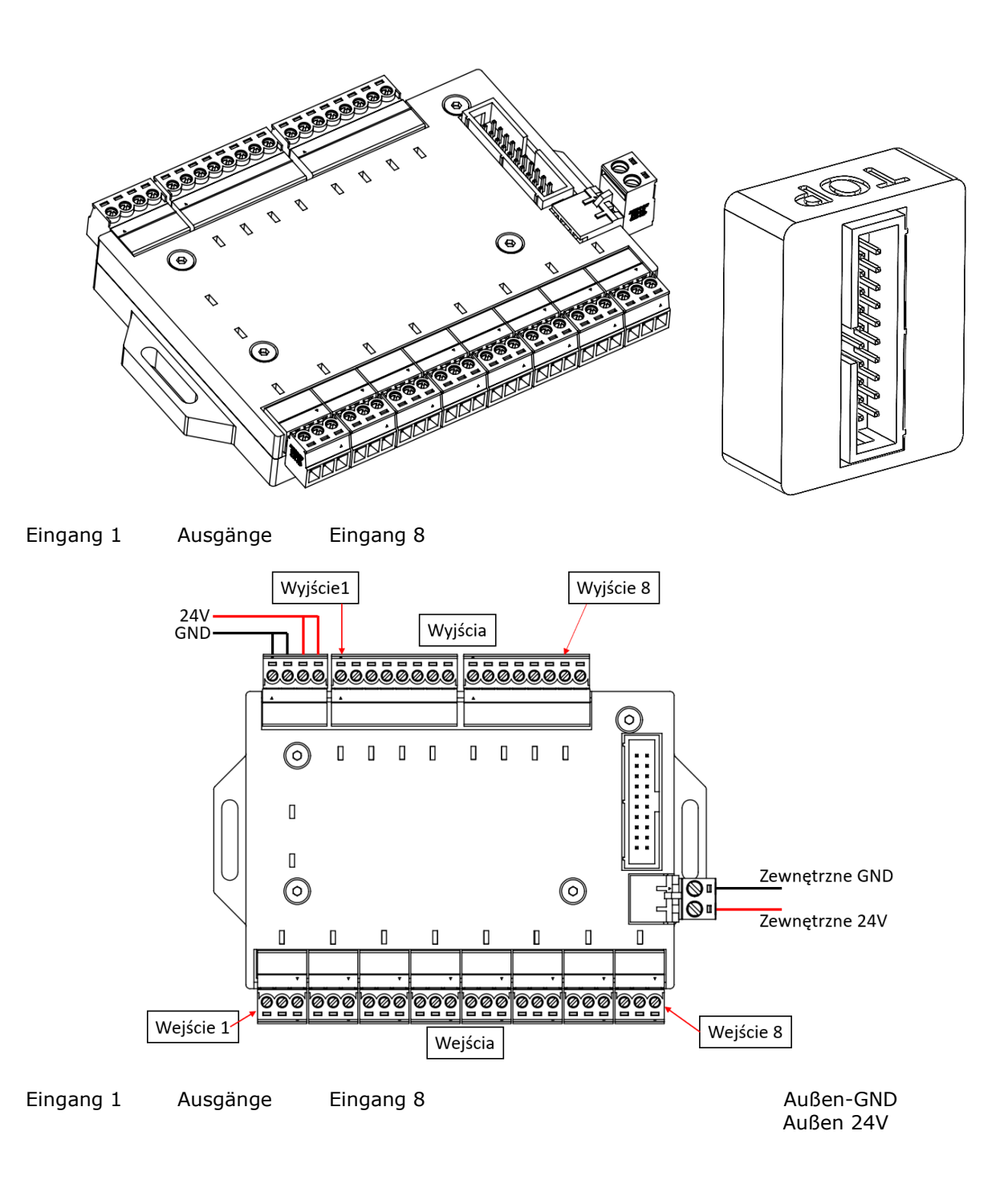

Man kann insgesamt 8 Eingänge 24V und 8 Ausgänge 24V anschließen. Jeder Ausgang liefert einen Strom von 300mA (ca. 7,2W).

### 22.1 Anschluss an den Roboter

Das Modul wird über ein mitgeliefertes 30cm lange Flachbandkabel angeschlossen.

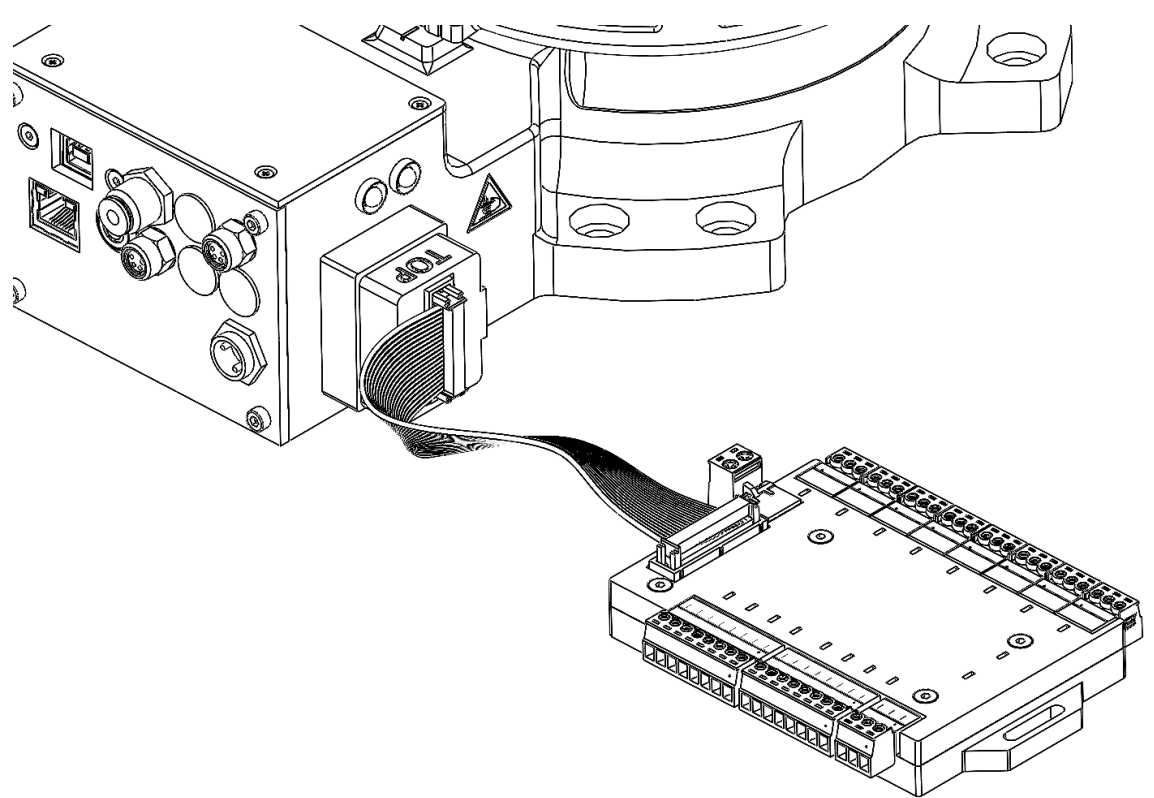

### 22.2 Anschließen der Eingänge

Ein Beispielanschluss der Außengeräte an die Robotereingänge

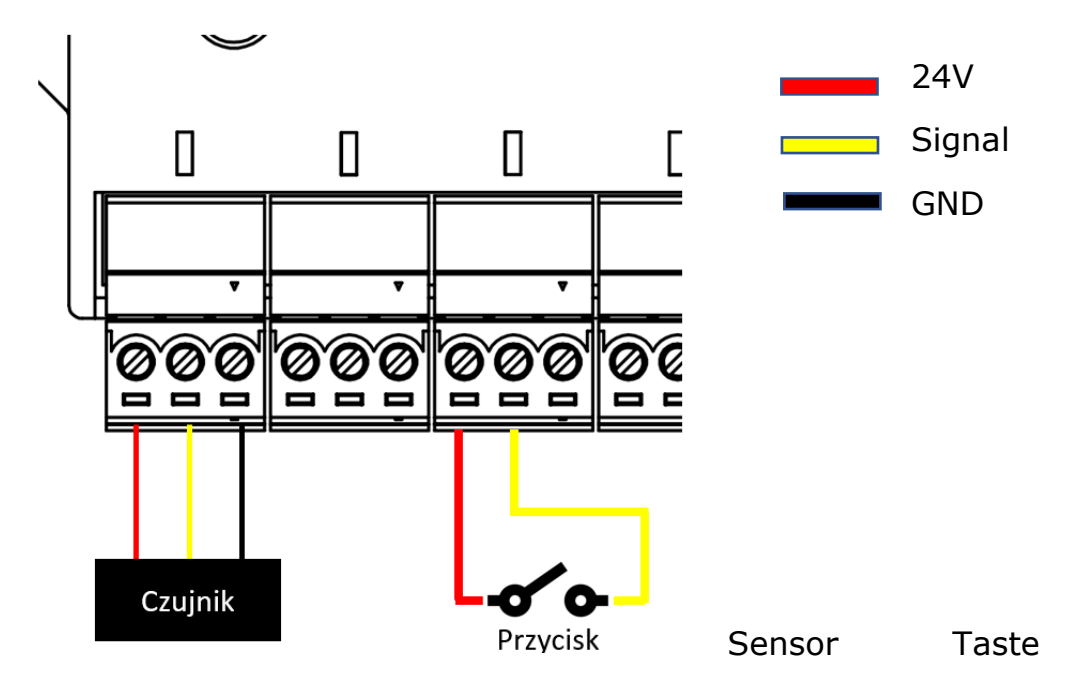

### 22.3 Anschließen der Ausgänge

Ein Beispielanschluss der Außengeräte an die Roboterausgänge.

GERÄT Eingang 1 Eingang 2 Eingang 3 Eingang 4

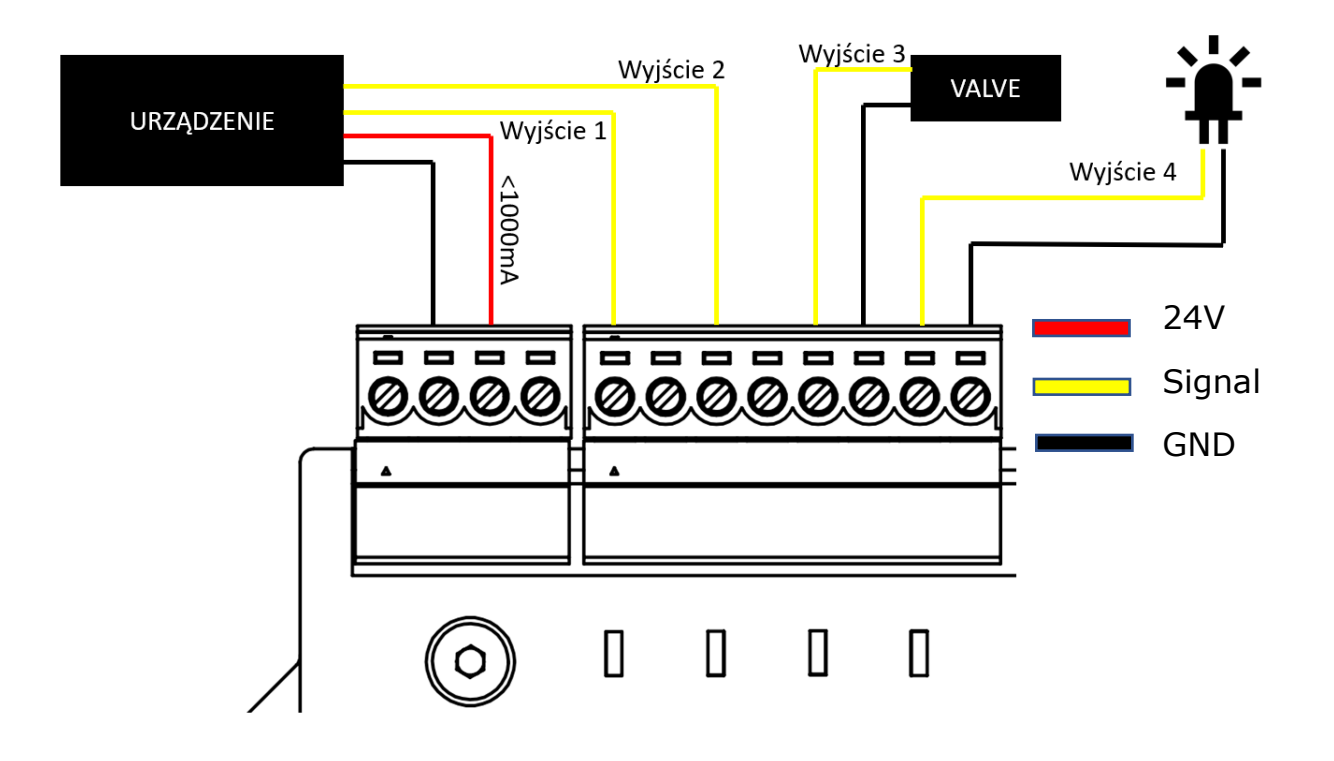

# 23 TCP-MODBUS

Das Modbus ist ein Datenübertragungsprotokoll, welches ursprünglich durch Modicon (zurzeit Schneider Electric) 1979 zum Einsatz mit programmierbaren SPS-Steuerungen (PLC) veröffentlicht wurde. Modbus ist de facto ein Standardkommunikationsprotokoll geworden und ist ein allgemein erhältliches Mittel zum Anschließen von industriellen elektronischen Geräten.

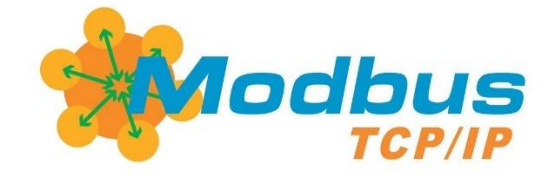

## WARNHINWEIS!

Funktioniert Astorino als ein Gerät vom Typ Client im Modbus-Netz, werden die Register während des Roboterbetriebs nicht aufgefrischt!

### 23.1 Betriebsarten des Modbus-Netzes

Astorino kann in zwei Netzbetriebsarten funktionieren. Der Roboter kann als Server oder als Client eingestellt werden. Das Signalpool bleibt gleich.

Modbus-Server

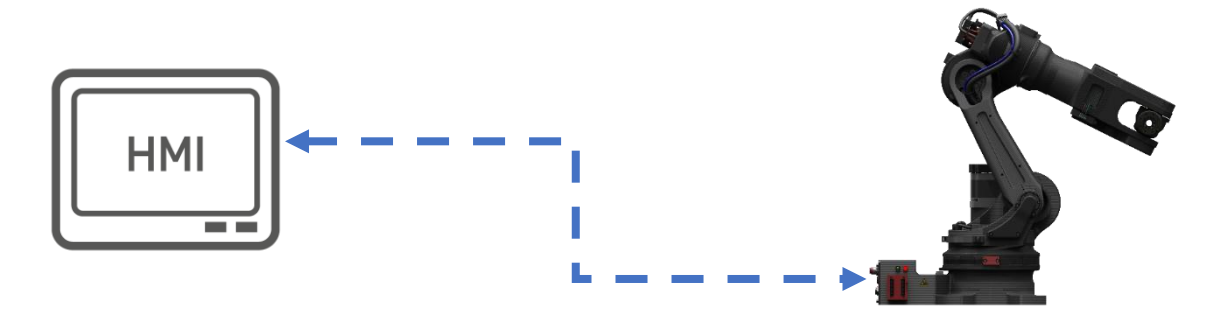

• Modbus-Client

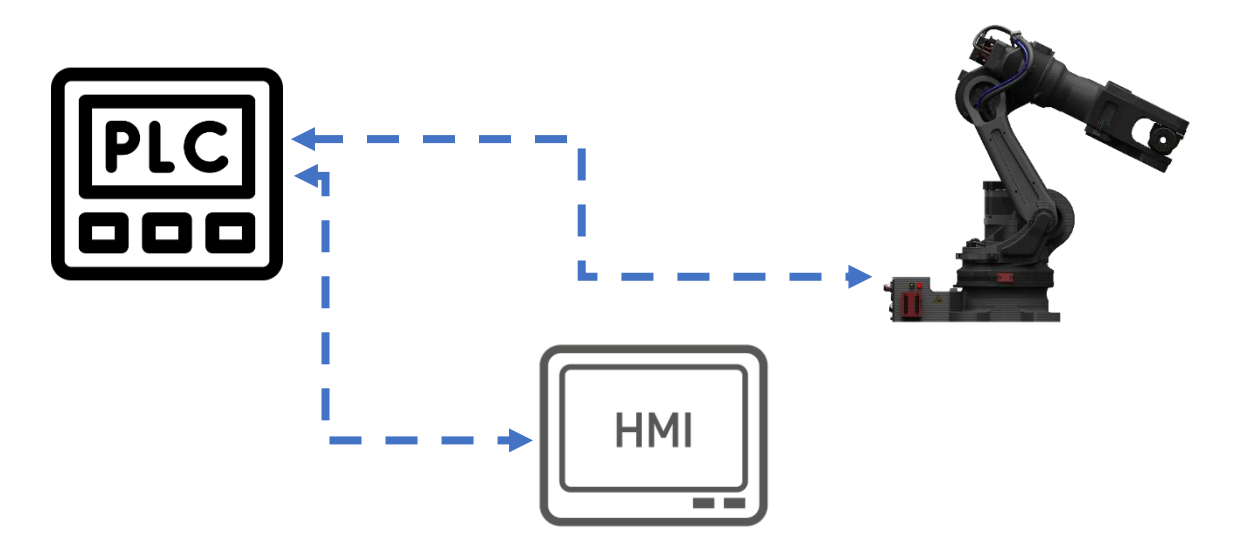

### 23.2 Modbus-Objekttypen bei Astorino

Die folgenden Objekttypen können durch den Modbus-Server zum Modbus-Client-Gerät bedient werden. Die Adressen sind für die originale Modicon-Spezifikation repräsentativ. Nach derzeitigem Standard kann die Adresse 0 - 65535 betragen mit dem Objekttyp, welcher durch den Befehl zur Ablesung oder Speicherung des Registers identifiziert wird. Der Astorino-Roboter kann 3x Input Register 3x Holding Register ablesen und speichern, was zusätzliche 56 Eingänge und 56 Ausgänge ergibt.

Der Astorino-Roboter nutzt den Standard-PORT: 502

Wenn Astorino als Server arbeitet

| Objekttyp        | Astorino-Funktion | Größe   | Adressraum    |
|------------------|-------------------|---------|---------------|
| Input Register   | Ausgänge          | 16 Bits | 30001 - 30003 |
| Holding Register | Eingänge          | 16 Bits | 40001 - 40003 |

Wenn Astorino als Client arbeitet

| Objekttyp        | Astorino-Funktion | Größe   | Adressraum    |
|------------------|-------------------|---------|---------------|
| Input Register   | Ausgänge          | 16 Bits | 30001 - 30003 |
| Holding Register | Eingänge          | 16 Bits | 40001 - 40003 |

#### **Konfiguration des Ethernet-Ports** 23.3

Netzadressen gemäß Konfiguration PLC/HMI und Ethernet-Einstellungen für Modbus TCP Server oder Client einstellen.

Astorino als Modbus TCP Server Astorino als Modbus TCP Client

| Collision det Ethernet Firmware            | Collision det Ethernet Firmware            |
|--------------------------------------------|--------------------------------------------|
| Ethernet Settings Modbus TCP Server $\sim$ | Ethernet Settings Modbus TCP Client $\sim$ |
| IP Adress                                  | IP Adress                                  |
| 192 . 168 . O . 1                          | 192 . 168 . O . 1                          |
| Subnet Adress                              | Subnet Adress                              |
| 255 . 255 . 255 . 0                        | 255 . 255 . 0                              |
| Gateway Adress                             | Gateway Adress                             |
| 192 . 168 . O . 1                          | 192 . 168 . O . 1                          |
| DNS Adress                                 | DNS Adress                                 |
| 192 . 168 . O . 1                          | 192 . 168 . O . 1                          |
|                                            | Modbus Server Address:                     |
|                                            | 192 . 168 . 0 . 100                        |
| Modbus TCP port: 502 Connected             | Modbus TCP port: 502 Connected             |
| TCP Save                                   | Save<br>TCP                                |

### 23.4 ASTRAADA HMI-Panel – Beispiel

Dieses Beispiel zeigt nur eine Konfiguration des Kommunikationsprotokolls Modbus TCP an HMI ASTRAADA-Panels. Mehr Informationen kann man in ASTRAADA HMI-Handbüchern finden. Das Beispiel nutzt den Astorino-Roboter als Kommunikationsserver.

Das Programm ASTRAADA HMI CFG aufmachen und entsprechendes HMI-Panel bei Optionen einstellen.

#### 1. Link hinzufügen

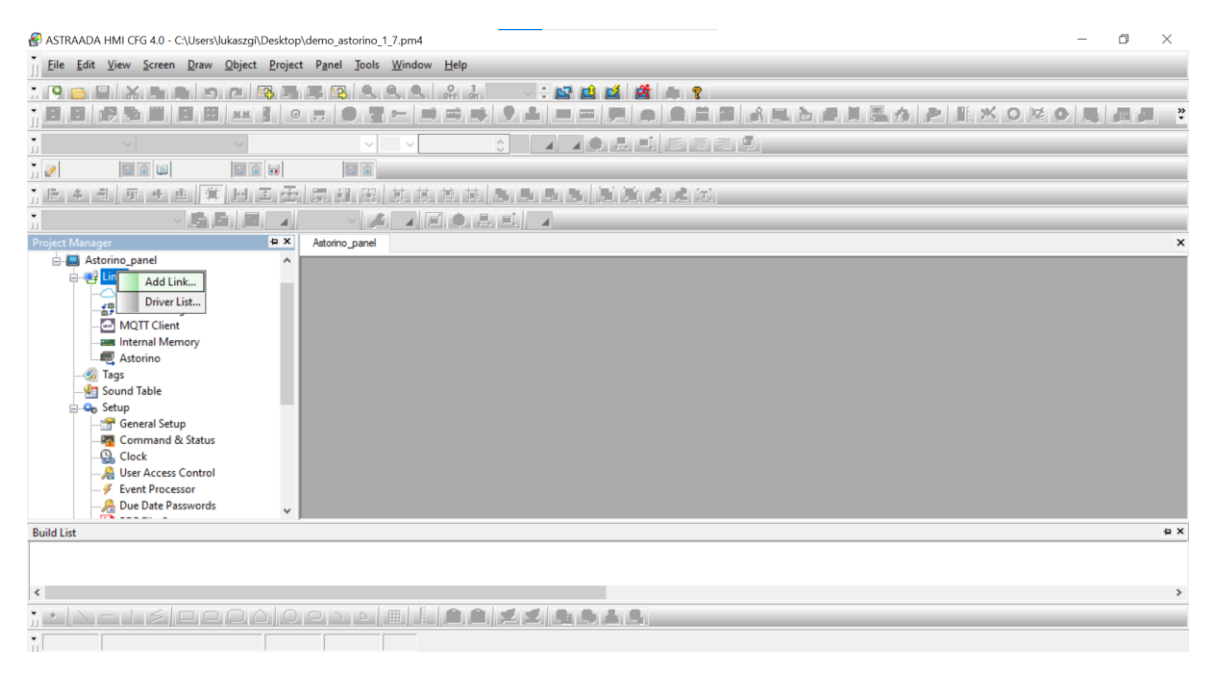

2. Verbindung konfigurieren, ModBus-Gerät (Device/Slave TCP/IP) hinzufügen.

| neral Paramet | ter                                                                                                    |                                       |        |  |
|---------------|----------------------------------------------------------------------------------------------------|---------------------------------------|--------|--|
| nk Number:    |                                                                                                    |                                       |        |  |
| nk Name:      | Astorino                                                                                                    |                                       |        |  |
| nk Type:      | Direct Link (Ethernet)                                                                                                    |                                       | ~      |  |
| evice/Server: | Astraada HMI                                                                                                    | ✓ ModBus Device/Slave (TCP/IP)        | $\sim$ |  |
|               |                                                                                                    |                                       |        |  |
|               |                                                                                                    |                                       |        |  |
|               |                                                                                                    |                                       |        |  |
|               |                                                                                                    |                                       |        |  |
|               |                                                                                                    |                                       |        |  |
|               |                                                                                                    |                                       |        |  |
|               |                                                                                                    |                                       |        |  |
|               |                                                                                                    |                                       |        |  |
| ]Record comm  | unication status in operatio                                                                                                    | an log                                |        |  |
| ]Record comm  | unication status in operatio                                                                                                    | on log                                |        |  |
| Record comm   | unication status in operatio                                                                                                    | on log                                |        |  |
| ]Record comm  | unication status in operations the status in operation extension extension e | nn log<br>rror message: 0 v second(s) |        |  |
| Record comm   | unication status in operation                                                                                                    | on log<br>rror message: 0 v second(s) |        |  |
| Record comm   | unication status in operation<br>showing a communication e                                                                                                    | on log<br>rror message: 0 v second(s) |        |  |
| Record comm   | unication status in operation                                                                                                    | on log<br>rror message: 0 v second(s) |        |  |
| Record comm   | unication status in operation                                                                                                    | nn log<br>rror message: 0 v second(s) |        |  |
| Record comm   | unication status in operatio                                                                                                    | on log<br>rror message: 0 v second(s) |        |  |
| Record comm   | unication status in operation                                                                                                    | on log<br>rror message: 0 v second(s) |        |  |
| ]Record comm  | unication status in operation                                                                                                    | on log<br>rror message: 0 v second(s) |        |  |

3. Die IP-Adresse, das Zeitlimit, die Anzahl der wiederholten Versuche etc. einstellen. Man empfiehlt die Einstellung der Anzahl von wiederholten Versuche für mindestens 3 und die Überschreitungen des Zeitlimits für mindestens 3 Sekunden.

| Link Properties                                              | X               |
|--------------------------------------------------------------|-----------------|
| General Parameter                                            |                 |
| IP Address: 192.168.0.1                                      |                 |
| Use Default Port                                             |                 |
| Port: 502                                                    |                 |
| Node Address: 255                                            |                 |
| Timeout Time: 60 (x 0.1 Sec.)<br>Command Delay: 100 (x 1 ms) |                 |
| Reby Count: 5                                                |                 |
|                                                              |                 |
|                                                              | OK Anuluj Pomoc |

#### 4. Datentyp einstellen

Bei diesem Beispiel werden Eingänge und Ausgänge als normal und dediziert eingestellt.

| 🔗 ASTRAADA HMI CFG 4.0 - C:\Users\lukaszgi\E                                                                                                    | )esktop∖dei        | mo_astorino_1_7.pm4                        |                |                   |            |         |            | - 0 ×           |
|----------------------------------------------------------------------------------------------------|--------------------|--------------------------------------------|----------------|-------------------|------------|---------|------------|-----------------|
| <u>File Edit View Screen Draw Object</u>                                                                                                    | Project P          | P <u>a</u> nel <u>T</u> ools <u>W</u> indo | w <u>H</u> elp |                   |            |         |            |                 |
|                                                                                                    | ð 1. 1 1.<br>1 0 , |                                            | . 87 Ja        |                   |            | と同時間の   | <b>P B</b> | × 0 ≥ 0 = a a * |
|                                                                                                    |                    | V V                                        | ĉ              |                   | disisisi 9 |         |            |                 |
|                                                                                                    |                    |                                            |                |                   |            |         |            |                 |
|                                                                                                    |                    |                                            |                | eri en li bitkiri | 北北回        |         |            |                 |
|                                                                                                    | 4                  | · A A                                      |                | 4                 |            |         |            |                 |
| Project Manager                                                                                                    | a× A               | storino_panel                              |                |                   |            |         |            | ×               |
|                                                                                                    | -                  |                                            |                | 5 5 A 5           |            |         |            | e x             |
| Tao Table (Actorino, panel)                                                                                                    |                    |                                            |                |                   |            |         |            |                 |
|                                                                                                    | 10.                |                                            |                |                   | 1          | ××¢     |            |                 |
| Internal Memory                                                                                                    | Astorin            | 10 Data Type                               |                |                   |            |         |            |                 |
| - 🚵 Status                                                                                                    |                    | Name                                       | Alias For      | Data Type         | Address    | Scan Ra | te Exp     | . Description   |
| Astoring                                                                                                    |                    |                                            |                |                   |            |         |            |                 |
| Add Subgroup                                                                                                    |                    |                                            |                |                   |            |         |            |                 |
| Insert Group Above                                                                                                    |                    |                                            |                |                   |            |         |            |                 |
|                                                                                                    | _                  |                                            |                |                   |            |         |            |                 |
| Reparte Group                                                                                                    |                    |                                            |                |                   |            |         |            |                 |
| The state of the second second | _                  |                                            |                |                   |            |         |            |                 |
| Preview/Import Tags                                                                                                    |                    |                                            |                |                   |            |         |            |                 |
| Export Group with Its Subgro                                                                                                    | ups                |                                            |                |                   |            |         |            |                 |
| Import Data Type                                                                                                    | -                  |                                            |                |                   |            |         |            |                 |
| Load Tags From OPC Server-                                                                                                    |                    |                                            |                |                   |            |         |            |                 |
| Default Setting of Exposed Ta                                                                                                    | igs                |                                            |                |                   |            |         |            |                 |
|                                                                                                    |                    |                                            |                |                   |            |         |            |                 |

| Command Data Type |                |           |           |         |           |     |                                         |
|-------------------|----------------|-----------|-----------|---------|-----------|-----|-----------------------------------------|
|                   | Name           | Alias For | Data Type | Address | Scan Rate | Exp | Description                             |
| 1                 | xResetCmd      |           | Bit       | 40001.0 | Normal    | No  | Error reset command on the robot        |
| 2                 | xMotorsOnCmd   |           | Bit       | 40001.1 | Normal    | No  | Motors on command on the robot          |
| 3                 | xMotorsOffCmd  |           | Bit       | 40001.2 | Normal    | No  | Motors off command on the robot         |
| 4                 | xHomingCmd     |           | Bit       | 40001.3 | Normal    | No  | Robot position homing command           |
| 5                 | xCycleStartCmd |           | Bit       | 40001.4 | Normal    | No  | Start cycle command on the robot        |
| 6                 | xHoldCmd       |           | Bit       | 40001.5 | Normal    | No  | Command to put the robot into hold mode |
| 7                 | xCycleStopCmd  |           | Bit       | 40001.6 | Normal    | No  | Command to stop the robot's work cycle  |
|                   |                |           |           |         |           |     |                                         |
|                   |                |           |           |         |           |     |                                         |
|                   |                |           |           |         |           |     |                                         |

#### 5. Neuen Bildschirm hinzufügen und seinen Inhalt konfigurieren.

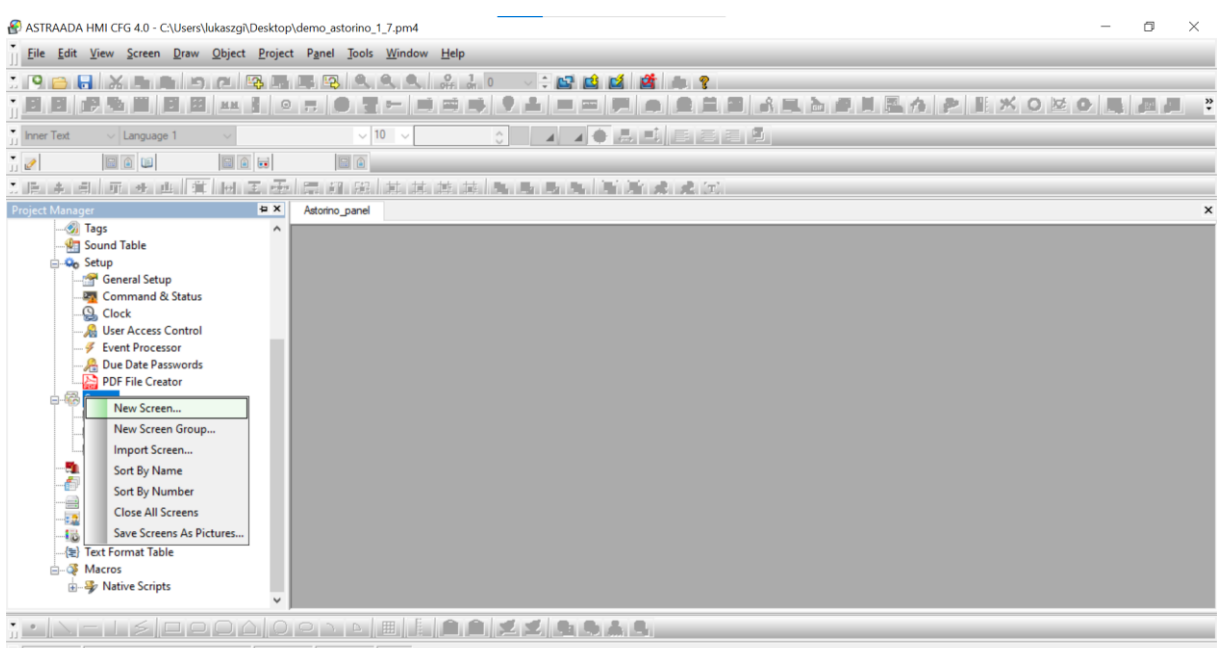

929,0

| 🚱 ASTRAADA HMI CFG 4.0 - C:\Users\lukaszgi\Deskto                                                                                                    | pp\demo_astorino_1_7.pm4                                     |                                     | - a ×         |
|----------------------------------------------------------------------------------------------------|--------------------------------------------------------------|-------------------------------------|---------------|
| File Edit View Screen Draw Object Proje                                                                                                    | ect P <u>a</u> nel <u>T</u> ools <u>W</u> indow <u>H</u> elp |                                     |               |
| . 9 👝 🔒 🗶 📭 🖿 🖻 🛱                                                                                                    | े 💷 😰 🔍 🔍 🔐 🍰 ० 🗸 🕂 🖬 📫                                      | 12 A 2                              |               |
| , n w 🗗 🛱 🕅 🗉 🗰 👯                                                                                                    | • 🛪   👁 🦉 🛏 💷 🛋 📢 ♀ 🛻   🚥 📾                                  | 📼 🛋 🖸 🛅 📾 💰 🔍 🚵 🖨 🗎 🚟 🏠 👂           | * 🛋 🖬 💿 💆 🖉 * |
| inner Text v Language 1 v Font 1                                                                                                    | ✓ 10 < OFF ○ T ■ ▲ □ ▲                                       |                                     |               |
| 1) Command C () () () () () () () () () () () () ()                                                                                                    | Command's 🔯 🍙                                                |                                     |               |
|                                                                                                    |                                                              | 新潮水。                                |               |
| Project Manager                                                                                                    | Astorino_panel                                               |                                     | ×             |
|                                                                                                    | 🔗 Statusy (#1)                                               |                                     | -             |
| Getup     General Stup     General Stup     Gormand & Status     Gold Clock     Glock     Glock     Gereal Status     Gereal Status | Licznik załączeń Nr kroku<br>99999999 9999                   | Start                               |               |
| Due Date Passwords                                                                                                    | T\Command\xResetCmd Off                                      | OFF O\Status\xRobotReady            | off           |
| Screen                                                                                                    | t\Command\xMotorsOnCmd Off                                   | 0 0 0<br>OFF 0\Status\xRobotinCycle | off           |
|                                                                                                    | 1\Command\xMotorsOffCmd Off                                  | OFF D\Status\xMotorsOn              | off           |
| Liczba_powt (#3)                                                                                                    | t\Command\xHomingCmd Off                                     | OFF 0\Status\xRobotError            | off           |
| Recipes     Data Longers                                                                                                    | 1\Command\xCycleStartCmd                                     | OFF 0\Status\xRobotInHomePos        | off           |
| Operation Logging                                                                                                    | 1\Command\xHoldCmd Off                                       | OFF 0\Status\xTaskCompleted         | off           |
|                                                                                                    | %Command\xCycleStopCmd Off                                   | OFF 0\Status\xZeroingCompleted      | 011           |
| Macros                                                                                                    |                                                              | 0\Status\xRobotInHold               | 017           |
| A Many Scips                                                                                                    | Czas do w                                                    | ył. napędów [s]                     |               |
| · · · - I > □ 0 0 0 0                                                                                                    | ) O N D 🔠 🗄 🖻 🛋 💆 🛸 🥾                                        | A.6.                                |               |
| ↓ 424, 131 Bit Button 360, 1                                                                                                    | 120 86 x 24 100%                                             | Rit Button                          |               |

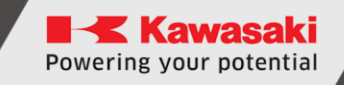

6. Tasten zur Ablesung/Speicherung jeweiliger Adressen konfigurieren.

| 3it Button                                                                                                    | $\times$ |
|----------------------------------------------------------------------------------------------------|----------|
| General Label Advanced Visibility Gradient                                                                                                    |          |
| ID: BB0001 Note: Shape External Label Select Touch Response: Sunken V Test State: On Off Border Color: A Pattern Color: A Pattern Color: A Pattern: BG Color: A State: On Off Border Color: A State: On Off Border Co |          |
| Momentary ON      Momentary OFF     Invert                                                                                                    |          |
| Address Type: Bit  Write Address:  ON Macro OFF M ON Macro OFF M Minimal Pulse Width 0.05 v second                                                                                                    | lacro    |
| Monitor Monitor Address identical to Write Address                                                                                                    |          |
| Monitor Address: 1\Command\xResetCmd                                                                                                    |          |
|                                                                                                    |          |
|                                                                                                    |          |
|                                                                                                    |          |
| OK Anuluj                                                                                                    | Pomoc    |

7. Speichern und das Projekt HMI-Panel senden.

Funktioniert die Kommunikation richtig, wird der Status in diesem Menü angezeigt.

| Conveyor                | Collision det                   | Ethernet   | Firmwa 🔸 🕨 |
|-------------------------|---------------------------------|------------|------------|
| Ethernet S<br>IP Adres  | iettings<br>ss:<br>168 . 0      | . 1        | ~          |
| Subnet<br>255<br>Gatewa | Adress:<br>255 . 0<br>y Adress: | . •        |            |
| 192 .<br>DNS Ac         | 168 . 0<br>Iress:<br>168 . 0    | . 1<br>. 1 |            |
| Modbu                   | us TCP port: 50                 | 2          | nnected    |
|                         | ТСР                             |            |            |

Der Registerzustand wird auf dieser Karte angezeigt. Wenn der Registerbyte eingeschaltet ist, leuchten die Tasten gelb.

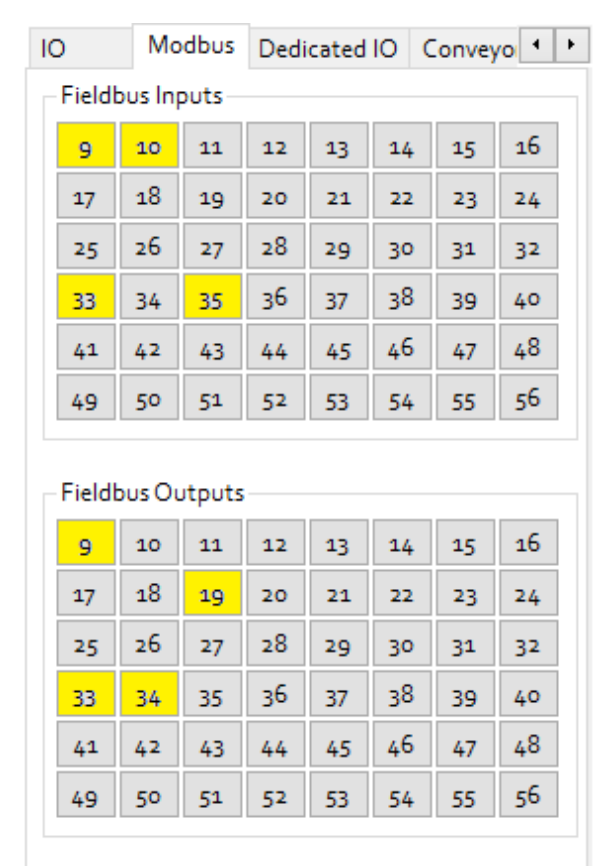

### 23.5 Nutzung der Modbusregister als wirkliche Werte

Zur Ablesung und Speicherung der Zahlendaten mittels Modbus-Register kann man die **BITS**-Funktion anwenden.

```
.PROGRAM BIT
BITS 9,16 = 12082 ;sets a number as bits
x = BITS(1009,16) ;reads a number from bits
.END
```

## 24 Kalibrierung

Die Kalibrierung ist nach dem Aufbau des Roboters durchzuführen. Nach der Kalibrierung werden die Daten des Auf-null-Setzens auf der Karte microSD, die auf der Hauptplatte des Prozessors im Robotersockel, platziert ist, gespeichert:

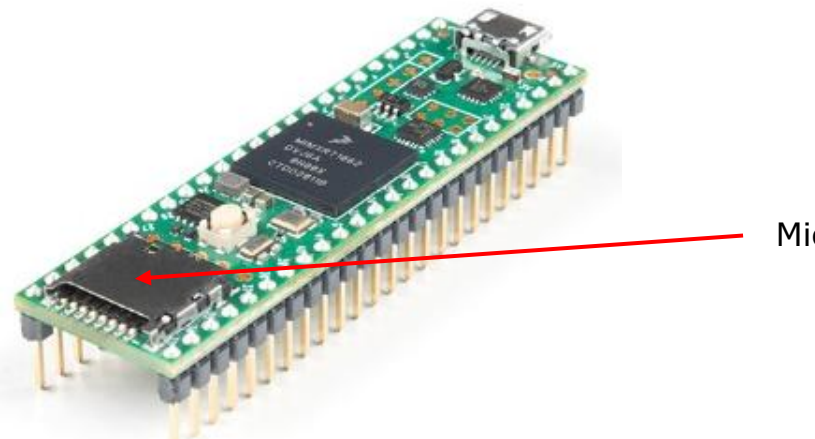

MicroSD-Adapter

Das bedeutet, dass der Roboter nicht jedes Mal erneut kalibriert werden muss, wenn die Einspeisung abgeschaltet ist.

Das Kalibrierungsverfahren ist im Kalibrierungshandbuch beschrieben.

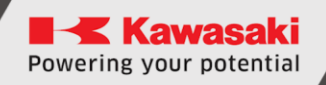

## 25 Informationen über den Hersteller

Kawasaki Robotics Astorino BETRIEBSANLEITUNG

06.2024: 6. Ausgabe

Eine Veröffentlichung von: ASTOR und Kawasaki Robotics GmbH

Copyright © 2024 ASTOR & KAWASAKI Robotics GmbH. Alle Rechte vorbehalten.

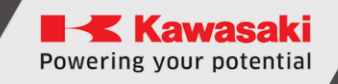

## Anlage A – Auf null setzen - Standardverfahren

Der Astorino-Roboter ist mit Inkrementaldrehgebern ausgestattet, deswegen müssen alle Achsen nach seiner Einschaltung auf null gesetzt werden.

Dieses Verfahren ist automatisch und in der voreingestellten Konfiguration im Folgenden beschrieben.

JT1:

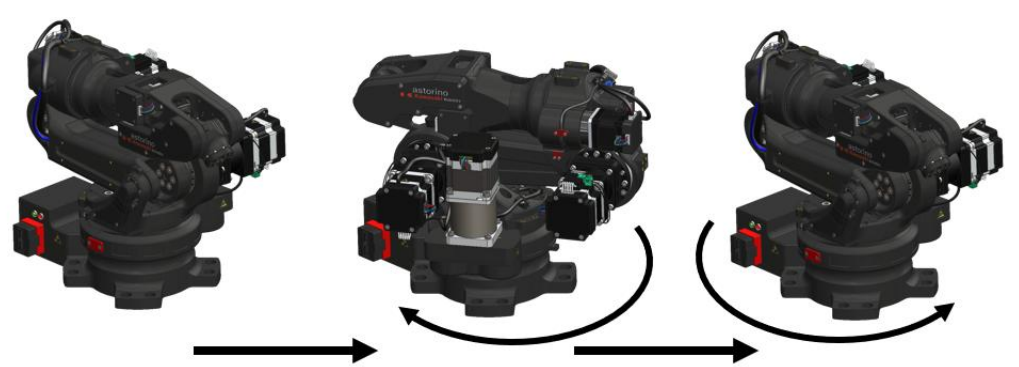

JT1 moves to sensor

JT1 moves to zero

JT2:

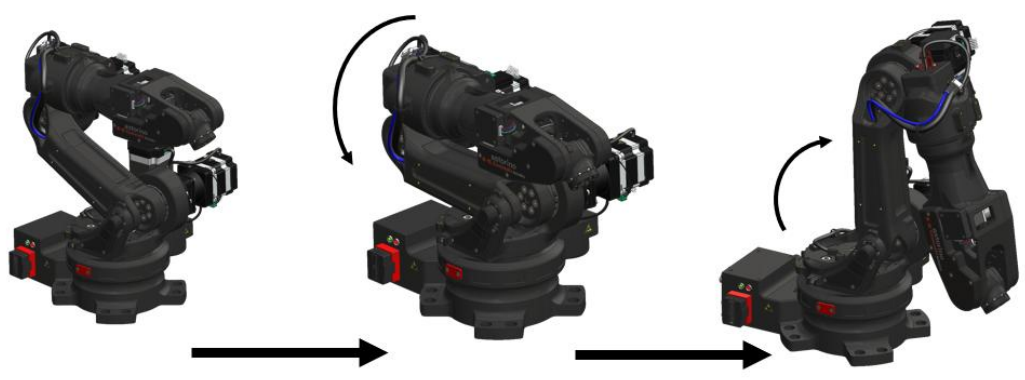

JT2 moves to sensor

JT2 moves to zero

JT3:

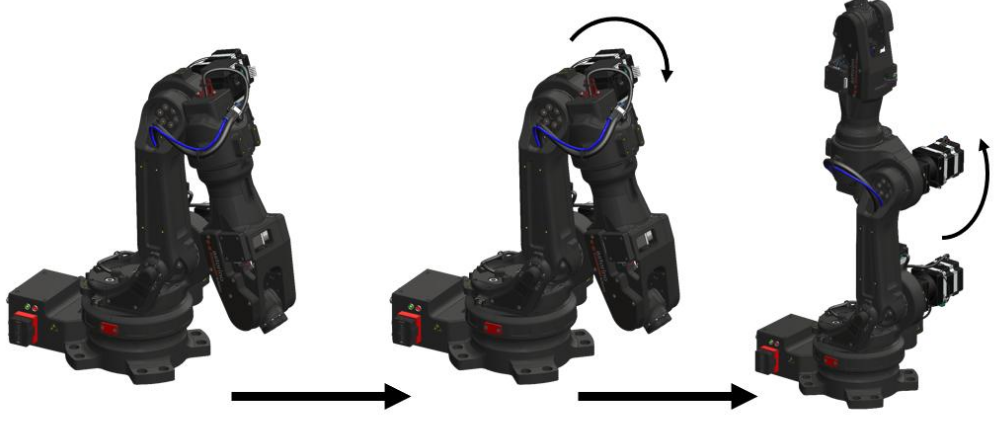

JT3 moves to sensor

JT3 moves to zero

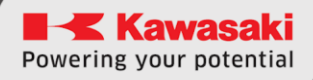

#### JT4:

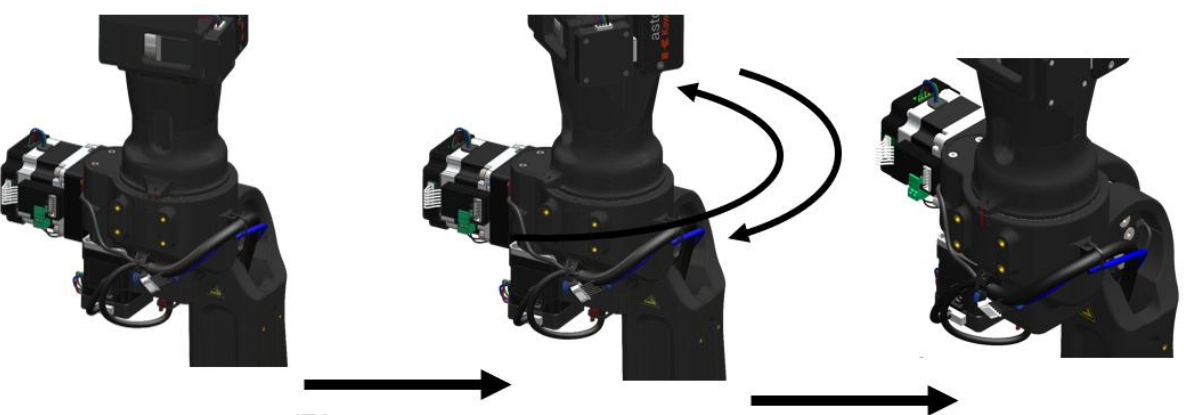

JT4 moves to sensor (CCW, if not found CW)

JT4 moves to zero

JT5:

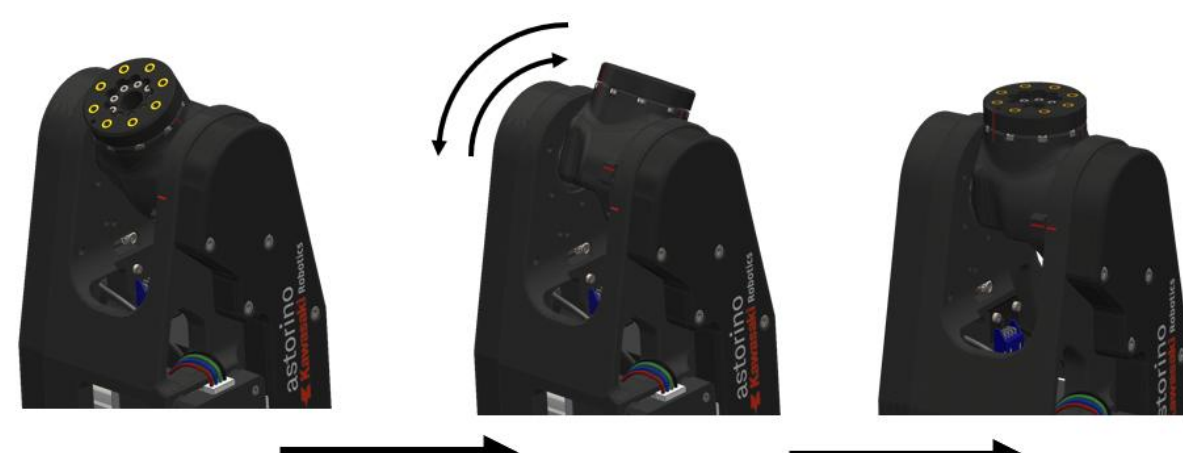

JT5 moves to sensor (CCW, if not found CW)

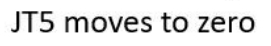

JT6:

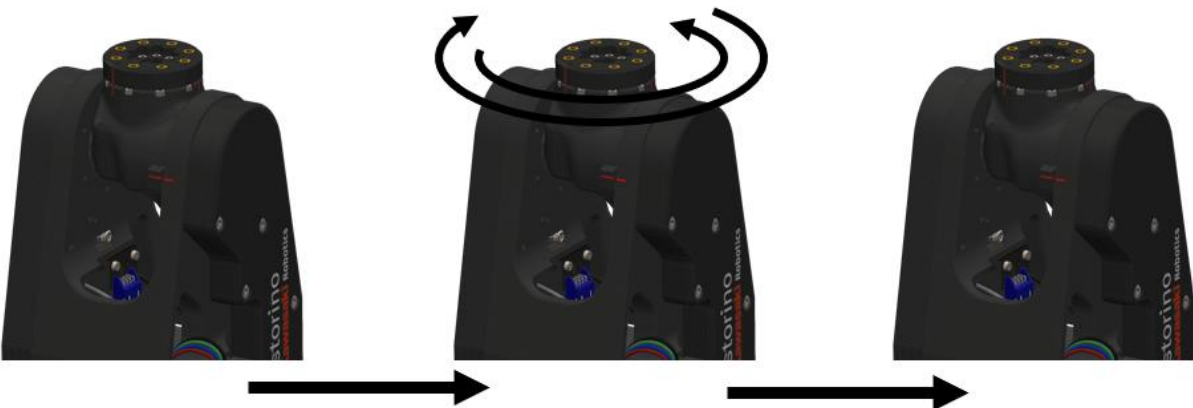

JT6 moves to sensor (CCW, if not found CW)

JT6 moves to zero

## Anlage B – PETG-Material

PETG ist eines der vielseitigsten Materialien zum 3D-Drucken, stark und leicht auszudrucken. Seine Beliebtheit ist in den letzten Jahren gestiegen als eine Alternative für PLA. PETG ist eine Variante von PET, die beim 3D-Druck angewandt wird. Das G am Ende steht für Glycol-modifiziert. Diese Änderung beeinflusst die chemische Struktur, wodurch das Material noch transparenter, weniger empfindlich und leichter zu bearbeiten ist.

PETG hat sehr interessante Eigenschaften und seine ernsthaften Konkurrenten sind PLA und ABS. Haupteigenschaften, die berücksichtigt werden sollen, sind folgende:

- 1. **Steife:** Das Material ist schwer zu deformieren, darunter durch Dehnen und Biegen. PLA ist steifer als PETG und PETG sowie ABS sind fast genauso steif.
- 2. **Beständigkeit:** es ist in der Regel schwieriger PETG als PLA und ABS zu brechen. In Anlehnung an technische Eigenschaften, ist PETG nicht nur beständiger als ABS, sondern ist die Haftung zwischen den Schichten höher, was insgesamt eine bessere Beständigkeit ergibt.
- 3. **Wärmebeständigkeit:** PETG wird bei der Temperatur 80°C weich, wobei PLA beginnt bei einer Temperatur von 50°C zu erweichen. Das ABS hat jedoch die höchste Wärmebeständigkeit, indem es bei der Temperatur 105°C erweicht.
- 4. **Geruchloses Drucken:** Im Gegensatz zu ABS, erzeugt PETG beim Drucken keinen Geruch.
- 5. **Recyclingfähig**: Wegen seiner Beliebtheit, haben die meisten Städte die erforderliche Infrastruktur zum Recycling von PETG.

Wie ist PETG zu drucken

Hotend-Temperatur: PETG wird gewöhnlich bei einer Temperatur von 220-250°C gedruckt und kann mittels fast jeden 3D-Druckers gedruckt werden, darunter mit vollständig metallischen Hotends oder mit solchen, die ein internes PTFE-Rohr haben.

- 1. **Oberflächentemperatur:** Damit PETG gedruckt werden kann, ist es erforderlich, einen beheizten Tisch mit einer Temperatur von 60-90°C zu verwenden. Man empfiehlt auch Leim, wie Papierleim, zur Druckfläche hinzuzufügen.
- 2. **Geschlossene 3D-Drucker:** Obwohl die Anwendung von geschlossenen 3D-Druckern nicht erforderlich ist, empfehlen wir die Schwankungen der Raumtemperatur zu vermeiden.
- 3. **Schichtenventilator:** Man empfiehlt einen Schichtenventilator beim Drucken von PETG anzuwenden.
- 4. **Verziehen:** PETG hat einen verminderten Hitzeschrumpf, es ist also fürs Verziehen nicht anfällig und dadurch entstehen Teile mit guten Maßtoleranzen

## Anlage 3 – Anschluss Typ PNP

PNP bedeutet Positiv, Negativ, Positiv. Es ist ebenfalls als Sourcing bekannt. Am IO-Modul ist der PNP-Eingang, wenn er nicht gesteuert wird, zum hohen Zustand, z. B. +24V, angehoben.

In Europa wird meistens der Typ des PNP-Eingangs/Ausgangs angewandt, der mit einem PNP-Sensor oder mit einem Stellmotor zum Einsatz kommt. Weniger verbreitet sind heutzutage NPN-Eingangskarten, die in Asien populär waren und einen Sensor von Typ NPN zum richtigen Funktionieren erfordern.

Das ist ein einfacher Weg, sich zu merken, wie ein PNP-Gerät mit 3 Leitungen anzuschließen ist:

PNP = umgeschaltet positiv

"Umgeschaltet" bezieht sich darauf, welche Seite der kontrollierten Last (Relais, kleines Display, SPS-Eingang) elektrisch umgeschaltet wird, oder die Last wird an die negative angeschlossen und die positive wird umgeschaltet (PNP).

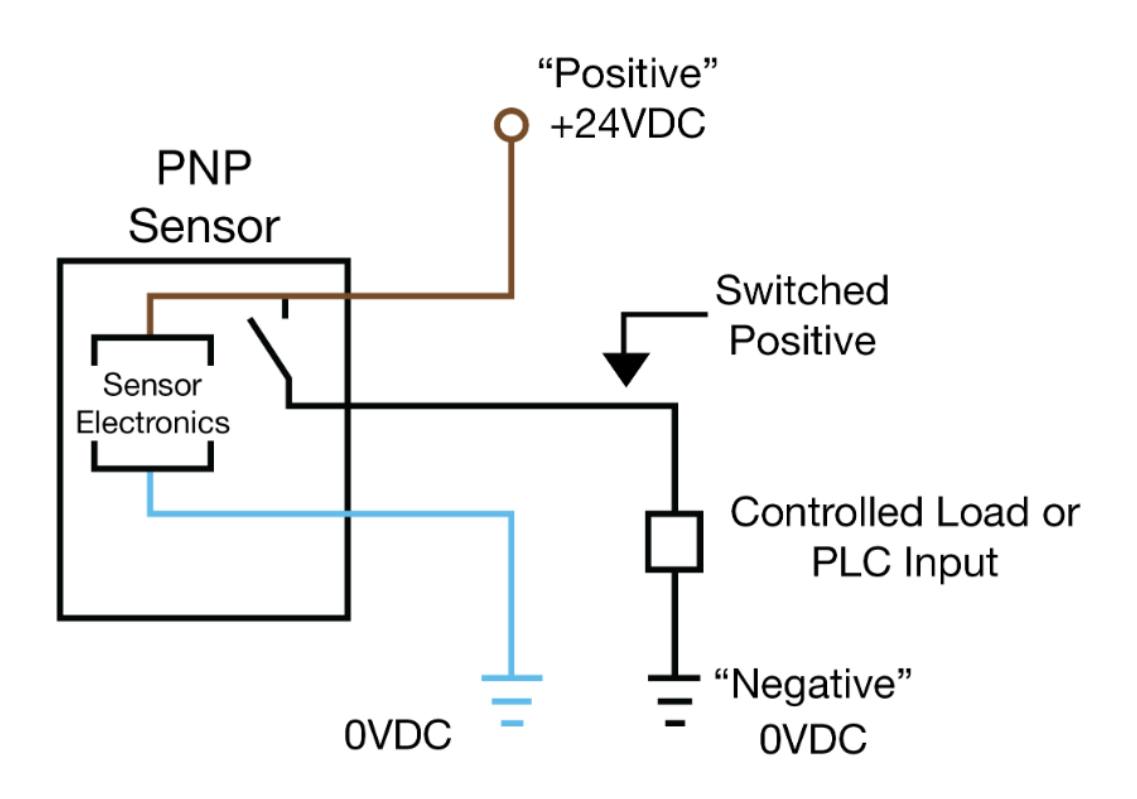

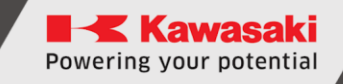

## Anlage 4 – Teensy 4.1

Teensy 4.1 ist der stärkste Mikrocontroller, kompatibel mit Arduino, der zurzeit auf dem Markt erhältlich ist. Er stützt sich auf NXP i.MX RT1062 ARM Cortex-M7, der mit einer Frequenz von 600MHz arbeitet mit der Möglichkeit des Umtaktens. Vielleicht ist das Beste dabei, dass er mit dem populären Programmierumfeld Arduino IDE und auch mit vielen bestehenden Arduino-Bibliotheken kompatibel ist, wodurch er im Gegensatz zu vielen anderen, erhältlichen fortgeschrittenen Mikrocontrollern sehr einfach zu starten ist.

Das Herz des Mikrocontrollers i.MX RT1060 ist der Prozessorkern ARM Cortex-M7, der viele fortgeschrittene Funktionen in die echte Plattform der Echtzeit-Mikrocontrollern einbringt.

Cortex-M7 ist der doppelte superskalare Prozessor, was bedeutet, dass M7 zwei Befehle pro Uhrzyklus, bei 600MHz ausführen kann! Natürlich gehört die Ausführung von zwei Befehlen gleichzeitig vom Befehl und von den Registern, welche den Kompilator bestellen. Die vorläufigen Vergleichstests haben ergeben, dass der Code C ++, kompiliert durch Arduino IDE, die Tendenz hat, zwei Befehle pro Zyklus mit etwa 40% bis 50% der Zeit während der Ausführung der nummerisch intensiven Arbeit unter Anwendung von ganzen Zahlen und Indexzahlen zu erreichen.

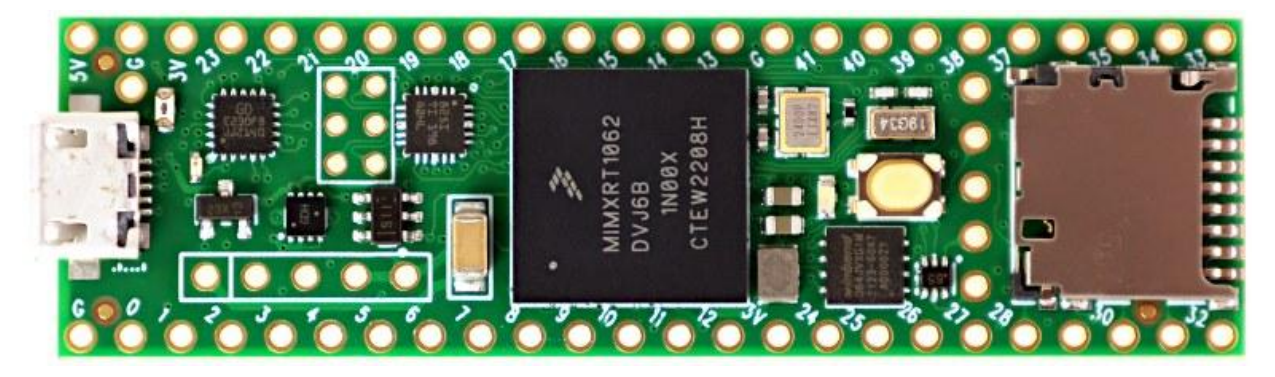

Mehr Informationen kann man auf der Internetseite PJRC finden. https://www.pjrc.com/store/teensy41.html